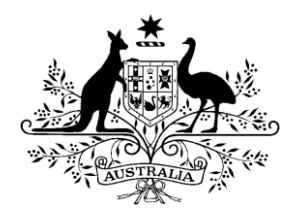

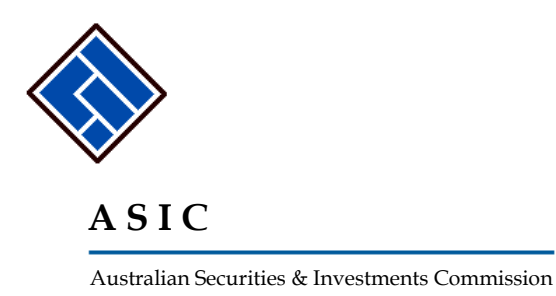

# Check and change company details online

# A user guide for company officeholders

3 August 2011

|            | Purpose                                                                                            | 4   |
|------------|----------------------------------------------------------------------------------------------------|-----|
|            | Application overview                                                                               | 4   |
|            | Description of the application                                                                     | 4   |
|            | Users                                                                                              | 4   |
|            | Terminology                                                                                        | 4   |
| Section 1: | Overview                                                                                           | 5   |
|            | Introduction                                                                                       | 5   |
|            | Roles                                                                                              | 5   |
|            | Company Officer                                                                                    | 5   |
|            | What Company Officers can do online                                                                | 5   |
| Section 2: | The basics                                                                                         | 6   |
|            | User responsibilities for online lodgement                                                         | 6   |
|            | 1. Keep your contact details up to date                                                            | 6   |
|            | 2. Download annual statements as soon as they have                                                 | /e  |
|            | been sent to you                                                                                   | 6   |
|            | 3. Tell us if you want to cancel your online access                                                | 6   |
|            | How Company Officers register for online access                                                    | 7   |
|            | How to log on                                                                                      | .12 |
|            | What if you forget your password?                                                                  | .14 |
|            | What if you forget your user name?                                                                 | .16 |
|            | Navigating online                                                                                  | .18 |
|            | Left hand menu                                                                                     | .18 |
|            | Using your browser buttons                                                                         | .20 |
|            | Go direct to your Inbox                                                                            | .21 |
|            | Case sensitivity                                                                                   | .21 |
|            | Reference Number                                                                                   | .21 |
|            | How to submit forms                                                                                | .22 |
|            | Company officer                                                                                    | .22 |
| Section 3: | Using the application                                                                              | 23  |
|            | How to read forms sent to you                                                                      | .23 |
|            | Submitting multiple Form 484s                                                                      | .24 |
|            | How to submit Form 484 Change to Company<br>Details (Change of address)                            | .25 |
|            | How to submit Form 484 Change to Company<br>Details (Appoint or cease company<br>officeholder)     | .30 |
|            | How to submit Form 484 Change to Company<br>Details (Change of name - officeholders or<br>members) | .35 |
|            |                                                                                                    |     |

| How to<br>D      | e submit Form 484 Change to Company<br>Details (Change to share structure)                         |
|------------------|----------------------------------------------------------------------------------------------------|
| How to<br>D      | o submit Form 484 Change to Company<br>Details (Change to members' register)45                     |
| How to<br>D<br>c | o submit Form 484 Change to Company<br>Details (Change of details - ultimate holding<br>company)50 |
| How to<br>D<br>s | o submit Form 484 Change to Company<br>Details (Change to special purpose company<br>tatus)53      |
| How to           | submit Form 205A Notification of esolution—change of company name55                                |
| How to<br>R      | e submit Form 362 Appointment of<br>Registered Agent64                                             |
| How to<br>A      | submit Form 362 Cessation of Registered Agent                                                      |
| How to<br>s      | submit Form 388 Copy of financial<br>tatements and reports68                                       |
| How to           | submit Form 410B – Application for<br>eservation of a name81                                       |
| How to           | submit Form 410F – Extension of<br>eservation of a name87                                          |
| How to<br>C      | o submit Form 485 Statement in relation to Company solvency91                                      |
| How to<br>C      | submit Form 492 Notification of<br>Corrections95                                                   |
| How to           | submit Form 902 Supplementary Document97                                                           |
| How to<br>d      | esubmit Form 6010 Application for voluntary leregistration99                                       |
| How to<br>C      | o submit Form RA71 Request for Ad hoc<br>Company Statement106                                      |
| How to           | view forms in progress108                                                                          |
| How to           | delete forms in progress110                                                                        |
| How to           | view the status of submitted forms112                                                              |
| How to           | view your company details113                                                                       |
| How to<br>c      | o change your password or update your<br>contact details116                                        |
| How to           | add the ACN of another company120                                                                  |
| How to           | submit Form FS88 PDS in-use notice123                                                              |
| How to<br>P      | enter details of the Superannuation<br>Product135                                                  |
| How to           | enter the Annual Fees Example136                                                                   |
| How to<br>a      | submit Form FS89 Notice of change to fees<br>nd charges in a PDS137                                |
| How to<br>a      | submit Form FS90 Notice that a product in PDS has ceased to be available                           |

# Introduction

### Purpose

The purpose of this user guide is to assist company officers to comply with the *Corporations Act 2001* by using the online application to:

- lodge forms with ASIC
- receive forms from ASIC.

They can also:

- view company details
- change their own contact details.

### **Application overview**

### Description of the application

This is a web based computer program for submitting forms online to, and receiving forms from ASIC reducing the need for paper forms.

### Users

It is used by:

- Company officers to communicate with ASIC electronically for one or a number of companies in which they are an officeholder
- Registered agents who represent a number of companies.

## Terminology

The following are definitions of key terminology used in this document.

| Term            | Definition                                                                                                    |
|-----------------|----------------------------------------------------------------------------------------------------|
| ABR             | The Australian Business Register web site of the Australian Taxation Office.                                                                                          |
| Corporate Key   | The Corporate Key is an eight-digit code, generated by ASIC, that<br>serves as an authentication mechanism for companies when<br>notifying ASIC of a critical change. |
| Non-report form | A form submitted online that does not generate a report.                                                                                                    |
| Report form     | A report generated from a request submitted online.                                                                                                    |
| Review Date     | The anniversary of the registration of a company.                                                                                                    |
| the 'Act'       | Corporations Act 2001.                                                                                                    |

# Introduction

Typically, around 2.5 million documents are lodged with ASIC annually. Most of these documents are lodged in order to comply with legal requirements, such as notification of change of directors or address.

ASIC developed a web based software application to facilitate common business transactions between ASIC and its clients.

### Roles

## **Company Officer**

This application allows a company officer to:

- lodge the most common documents with ASIC without the need to complete and manually lodge paper forms
- receive Annual Statement packs and other correspondence from ASIC, and
- view company details.

### What Company Officers can do online

Company Officers who are registered to use our online application can:

- log on using their ACN or ABN
- read forms in their **Inbox**
- create forms
- view and amend forms in progress
- delete forms in progress
- submit forms
- view the current status of submitted forms
- view company details including ASIC debt details
- request an Ad Hoc Company Statement
- appoint or cease a registered agent
- notify of changes to companies as required under the 'Act'
- change their password
- update their easylodge contact details
- add the ACN of another company of which they are an officeholder.

## User responsibilities for online lodgement

### 1. Keep your contact details up to date

If you have online access you need to inform us about any changes to the contact details you provided when you registered for online access, such as:

- current contact person
- email address
- telephone number

You can notify these details when you log on. Select **Profile**, then **Update contact details**.

Keeping your email address up to date ensures that you will be notified when documents including annual statements are ready for download.

### 2. Download annual statements as soon as they have been sent to you

On the annual review date each year (usually the anniversary of the company's registration date), the company will be issued an annual statement and an invoice statement for the company's annual review fee.

Once you have online access, the company's annual statement and invoice will be issued electronically to your inbox and will not be issued by paper. If you have not received a company's annual statement within five days of its review date you should contact ASIC.

Once the annual statement and invoice has been issued, the company or its directors must:

- pay the annual review fee in full within two months of the annual review date or the company will be charged a late payment fee
- review the annual company statement to ensure that the company details are correct. If the company details are incorrect or not up to date, you must notify us within 28 days from the issue date on the company statement or late review fees apply
- pass a solvency resolution no more than two months after the review date (unless the company has lodged with us, within the last 12 months, a financial report and directors' report required under Chapter 2M of the Corporations Act 2001). If the solvency resolution was not made, or was negative, the company must lodge a Form 485 *Statement in relation to company solvency*.

### 3. Tell us if you want to cancel your online access

If you don't want to use our online service any more or do not want to receive your annual statement and invoice electronically, and you are the only online lodger for a company you must give us notice in writing that you wish to cancel your online access. This enables us to arrange for future annual statements and other correspondence to be posted to your contact address.

# How Company Officers register for online access

| Task<br>description/overview                    | How to register for online access.                               |
|-------------------------------------------------|------------------------------------------------------------------|
| When does this task<br>need to be<br>performed? | When you want to first set up your online account.               |
| Before you begin                                | You must have your ACN or ABN available, and your Corporate Key. |
| - · · · ·                                       |                                                                  |

### Step Action

1 Use your internet browser to go to the ASIC website

http://www.asic.gov.au

2 Click **<u>Register for online access</u>** on the right hand side of the screen

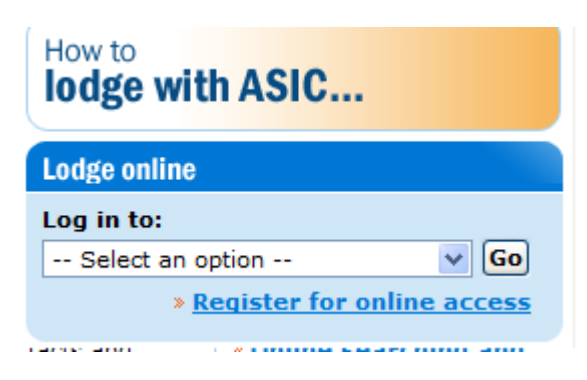

The **Register for online access** screen displays.

| Australian Securities and Investments Commissi                                                                                                    | on - Register for online access - ho     | ow it works - Microsoft Internet          | Explorer prov                                           |
|----------------------------------------------------------------------------------------------------|------------------------------------------|-------------------------------------------|---------------------------------------------------------|
| <u>File Edit View Favorites Tools Help</u>                                                                                                    |                                          |                                           | 🥂                                                       |
| 🔇 Back 🝷 🕥 🐇 😰 🏠 🔎 Search 👷 Favorite                                                                                                    | is 😧 🍰 🗟 - 💺 🗟                           |                                           |                                                         |
| Address Address Addres | egister + for +online +access +%E2%80%93 | +how+it+works?openDocument                | Go Links *                                              |
| ASIC<br>Australian Securities & Investmen                                                                                                    | skip to                                  | o content   how to complain   n           | nedia centre   job vacancies   contact us               |
| Home For companies For financial service professionals                                                                                                    | For auditors liquidators                 | For managed<br>investment schemes Publica | ations About ASIC                                       |
| Deviator for only                                                                                                    |                                          | r r 4                                     | How to lodge with ASIC                                  |
| Register for onin                                                                                                    | ne access                                |                                           | Lodge online                                            |
| Register for online access now                                                                                                    |                                          |                                           | Log in to:<br>Select an option  Go Go                   |
| Use this service when applying to register a user name                                                                                                    | and password for online access for:      |                                           | » Register for online access Download forms             |
| Company officeholders                                                                                                    | <u>User quide</u>                        |                                           | Top 15 forms (pdf):                                     |
| Registered agents                                                                                                    | <u>User quide</u>                        |                                           | Select a form     Search ASIC forms                     |
| Australian financial services (AFS) licence applicants<br>(AFS licence applicants register a user name and<br>password as part of the application process)                                                                                                    | <u>User quide</u>                        |                                           | Search ASIC registers                                   |
| AFS licensees and authorised representatives                                                                                                    | <u>User quide</u>                        |                                           | Company and business names           Number:         OR |
| Registered liquidators                                                                                                    | <u>User quide</u>                        |                                           | Name: Go                                                |
| Auditors and authorised audit companies                                                                                                    | <u>User quide</u>                        |                                           | Other Registers                                         |
|                                                                                                    |                                          |                                           | Select a register to search V Go                        |
| Done                                                                                                    | soee worke                               |                                           | Trusted sites                                           |

### 3 Click **<u>Register for online access now</u>** in the orange highlighted box.

A new browser window opens displaying the Form Setup screen.

| I have read the<br>conditions.  | ASIC Electronic Lodgement Protocol and agree to be bound by the terms and                            |
|---------------------------------|----------------------------------------------------------------------------------------------------|
| -11.11 miles + 1.1              | C Yes C No                                                                                           |
| On what basis a                 | re you applying?                                                                                     |
| 20074 K. 10060 K. 10074 K. 1007 | C as a company officeholder (director or secretary)                                                  |
|                                 | C as an ASIC registered agent                                                                        |
|                                 | O as an Australian Financial Services licensee                                                       |
|                                 | C as an Australian Financial Services corporate authorised representative                            |
|                                 | O as a registered liquidator                                                                         |
|                                 | C as a registered company auditor or as a director or officeholder of an<br>authorised audit company |
|                                 | Next                                                                                                 |

Read the *ASIC Electronic Lodgement protocol*. It describes the rules that you must follow as a company officer online.

- 4 When you have read the terms and conditions click:
  - the Yes button
  - the **as a company officeholder** button
  - <u>Next</u>.

The Your details screen displays.

| Your details                                     |                                               |             |
|--------------------------------------------------|-----------------------------------------------|-------------|
| Provide the followi                              | ing details                                   |             |
| ACN/ABN                                          |                                               |             |
| Corporate key (or<br>previous eRegisters<br>PIN) |                                               |             |
| Officeholders deta                               | ills as notified to ASIC on company documents |             |
| Given names                                      |                                               |             |
| Family name                                      |                                               |             |
| Date of birth                                    | (DD-MM-YYYY)                                  |             |
| Office held                                      | Director                                      |             |
| Contact details                                  |                                               |             |
| Email address                                    |                                               |             |
| Re-enter email<br>address                        |                                               |             |
| Telephone                                        |                                               |             |
| Number                                           |                                               |             |
| Comments                                         | 3                                             |             |
|                                                  |                                               | <u>Next</u> |

5 Fill in all the details, including your Corporate Key, and click Next.

### The Annual Statement Package screen appears.

### Annual Statement Package

If you do not have a Registered ASIC Agent and you have online access, company Annual Statement Packages will be issued electronically to your inbox and not by paper. If you have not received the company Annual Statement Package within 5 working days after a company's review date, it is your responsibility to contact ASIC to ensure you receive the Annual Statement Package for the company.

I understand that on approval of my registration for online access company Annual Statement Packages will be issued electronically if I do not have a Registered ASIC Agent.

Next

You must read the agreement and tick **Yes.** If you do not have a Registered ASIC Agent the Annual Statement Package will now be sent electronically.

### Click Next.

### The Security details screen displays.

| User name and password                                                                                                    | 20 000120 00 12000 0000                                                                                                    |
|----------------------------------------------------------------------------------------------------|----------------------------------------------------------------------------------------------------|
| It is essential that you can remembe<br>ASIC services occasionally you ma<br>user name - this may help you reme                                      | er your user name and password. If you only intend to use<br>ay prefer to use something like your email address as your<br>ember the name when you login. |
| Enter a user name of vour choice                                                                                                    |                                                                                                    |
| is case sensitive<br>Must contain a minimum of 6 characters<br>May contain a maximum of 50 characters                                                |                                                                                                    |
| Enter a password of your choice                                                                                                    |                                                                                                    |
| ls case sensitive<br>Must contain a minimum of 6 characters<br>May contain a maximum of 16 characters<br>Must contain at least one numeric character |                                                                                                    |
| Confirm your password                                                                                                    |                                                                                                    |
| Must match password                                                                                                    |                                                                                                    |
| Security question and answer<br>If you forget your password, we will<br>question only you know the answer                                            | verify your identity by asking you this question. Choose a to that has nothing to do with your password.                                                  |
| Question                                                                                                    |                                                                                                    |
| Must be at least 6 characters                                                                                                    |                                                                                                    |
| Answer                                                                                                    |                                                                                                    |
|                                                                                                    |                                                                                                    |

To be able to log on to the ASIC computer system you need a user name and password.

Make up your own user name and password now. Make sure the password is easy for you, and only you, to remember. You also enter a security question and answer to help ASIC confirm your identity in the event that you forget your user name and/or password. 6 Enter your security details and click <u>Next</u>.

The Enter Network Password screen displays in a new window.

| Enter Netv | vork Passwor      | d                                                                                                    | <u>?</u> × |
|------------|-------------------|----------------------------------------------------------------------------------------------------|------------|
| <u> ()</u> | Please type yo    | ur user name and password.                                                                                                    |            |
| IJ         | Site:             | The second second second                                                                                                    | l l        |
|            | Realm             | WIELDS                                                                                                    |            |
|            | <u>U</u> ser Name | lesson and the second second s |            |
|            | <u>P</u> assword  |                                                                                                    |            |
|            | Save this p       | assword in your password lis                                                                                                    | st         |
|            |                   | OK                                                                                                    | Cancel     |
|            |                   |                                                                                                    |            |

7 Enter your user name and password and click **OK**.

You are now logged on to ASIC and the **Submit online application** screen displays.

| Submit onl                                | ine application                                                                                                    |
|-------------------------------------------|----------------------------------------------------------------------------------------------------|
| Submit nov                                | v                                                                                                    |
| I declare tha                             | t                                                                                                    |
| <ul> <li>This re<br/>Lodge</li> </ul>     | equest is submitted under the terms and conditions of the ASIC Electronic<br>ment Protocol                                                                                                    |
| •lama                                     | uthorised to lodge documents on behalf of the entity                                                                                                    |
|                                           | C Yes C No                                                                                                    |
| Date:                                     | 24-01-2005                                                                                                    |
| Heavy pena                                | ties can be imposed for giving false or misleading information.                                                                                                    |
|                                           | SUBMIT                                                                                                    |
| Submit late                               | r                                                                                                    |
| Please reco<br>user name a<br>menu optior | rd the reference number at the top of the page. You will need to use it with your<br>and password if you wish to resume your request later. Then either use the log off<br>or close this browser window. |
|                                           | Logoff                                                                                                    |

8 To complete your application read the terms and conditions, click **Yes** and click **SUBMT**.

A confirmatory letter will be sent to your **Inbox**. A separate email will be sent to the email address that you included in your log on details.

Congratulations - you are now registered as an online user with ASIC!

# How to log on

| Task<br>description/overview                    | How to log on to the online application.                                                                                             |
|-------------------------------------------------|----------------------------------------------------------------------------------------------------|
| When does this task<br>need to be<br>performed? | <ul> <li>When you want to use your online account to:</li> <li>read forms sent to your <b>Inbox</b></li> <li>submit forms</li> </ul> |
|                                                 | <ul><li>view your company details</li><li>change your contact details.</li></ul>                                                     |
| Before you begin                                | You must be a registered user with a username and password, and have your ACN/ABN.                                                   |

### Step Action

1 Use your internet browser to go to the ASIC website.

http://www.asic.gov.au

On the right hand side of the page under lodge online, use the down arrow to log into the company officeholders portal.

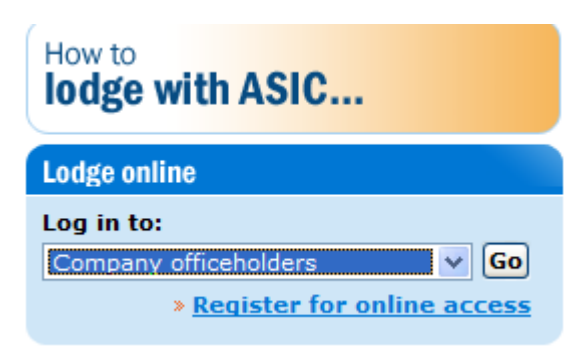

2 Select company officeholders and click Go

Your log on screen displays.

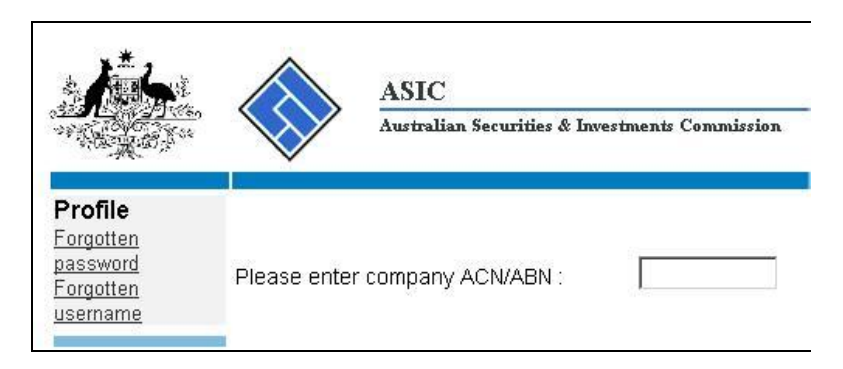

3 Enter your ACN/ABN and click <u>Next</u>.

If you have already logged on today you may not be required to enter your user name and password again.

If this is the first time you have logged on today, or if you have closed your browser since the last time you logged on, the **Enter Network Password** screen displays.

| <b>?</b> > | Please type y     | our user name and password.    |  |
|------------|-------------------|--------------------------------|--|
| ٤J         | Site:             | THE REPORT OF                  |  |
|            | Realm             | WIELDE                         |  |
|            | <u>U</u> ser Name |                                |  |
|            | <u>P</u> assword  |                                |  |
|            | Save this         | password in your password list |  |

4 If the Enter Network Password screen displays, enter your User Name and Password and click OK.

You are logged on to your account and your **Inbox** is displayed.

# What if you forget your password?

| Task<br>descrip                                                                                                    | otion/overview                 | What to do if you forget your password?         |
|----------------------------------------------------------------------------------------------------|--------------------------------|-------------------------------------------------|
| When on the second second seco | does this task<br>b be<br>ned? | When you want to log on to your online account. |
| Before                                                                                                    | you begin                      | You must have access to the internet.           |
| Step                                                                                                    | Action                         |                                                 |
| 1                                                                                                    | Use your internet              | browser to go to the ASIC website.              |
|                                                                                                    | http://www.asic.g              | ov.au                                           |

On the right hand side of the page under lodge online, use the down arrow to log into the company officeholders portal.

| How to lodge with ASIC              |  |  |  |  |
|-------------------------------------|--|--|--|--|
| Lodge online                        |  |  |  |  |
| Log in to:<br>Company officeholders |  |  |  |  |
| » <u>Register for online access</u> |  |  |  |  |

2 Select company officeholders and click Go

Your log on screen displays.

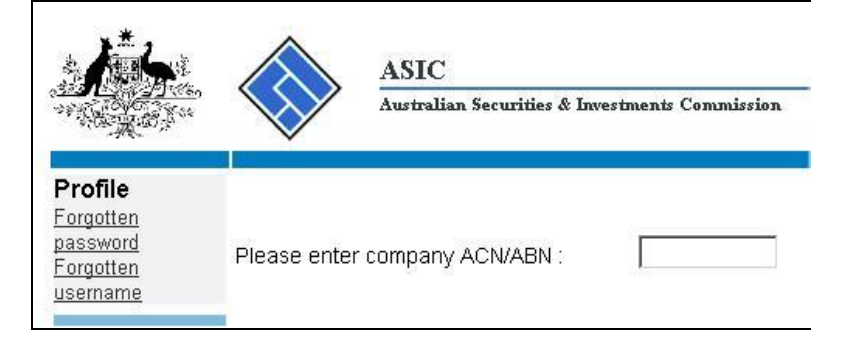

3 On the left hand menu click Forgotten password.

The Forgotten Password screen displays.

| Forgotten pa         | ssword |   |      |
|----------------------|--------|---|------|
| ABN/ACN<br>User name |        | ] |      |
| Cancel               |        |   | Next |

4 Enter your ACN/ABN and User name and click <u>Next</u>.

The Security screen displays with your Security question shown.

| Company<br>User name             | NEW YORK STRUCTURE ACCESSION |      |
|----------------------------------|------------------------------|------|
| Security                         |                              |      |
| Security question<br>Your answer | Traine's matter with         |      |
|                                  |                              | Next |

5 Enter Your answer to the Security question and click Next.

The **Confirmation** screen displays showing your new randomly generated password from ASIC. Write down this temporary password until you have changed it.

6 Either click the <u>Click here to change your password</u> link or click <u>Next</u>.

The Enter Network Password screen displays.

| Enter Net | vork Password   |                                                                                                    |                |     | <u>? ×</u> |
|-----------|-----------------|----------------------------------------------------------------------------------------------------|----------------|-----|------------|
| <u> (</u> | Please type you | r user name ar                                                                                                    | nd password.   |     |            |
| IJ        | Site:           | <b>Water</b> and the second second s | and the second |     |            |
|           | Realm           | REELAN                                                                                                    |                |     |            |
|           | User Name       | -                                                                                                    |                |     |            |
|           | Password        |                                                                                                    |                |     |            |
|           | Save this pa    | issword in you                                                                                                    | password list  |     |            |
|           |                 |                                                                                                    | OK             | Can | cel        |
| 15        |                 |                                                                                                    |                |     |            |

Enter your User Name and your new temporary Password.

You now have access to your online account.

It is recommended that you change your temporary password immediately See the *How to change your password or update your contact details* section of this guide.

# What if you forget your user name?

| Task<br>descrip                                                                                                    | otion/overview               | What if you forget your user name?              |
|----------------------------------------------------------------------------------------------------|------------------------------|-------------------------------------------------|
| When on the work of the work of the work o | does this task<br>be<br>ned? | When you want to log on to your online account. |
| Before                                                                                                    | you begin                    | You must have access to the internet.           |
| Step                                                                                                    | Action                       |                                                 |
| 1                                                                                                    | Use your internet            | browser to go to the ASIC website.              |
|                                                                                                    | http://www.asic.g            | <u>ov.au</u>                                    |

On the right hand side of the page under lodge online, use the down arrow to log into the company officeholders portal.

| How to<br>lodge with ASIC                                                     |  |  |  |  |
|-------------------------------------------------------------------------------|--|--|--|--|
| Lodge online                                                                  |  |  |  |  |
| Log in to:<br>Company officeholders v Go<br><u>Register for online access</u> |  |  |  |  |

2 Select company officeholders and click Go

Your log on screen displays.

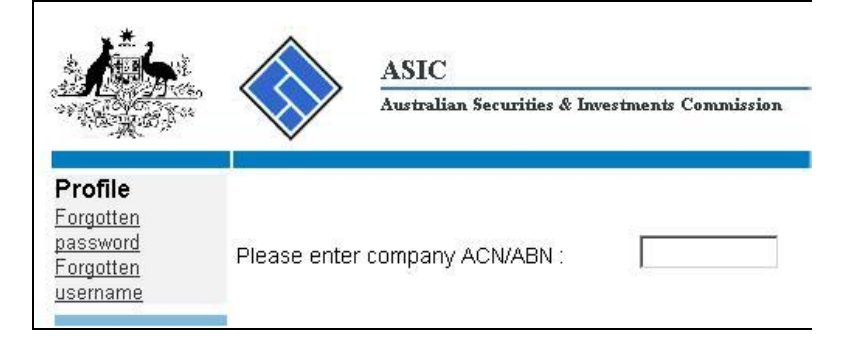

3 On the left hand menu click Forgotten username.

The Form setup screen for forgotten user name displays.

| Form setup                                                                                                    |
|----------------------------------------------------------------------------------------------------|
| If you have forgotten your user name, we will email a list of user names to all current users of the account.                                                                                                    |
| The email(s) will be sent to the email address already recorded as part of your contact details. To use this service, you must be able to correctly enter an email address which matches your contact details.                                                                                                    |
| On what basis are you applying?<br>C as a company officeholder (director, secretary or alternate director)<br>C as an ASIC registered agent<br>C as an Australian Financial Services licensee<br>C as an Australian Financial Services corporate authorised representative<br>C as a registered liquidator<br>C as a registered auditor |
| Cancel Next                                                                                                    |

4 Click the **as a company officeholder** button and click <u>Next</u>.

The Your details screen displays.

| Your details                  |  |  |      |
|-------------------------------|--|--|------|
| Provide the following details |  |  |      |
| ACN/ABN                       |  |  |      |
| Email address                 |  |  |      |
|                               |  |  | Next |

5 Enter your *ACN/ABN* and *Email address* that you registered with ASIC and click <u>Next</u>.

The **Confirmation** screen displays.

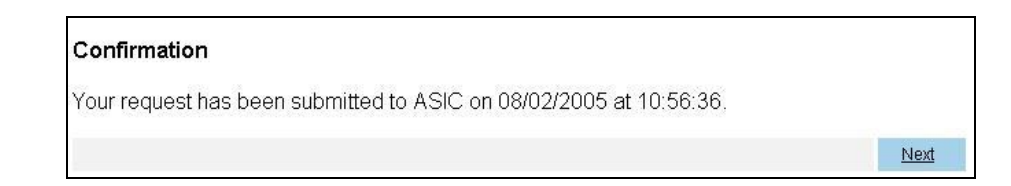

You can now retrieve your *user name* from the email that ASIC will send to the email address that you specified, and then you can log on as usual.

# **Navigating online**

### Left hand menu

The left hand menu is a feature of the application.

It changes dynamically as you perform various tasks within the system. For example:

before you log on:

or, while working on a form:

or, while in the inbox:

### Profile

Forgotten password Forgotten username

### Help

Email help How this works Technical FAQ Lodgement Responsibilities User Guides

### Links

Search ASIC Search ABR

# Form 484

► Form setup → Submit

<u>Print form</u> View company details

Finish form later Home - Forms Manager Log off

Help Email help How this works Technical FAQ

Links Search ASIC Search ABR

### <u>Inbox (1)</u>

<u>Start new form</u> Forms in progress (3) Forms submitted View company details

### Profile

<u>Change password</u> <u>Update contact details</u> <u>Add ACN</u>

# Finish

Logoff

# Help

Email help How this works Technical FAQ Lodgement Responsibilities User Guides

Links

Search ASIC Search ABR

Before you logon the left hand menu is divided into sections:

- **Profile** allows you to change your password or contact details
- **Help** Email help opens an email to ASIC for a request of help with the registered agent portal. Help also provides links to the website about how the portal works, answers to frequently asked questions (technical FAQ), lodgement responsibilities and user guides.
- Links allows you to go directly to ASIC or ABR web pages.

While working on a form the left hand menu is divided into sections:

• **Form** – allows you to return to different sections of the form, and print and view company details

- **Finish Form Later** allows you to return to the form manager page and log off
- **Help** Email help opens an email to ASIC for a request of help with the company portal. Help also provides links to the website about how the portal works, answers to frequently asked questions (technical FAQ).
- Links allows you to go directly to ASIC or ABR web pages.

While in the inbox the left hand menu is divided into sections:

- The number in brackets next to **Inbox** shows the number of new/unopened mail. Start new form allows you to begin a new form. The number in brackets next to **Forms in Progress** shows the number of forms that have been started but not completed. You can also view forms that have been submitted, company details and the attachment folder.
- **Profile** allows you to change your password or contact details
- **Finish** allows you to logoff
- **Help** Email help opens an email to ASIC for a request of help with the registered agent portal. Help also provides links to the website about how the portal works, answers to frequently asked questions (technical FAQ), lodgement responsibilities and user guides.
- Links allows you to go directly to ASIC or ABR web pages.

the *current activity* section, that changes as you move from screen to screen – used if you wish to retrace a step at any time rather than using your browser buttons

### Using your browser buttons

As mentioned in the description of the left hand menu you use links in that menu to move around. If you use your **Back** or **Forward** browser buttons:

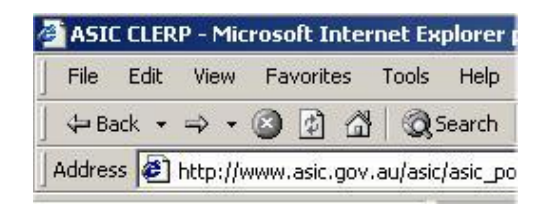

The application can get confused. You may get the following message:

### Page Conflict

An error has occurred. Using the 'BACK' button on your Internet browser and then pressing the 'NEXT' or 'SUBMIT' button has caused this.

Please use the navigation bar on the left side of the page to move forward and back within the form. The 'BACK' button should not be used when you are filling out the form.

Click,here to continue entering your document.

By clicking on <u>Click here</u> you will be returned to a point from which you can proceed. You may need to re-enter some information at this stage.

### Go direct to your Inbox

At any point during your online session you can return directly to your **Inbox**. This effectively cancels what you were doing, so is a way to 'recover' your situation and start over. You do this by clicking on the blue ASIC logo:

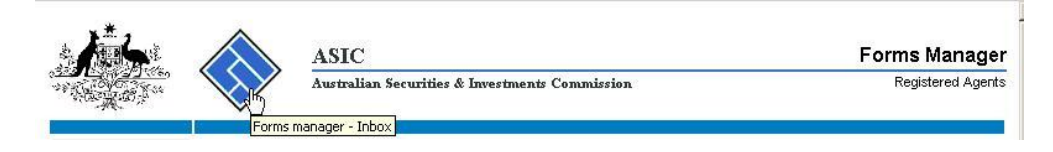

# Case sensitivity

Data entry is NOT case sensitive. No matter how you enter any text, it is changed to UPPER CASE.

## Reference Number

The **Reference** number is a unique number generated for every instance of a form submitted to ASIC. Should you have a problem submitting a form, please quote the **Reference** number when communicating with ASIC.

# **Company officer**

When you have logged into your online account using a particular ACN/ABN you are able to submit forms *for that company only* during this session. To submit forms for another company for which you are also an officeholder you must logoff, and log on again using the ACN/ABN of the other company.

When you click <u>Start new form</u> on the left hand menu the list of available forms displays.

| Start a nev | v form                                                           |
|-------------|------------------------------------------------------------------|
| Form        | Description                                                      |
| <u>484</u>  | Change to Company Details V2                                     |
|             | Use this form to notify ASIC of:                                 |
|             | Change of address                                                |
|             | <ul> <li>Appoint or cease company officeholder</li> </ul>        |
|             | <ul> <li>Change of name - officeholders or members</li> </ul>    |
|             | <ul> <li>Change to members' register</li> </ul>                  |
|             | <ul> <li>Change to share structure</li> </ul>                    |
|             | <ul> <li>Change of details - ultimate holding company</li> </ul> |
|             | Change to special purpose company status                         |
| <u>362</u>  | Appointment or cessation of registered agent                     |
| <u>485</u>  | Statement in relation to Company solvency V2                     |
| 485         | Statement in relation to Company solvency                        |
| <u>492</u>  | Request for correction                                           |
| 902         | Supplementary Document V4                                        |
| <u>902</u>  | Supplementary Document V5                                        |
| <u>RA71</u> | Request for Company Details                                      |

When you click on a particular **<u>Form</u>** the details of that form display.

### How to read forms sent to you

| Task<br>description/overview                    | How to read forms sent to your Inbox.                                 |
|-------------------------------------------------|-----------------------------------------------------------------------|
| When does this task<br>need to be<br>performed? | After you log on and find that there are forms in your <b>Inbox</b> . |
| Before you begin                                | You must have:                                                        |
|                                                 | • logged on to your online account, and                               |
|                                                 | • Adobe reader Version 5 or higher installed on your computer.        |

### Step Action

1 If there are any forms or correspondence in your **Inbox** these are listed in date order. Click the code (e.g. *RC05*) to open the **Form**.

| Inbox            |             |             |                        |             |
|------------------|-------------|-------------|------------------------|-------------|
| Date             | Form        | ACN         | Company Name           |             |
| 07/01/2008 16:15 | <u>RC08</u> | 550 491 542 | EASYLODGE FIVE PTY LTD | <u>hide</u> |
| 07/01/2008 16:15 | RC08        | 550 491 542 | EASYLODGE FIVE PTY LTD | <u>hide</u> |
| 04/12/2007 16:09 | <u>RC08</u> | 550 491 542 | EASYLODGE FIVE PTY LTD | <u>hide</u> |
|                  |             |             |                        |             |
|                  |             |             |                        |             |

The form opens in a new Adobe Acrobat Reader window. You can read it on screen or print it.

2 Close the Adobe reader window when you have finished with this form.

Forms remain in your **Inbox** for 90 days after you have first read them.

### Notes:

Show all documents

- When there are more than 100 forms in your **Inbox** they will be deleted, from the oldest first, whether they have been read or not. To avoid missing correspondence you must log on to your account regularly.
- RC05 relates to Correspondence
- RC06 relates to the Annual Company Statement If you get a blank screen when you view the RC06, save the file to your hard drive and then view the document.

The 'hide' function allows you to remove a document from the inbox without deleting it. You can then click 'show all documents' to view hidden documents.

# Submitting multiple Form 484s

Form 484 allows you to comply with the legal requirement to inform ASIC of changes to company details. It is split into sub-forms for different types of notification.

The following sections of this User Guide describe how to submit each of the seven sub-forms of Form 484 that are available online.

When you click <u>Start new form</u> on the left hand menu, and then <u>484</u>, the list of available sub-forms displays. Each of them has a checkbox that is ticked (by clicking on it) if that sub-form is required.

| 2-1-1-1-1-1-1-1-1-1-1-1-1-1-1-1-1-1-1-1 |                                                    | - |
|-----------------------------------------|----------------------------------------------------|---|
| Changes to be                           | notified:                                          |   |
|                                         | Change of address                                  |   |
|                                         | Appoint or Cease officeholder                      |   |
|                                         | $\Box$ Change of name for officeholders or members |   |
|                                         | Change to share structure                          |   |
|                                         | 🗖 Change to members' register                      |   |
|                                         | Change of ultimate holding company details         |   |
|                                         | 🗖 Change to special purpose company status         |   |

This application allows you to select multiple sub-forms of a Form 484. You only need to submit those sub-forms that are appropriate to the changes that you wish to inform ASIC about.

When you finish entering the details for each sub-form that you have selected, the next selected sub-form opens.

### Note:

• When notifying multiple changes, you **Submit** the form only once, after the completion of all of the selected sub-forms. Therefore, submitting a number of sub-forms at the same time is equivalent to generating and submitting one paper form that is sent to ASIC.

# How to submit Form 484 Change to Company Details (Change of address)

| Task<br>description/overview                    | How to submit Form 484 Change to Company Details (Change of address)        |  |
|-------------------------------------------------|-----------------------------------------------------------------------------|--|
| When does this task<br>need to be<br>performed? | You must submit this form within 28 days of the change of address for:      |  |
|                                                 | the Registered Office                                                       |  |
|                                                 | • the Principal Place of Business                                           |  |
|                                                 | • a company officeholder, or                                                |  |
|                                                 | • a member, limited to the top 20 members (for proprietary companies only). |  |
| Before you begin                                | You must have logged on to your online account.                             |  |

### Step Action

1 Click <u>Start new form</u> in the left hand menu.

A list of the available forms displays.

2 Click <u>484</u>.

The Form 484 sub-form selection screen displays.

| Changes to be | notified:                                          |
|---------------|----------------------------------------------------|
|               | Change of address                                  |
|               | Appoint or Cease officeholder                      |
|               | Change of name for officeholders or members        |
|               | Change to share structure                          |
|               | Change to members' register                        |
|               | Change of ultimate holding company details         |
|               | $\square$ Change to special purpose company status |

3 Tick Change of Address and click Next.

The Address change Form 484 screen displays.

| Address chang                               | e Form 484                                                                            |      |
|---------------------------------------------|---------------------------------------------------------------------------------------|------|
| Date of change                              | (DD-MM-YYYY)                                                                          |      |
| New address:                                |                                                                                       |      |
| Enter address inform<br>Foreign addresses s | ation starting on the first line.<br>hould be formatted using your local conventions. |      |
|                                             |                                                                                       |      |
| Country                                     | Australia                                                                             |      |
| Annly the new addre                         | ss to:                                                                                |      |
| Apply the new dudie                         | Registered Office                                                                     |      |
|                                             | Principal Place of Business                                                           |      |
|                                             | C Officeholders Address                                                               |      |
|                                             | Members Address                                                                       |      |
| <u>Cancel</u>                               |                                                                                       | Next |

- 4 Enter the details of the address change by:
  - entering the *Date of change*
  - entering the *New address* details, and
  - ticking the box(es) for which this new address applies.

### Notes:

- Address changes for Officeholders or Members cannot be future dated.
- Any Australian address that you enter is validated against Australia Post's standard address format. You may need to vary the way that the address is entered before it will be accepted. If it is not accepted the error message displays in red.

If the address is close to the standard format but will not validate, you can choose to override the validation by clicking the *Confirm address details* box. This should *only* be done when you are certain that the address is correct.

5 Click <u>Next</u>.

An **Address Change** confirmation screen displays showing both the new address and the existing address.

Note:

If you are changing the registered office address a screen will appear before this to confirm whether the company occupies the address at the registered office.

| Does the company occupy the premises at the new registered office ?                                                                                                    |             |
|----------------------------------------------------------------------------------------------------|-------------|
| ○ Yes ○ No                                                                                                    |             |
| If no, provide details of the occupier. Note: the system will automatically add the occupier's name as a "C/-" to the address whenever printed. Do not add the occupier's name again yourself to the address. | s field     |
| Name of occupier:                                                                                                    |             |
| Has the occupier of the premises consented in writing to the use of the specified address as the address of the registered the company and not withdrawn that consent ?<br>○ Yes ○ No                         | d office of |
|                                                                                                    | Next        |

You will need to select yes or no, and if no enter the name of occupier and whether they have consented to use the address.

Then click Next

6 Confirm the details by clicking <u>Next</u> on the confirmation screen.

If you specified that the address change applies to either Officeholders Address or Members Address, a further screen displays for you to indicate the Officeholder(s) or Member(s) that the address change applies to. For example:

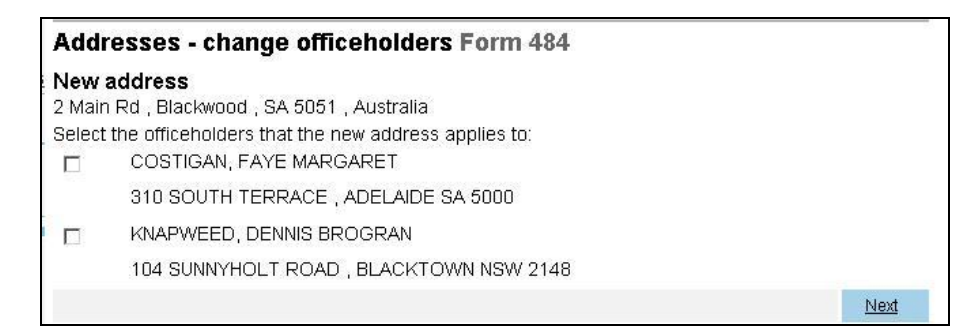

### Step Action

7 If the *Addresses - change officeholders* or *Addresses - change members* options display, tick those that apply and click <u>Next</u>.

Before proceeding the application displays the **Addresses - change summary Form 484** screen and requests that you check the change and inquires if you want to notify another change.

| Addresses - change summary Form 484            |      |      |
|------------------------------------------------|------|------|
| New address                                    |      |      |
| 300 south Tce , Adelaide , SA 5000 , Australia | UNDO |      |
| Notify another address change                  |      |      |
|                                                |      | Next |

For this address change, there are **UNDO REVIEW** tab functions available:

- UNDO cancels the address change shown, and
- **REVIEW** displays the full details so you can confirm the changes made.

This screen allows you to submit a series of address changes, for different roles, in one Form 484 lodgement.

If you need to notify ASIC of other address changes, click <u>Notify another</u> <u>address change</u> and an **Address change Form 484** screen displays. Go to **Step 4**.

8 When you are satisfied that all address changes have been included, click <u>Next</u>.

You have now completed the form, but it has still to be lodged with ASIC.

9 If you do not wish to submit the form to ASIC at this time, click <u>Validate</u> <u>Now</u> at the bottom of the **Submit Later** section.

The application validates the form and the form appears in <u>Forms in</u> <u>progress</u>.

10 If you wish to submit the form to ASIC at this time, click **Yes** to the *ASIC Electronic Lodgement protocol* **Declaration** and then click **Submit**.

The form is submitted to ASIC electronically.

### Notes:

- The process is not instantaneous it may take some time to transmit and to go through the validation process on the ASIC computer.
- If the form validates it appears in <u>Submitted Forms</u>.
- If the form does not validate, it appears in <u>Forms in progress</u>, allowing you to correct it. You must click the form to display the validation errors.

Next stepYou can view the progress of any forms you have<br/>submitted by clicking Forms Submitted.

Click on <u>Forms in Progress</u> to see forms that require further action by you.

# How to submit Form 484 Change to Company Details (Appoint or cease company officeholder)

| Task<br>description/overview                    | How to submit Form 484 Change to Company Details (Appoint or cease company officeholder).                                                                                                    |
|-------------------------------------------------|----------------------------------------------------------------------------------------------------|
| When does this task<br>need to be<br>performed? | <ul> <li>You must submit this form within 28 days of the:</li> <li>appointment of a new company officeholder</li> <li>cessation of a company officeholder, or</li> <li>officeholder changing their role within the company</li> </ul> |
| Before you begin                                | You must have logged on to your online account.                                                                                                    |

### Step Action

1 Click <u>Start new form</u> in the left hand menu.

A list of the available forms displays.

2 Click <u>484</u>.

.....

The Form 484 sub-form selection screen displays.

| Changes to b | pe notified:                                |
|--------------|---------------------------------------------|
|              | Change of address                           |
|              | Appoint or Cease officeholder               |
|              | Change of name for officeholders or members |
|              | Change to share structure                   |
|              | Change to members' register                 |
|              | Change of ultimate holding company details  |
|              | Change to special purpose company status    |

3 Tick Appoint or Cease officeholder and click Next.

The **Officeholders** – **appoint or cease Form 484** screen displays with the current officeholders for the company shown. For example:

### Officeholders - appoint or cease Form 484

| You can appoint or cease    | an officeholder or add a role |                |
|-----------------------------|-------------------------------|----------------|
| COSTIGAN, FAYE<br>MARGARET  | Director Secretary            | CEASE ADD ROLE |
| 310 SOUTH TERRACE , /       | ADELAIDE SA 5000              |                |
| KNAPWEED, DENNIS<br>BROGRAN | Director                      | CEASE ADD ROLE |
| 104 SUNNYHOLT ROAD          | BLACKTOWN NSW 2148            |                |
| Appoint a new officehol     | der                           |                |
| d)                          |                               | Next           |

Using this form you can:

- appoint a new officeholder (see **Step 4**)
- cease an officeholder (see **Step 7**)
- add a new Role for an officeholder (see Step 9), or
- add officeholders who have resigned in the last six months (see **Step 11**).

You must do at least one of these steps before you can submit this sub-form.

4 If you want to appoint a new officeholder, click Appoint a new officeholder.

The Officeholders – new officeholder Form 484 screen displays.

| Officeholders - new<br>Complete the appointment of | officeholder Form 484<br>letails for the new officeholder |            |      |
|----------------------------------------------------|-----------------------------------------------------------|------------|------|
| Enter dates for appoint                            | ment to roles                                             |            |      |
| Director Appointment Date                          | (DD-MM-YYYY)                                              |            |      |
| Secretary Appointment                              | (DD-MM-YYYY)                                              |            |      |
| Alternate Director                                 | (DD-MM-YYYY)                                              |            |      |
| Complete officeholder                              | details                                                   |            |      |
| Given names                                        |                                                           |            |      |
| Family name                                        |                                                           |            |      |
| Date of Birth                                      | (DD-MM-YYYY)                                              |            |      |
| Place of Birth                                     |                                                           |            |      |
| City/town of Birth                                 |                                                           |            |      |
| State (if born in Australia)                       | -                                                         |            |      |
| Country Austral                                    | ia                                                        | •          |      |
| Does this person have any f                        | ormer names?<br>C No                                      |            |      |
| Residential address                                |                                                           |            |      |
| Enter address information st                       | arting on the first line.                                 |            |      |
| Foreign addresses should b                         | e formatted using your local co                           | nventions. |      |
|                                                    |                                                           |            |      |
| 1.<br>                                             |                                                           |            |      |
|                                                    |                                                           |            |      |
|                                                    |                                                           |            |      |
| Country Austral                                    | ia.                                                       | •          |      |
| Cancel                                             |                                                           |            | Next |

Notes:

- At least one of the three possible appointment dates is required, and the rest of the fields are mandatory.
- *City/town of Birth* and *Residential address* are validated for Australian addresses.
- 5 Enter the details and click <u>Next</u>.

If you clicked **Yes** for *Does this person have any former names?* the **Officeholders – add a former name Form 484** screen displays.

If you clicked **No** to this question go to **Step 7**.

| Officeholders - add a former name Form 484<br>Enter officeholder's former name(s)                                                   |      |
|----------------------------------------------------------------------------------------------------|------|
| Officeholder<br>JONES, Margaret<br>Born 31-10-1950 at Jandakot WA Australia<br>2 Smart St , Wellington , New Zealand<br>Former name |      |
| Given names                                                                                                    |      |
| Family name                                                                                                    |      |
| Cancel                                                                                                    | Next |

Note: both Given Names and Family Name must be entered here.

6 Enter the former name details and click <u>Next</u>.

The **Officeholders - appoint or cease Form 484** screen re-displays, including any changes you have made since commencing this sub-form.

7 If you wish to cease an officeholder, click CEASE

The Officeholders - cease officeholder Form 484 screen displays.

If you do not wish to cease an officeholder, go to Step 9.

8 Enter the *Cessation Details* for this officeholder and click <u>Next</u>.

The **Officeholders - appoint or cease Form 484** screen re-displays, including any changes you have made since commencing this sub-form.

<sup>9</sup> If you wish to add a new Role for an officeholder, click ADD ROLE next to the appropriate officeholders name.

The **Officeholders - add role to existing officeholder Form 484** screen displays.

If you do not wish to add a new Role for an officeholder, go to Step 11.

10 Enter the appointment date(s) for any new roles and click Next.

The **Officeholders - appoint or cease Form 484** screen re-displays, including any changes you have made since commencing this sub-form.

11 If you do not wish to submit the form to ASIC at this time, click <u>Validate</u> <u>Now</u> at the bottom of the **Submit Later** section.

The application validates the form and the form appears in <u>Forms in</u> progress.

### Step Action

12 If you wish to submit the form to ASIC at this time, click **Yes** to the *ASIC Electronic Lodgement protocol* **Declaration** and then click **Submit**.

The form is submitted to ASIC electronically.

Notes:

- The process is not instantaneous it may take some time to transmit and to go through the validation process on the ASIC computer.
- If the form validates it appears in <u>Submitted Forms</u>.
- If the form does not validate, it appears in <u>Forms in progress</u>, allowing you to correct it. You must click the form to display the validation errors.
- The ceasing officeholder cannot cease him or herself or appoint a new officeholder. An existing officeholder or new officeholder is to complete the lodgement of the form 484.
- An Easylodge account is an individual account, not a Company account. If you are a new officeholder that wishes to lodge via Easylodge, please register your own account.

Next stepYou can view the progress of any forms you have<br/>submitted by clicking Forms Submitted.Click on Forms in Progress to see forms that require<br/>further action by you.

# How to submit Form 484 Change to Company Details (Change of name - officeholders or members)

| Task<br>description/overview                    | How to submit Form 484 Change to Company Details<br>(Change of name – officeholders or members) |  |
|-------------------------------------------------|-------------------------------------------------------------------------------------------------|--|
| When does this task<br>need to be<br>performed? | You must submit this form within 28 days if there is change of the:                             |  |
|                                                 | • personal name of a company officeholder or member,                                            |  |
|                                                 | • company name of a member (limited to the top 20 members).                                     |  |
| Before you begin                                | You must have logged on to your online account.                                                 |  |

### Step Action

1 Click <u>Start new form</u> in the left hand menu.

A list of the available forms displays.

2 Click <u>484</u>.

The Form 484 sub-form selection screen displays.

| Changes to b | e notified:                                           |  |  |  |
|--------------|-------------------------------------------------------|--|--|--|
|              | Change of address                                     |  |  |  |
|              | Appoint or Cease officeholder                         |  |  |  |
|              | $\square$ Change of name for officeholders or members |  |  |  |
|              | Change to share structure                             |  |  |  |
|              | Change to members' register                           |  |  |  |
|              | Change of ultimate holding company details            |  |  |  |
|              | Change to special purpose company status              |  |  |  |

3 Tick Change of name for officeholders or members and click Next.

The **Names - change officeholders or members name Form 484** screen displays.

| Names - change of<br>Enter details of the new na | iceholders or members name Form 484 |      |
|--------------------------------------------------|-------------------------------------|------|
| Date of change:                                  | (DD-MM-YYYY)                        |      |
| New person name:                                 |                                     |      |
| Given names                                      |                                     |      |
| Family name                                      |                                     |      |
| OR                                               |                                     |      |
| New organisation nar                             | ie:                                 |      |
| Name of company                                  |                                     |      |
| Apply change of name to:                         |                                     |      |
|                                                  | 🗹 Officeholders Name                |      |
|                                                  | Members Name                        |      |
| <u>Cancel</u>                                    |                                     | Next |

- 4 Enter the:
  - Date of change
  - new details for the officeholder or member.
- 5 Tick the box indicating whether the change relates to an officeholder and/or member and click <u>Next</u>.

Depending on the box ticked either:

- the Names change officeholder name Form 484 screen (see example) displays, or
- the Names change member name Form 484 screen displays.

| Name                                | es - change officeholder name Form 484                                                                      |      |
|-------------------------------------|----------------------------------------------------------------------------------------------------|------|
| New r<br>SMITH-<br>Margar<br>Select | name<br>-COSTIGAN, Faye<br>ret<br>the officeholder that the new name applies to:<br>COSTIGAN, FAYE MARGARET |      |
| -                                   | Born 31-01-1944 at ALICE SPRINGS NT<br>310 SOUTH TERRACE , ADELAIDE SA 5000<br>KNAPWEED, DENNIS BROGRAN     |      |
| استال                               | Born 16-09-1966 at FORREST WA<br>104 SUNNYHOLT ROAD , BLACKTOWN NSW 2148                                    |      |
|                                     |                                                                                                    | Next |

6 Tick the box next to the officeholder/member whose name has changed and click <u>Next</u>.

Before proceeding the application displays the **Names – change of name summary** screen and requests that you check the change and inquires if you want to notify another change.

| Names - change of name summary Form 484 |             |      |  |  |  |
|-----------------------------------------|-------------|------|--|--|--|
| New name                                |             |      |  |  |  |
| SMITH-COSTIGAN, Faye Margaret           | UNDO REVIEW |      |  |  |  |
| Notify another name change              |             |      |  |  |  |
|                                         |             | Next |  |  |  |

For this name change, there are **UNDO REVIEW** tab functions available:

- UNDO Cancels the name change you made, and
- **REVIEW** displays the full details so you can confirm the changes made.

This screen allows you to submit a series of name changes, for different roles, in one Form 484 lodgement.

If you need to notify ASIC of other name changes, click <u>Notify another</u> <u>name change</u> and a **Names - change officeholders or members name Form 484** screen displays. Go to **Step 4**.

7 When you are satisfied that all name changes have been included, click <u>Next</u>.

You have now completed the form, but it has still to be lodged with ASIC.
8 If you do not wish to submit the form to ASIC at this time, click <u>Validate</u> <u>Now</u> at the bottom of the **Submit Later** section.

The application validates the form and the form appears in <u>Forms in</u> progress.

9 If you wish to submit the form to ASIC at this time, click **Yes** to the *ASIC Electronic Lodgement protocol* **Declaration** and then click <u>Submit</u>.

The form is submitted to ASIC electronically.

## Notes:

- The process is not instantaneous it may take some time to transmit and to go through the validation process on the ASIC computer.
- If the form validates it appears in <u>Submitted Forms</u>.
- If the form does not validate, it appears in <u>Forms in progress</u>, allowing you to correct it. You must click the form to display the validation errors.

**Next step** You can view the progress of any forms you have submitted by clicking <u>Forms Submitted</u>.

Click on <u>Forms in Progress</u> to see forms that require further action by you.

## How to submit Form 484 Change to Company Details (Change to share structure)

| Task<br>description/overview      | How to submit Form 484 Change to Company Details (Change to share structure)                                                   |
|-----------------------------------|----------------------------------------------------------------------------------------------------|
| When does this task<br>need to be | This task must be performed for:                                                                                               |
| performed?                        | • any company, ASIC must be notified within 28 days of shares being issued or cancelled.                                       |
|                                   | • proprietary companies, ASIC must be notified within 28 days of changes to share structure, or changes to details of members. |
|                                   | • public companies, ASIC must be notified within 28                                                                            |

 public companies, ASIC must be notified within 28 days of the annual review date of change to share structure. Before you begin You must have logged on to your online account.

You must be aware of the following information in regards to shares:

All companies must notify ASIC if they cancel or issue shares. Notifications must be received within 28 days of the change occurring.

Proprietary companies must also notify ASIC of any changes to:

- the company's share structure.
- details of their top 20 members.

**Public companies** must notify of changes to their share structure after they have received their annual company statement, if changes have occurred. Notification must be received within 28 days of the date of issue of the company statement.

## Special cases (for proprietary companies) and their lodging periods

• Court-ordered corrections of the register must be notified to ASIC as specified by the court order or within one month of the court order.

• Reductions in share capital must be notified to ASIC within 14 days after the passing of the resolution to reduce share capital.

## Companies limited by guarantee, or companies limited by shares and guarantee who have not issued any shares

These companies are not required to provide any details about share structure or members.

Transferring Financial Institutions are not required to provide details of member shares that meet the requirements of Reg. 12.8.03.

## Step Action

1 Click <u>Start new form</u> in the left hand menu.

A list of the available forms displays.

| Step | Action |
|------|--------|
|      |        |

2 Click <u>484</u>.

The Form 484 sub-form selection screen displays.

| Changes to b | e notified:                                 |
|--------------|---------------------------------------------|
|              | Change of address                           |
|              | Appoint or Cease officeholder               |
|              | Change of name for officeholders or members |
|              | Change to share structure                   |
|              | Change to members' register                 |
|              | Change of ultimate holding company details  |
|              | Change to special purpose company status    |

## 3 Tick *Change to share structure* and click <u>Next</u>.

The Share structure - summary Form 484 screen displays.

### Share structure - summary Form 484

You can change details of a share class or add a new share class

| Share class and title   | Number issued | Total amount<br>paid | Total amount<br>unpaid |        |      |
|-------------------------|---------------|----------------------|------------------------|--------|------|
| A A CLASS SHARES        | 1000          | 500.00               | 0.00                   | CHANGE |      |
| Add another share class |               |                      |                        |        | Next |

You can click:

- CHANGE to change the details for any existing share classes, or
- Add another share class.

If you only wish to add another share class, go to step 8.

| Cton | Action |
|------|--------|
| Sleb | ACTION |

<sup>4</sup> Click CHANGE to change the details for any existing share classes.

The Share structure - change a share class Form 484 screen displays.

| Share structure -<br>Select the reason why t | change a share class Form 484<br>he share class is being changed |      |
|----------------------------------------------|------------------------------------------------------------------|------|
| Current details                              |                                                                  |      |
| Share class code:                            | A                                                                |      |
| Title:                                       | A CLASS SHARES                                                   |      |
| Total number issued:                         | 1000                                                             |      |
| Total amount paid:                           | 500.00                                                           |      |
| Total amount unpaid:                         | 0.00                                                             |      |
| Reason for change:                           |                                                                  |      |
|                                              | C Issue of Shares                                                |      |
|                                              | C Cancellation of Shares                                         |      |
|                                              | C Call on unpaid shares                                          |      |
|                                              | C Division or conversion of a class of shares                    |      |
|                                              | C Conversion of shares into smaller or larger numbers            |      |
| Cancel                                       |                                                                  | Next |

There are five options:

- 1. *Issue of Shares* also requires *Change to Members' Register*. If shares were issued other than for cash and some or all were issued under a written contract, you cannot proceed any further. A paper *Form* 484 must be lodged along with:
  - (for proprietary companies) a *Form 207Z* certifying that all stamp duties have been paid, or
  - (for public companies) a Form 207Z and either a *Form* 208 or a copy of the contract.
- 2. Cancellation of Shares also requires Change to Members' Register.

Depending on the reason for cancellation, certain other paper forms may be required to be lodged prior to lodging the *Form 484*.

- 3. Call on unpaid shares.
- 4. *Division or conversion of a class of shares* this is not yet available online: a paper *Form 211* has to be lodged.
- 5. *Conversion of shares into smaller or larger numbers* this is not yet available online: a paper *Form 2205* has to be lodged.
- 5 Tick the applicable *Reason for change* box and click <u>Next</u>.

The appropriate screen displays.

Fill in the boxes that display according to the option selected, then click <u>Next</u>.

6 The **Share structure - confirm share class changes Form 484** screen displays showing the *Original class details* and *Resultant class details*.

| Share structur<br>Complete the detail | re - confirm share class changes Form 484<br>s of the resulting share class. |
|---------------------------------------|------------------------------------------------------------------------------|
| Original class de                     | etails                                                                       |
| Share class code:                     | A CLASS A                                                                    |
| Total number<br>issued:               | 1                                                                            |
| Total amount paid:                    | 1.00                                                                         |
| Total amount<br>unpaid:               | 0.00                                                                         |
| Resultant class                       | details                                                                      |
| Total number<br>issued:               | 101                                                                          |
| Total amount paid:                    | 101.00                                                                       |
| Total amount<br>unpaid:               | 0.00                                                                         |
| Cancel                                | Next                                                                         |

This is an important confirmation as it replaces filling out the summary details that are part of the hard copy Form 484 Part C3.

7 When you are finished entering changes to this share class, click Next.

The **Share structure - summary Form 484** screen displays. If you do not wish to add a new share class, go to **Step 11**.

### Share structure - summary Form 484

You can change details of a share class or add a new share class

| Share class and title   | Number<br>issued | Total<br>amount<br>paid | Total<br>amount<br>unpaid |             |
|-------------------------|------------------|-------------------------|---------------------------|-------------|
| A CLASS A               | 101              | 101.00                  | 0.00                      | UNDO REVIEW |
| B CLASS B               | 1                | 1.00                    | 0.00                      | CHANGE      |
| ORD ORDINARY            | 1                | 1.00                    | 0.00                      | CHANGE      |
| Add another share class |                  |                         |                           |             |
|                         |                  |                         |                           | Next        |

| Ste | р | Action |
|-----|---|--------|
|     | - |        |

8 Click Add another share class to add another share class.

The Share structure - add a share class Form 484 screen displays.

| Share structure - a<br>Complete the share class                            | Idd a share class Form 484<br>s details for the new share class |      |
|----------------------------------------------------------------------------|-----------------------------------------------------------------|------|
| Share class details                                                        |                                                                 |      |
| Please select a<br>share class from the<br>list of common<br>classes<br>OR | ×                                                               |      |
| Enter                                                                      |                                                                 |      |
| Share class code:                                                          |                                                                 |      |
| Title of share class:                                                      |                                                                 |      |
| Effective date of                                                          | (DD-MM-YYYY)                                                    |      |
| Reason for a new class:                                                    |                                                                 |      |
| C Is                                                                       | sue of Shares                                                   |      |
| OD                                                                         | ivision or conversion of a class of shares                      |      |
| Cancel                                                                     |                                                                 | Next |

**Note:** If shares were issued other than for cash and some or all were issued under a written contract, you cannot proceed any further. A paper Form 484 must be lodged along with:

- (for proprietary companies) a *Form 207Z* certifying that all stamp duties have been paid, or
- (for public companies) a *Form 207Z* and either a *Form 208* or a copy of the contract.
- 9 Fill in the details and click <u>Next</u>.

The **Share structure - confirm share class changes Form 484** screen displays showing the *Original class details* and *Resultant class details*.

**Note:** This is an important confirmation as it replaces filling out the summary details that are part of the hard copy Form 484 Part C3.

10 Once you are finished with the changes to this share class, click <u>Next</u>.

The Share structure – summary Form 484 screen displays.

11 Once you are satisfied with all share class changes and additions you have made, click <u>Next</u>.

If you have issued new shares the following error message displays:

You must update the member's register when the share structure is updated

12 Click <u>Form setup</u> in the left hand menu, the **Form 484 sub-form selection** screen re-displays.

13 Tick *Change to members' register*. This allows you to bypass this error message.

Updating the members' register is described in the *How to submit form 484 Change to Company Details (Change to members' register)* section of this guide.

14 If you do not wish to submit the form to ASIC at this time, click <u>Validate</u> <u>Now</u> at the bottom of the **Submit Later** section.

The application validates the form and the form appears in <u>Forms in</u> progress.

15 If you wish to submit the form to ASIC at this time, click **Yes** to the *ASIC Electronic Lodgement protocol* **Declaration** and then click **Submit**.

The form is submitted to ASIC electronically.

## Notes:

- The process is not instantaneous it may take some time to transmit and to go through the validation process on the ASIC computer.
- If the form validates it appears in <u>Submitted Forms</u>.
- If the form does not validate, it appears in <u>Forms in progress</u>, allowing you to correct it. You must click the form to display the validation errors.
- If you are ceasing or changing the shares for an existing member, then adding a new member, please amend the details of the existing member first.

Next stepYou can view the progress of any forms you have<br/>submitted by clicking Forms Submitted.

Click on <u>Forms in Progress</u> to see forms that require further action by you.

# How to submit Form 484 Change to Company Details (Change to members' register)

| Task<br>description/overview                    | How to submit Form 484 Change to Company Details<br>(Change to members' register)                                                                                                    |
|-------------------------------------------------|----------------------------------------------------------------------------------------------------|
| When does this task<br>need to be<br>performed? | <ul> <li>This task must be performed for:</li> <li>proprietary companies – ASIC must be notified within 28 days of changes to details of members</li> </ul>                                                                                                    |
| Before you begin                                | You must have logged on to your online account.<br>You must be aware of the following information in regards to shares:                                                                                                    |
|                                                 | All companies must notify ASIC if they cancel or issue<br>shares. Notifications must be received within 28 days of<br>the change occurring.                                                                                                    |
|                                                 | Proprietary companies must also notify ASIC of any changes to:                                                                                                    |
|                                                 | • the company's share structure.                                                                                                    |
|                                                 | • details of their top 20 members.                                                                                                    |
|                                                 | <b>Public companies</b> must notify of changes to their share<br>structure after they have received their annual company<br>statement, if changes have occurred. Notification must be<br>received within 28 days of the date of issue of the<br>company statement. |
|                                                 | Special cases (for proprietary companies) and their lodging periods                                                                                                    |
|                                                 | • Court-ordered corrections of the register must be notified to ASIC as specified by the court order or within one month of the court order.                                                                                                    |
|                                                 | • Reductions in share capital must be notified to ASIC within 14 days after the passing of the resolution to reduce share capital.                                                                                                    |
|                                                 | Companies limited by guarantee, or companies limited<br>by shares and guarantee who have not issued any<br>shares                                                                                                    |
|                                                 | These companies are not required to provide any details about share structure or members.                                                                                                    |
|                                                 | Transferring Financial Institutions are not required to provide details of member shares that meet the requirements of Reg. 12.8.03.                                                                                                    |

1 Click <u>Start new form</u> in the left hand menu.

A list of the available forms displays.

2 Click <u>484</u>.

The Form 484 sub-form selection screen displays.

| Changes to t | pe notified:                                       |
|--------------|----------------------------------------------------|
|              | Change of address                                  |
|              | Appoint or Cease officeholder                      |
|              | $\Box$ Change of name for officeholders or members |
|              | Change to share structure                          |
|              | Change to members' register                        |
|              | Change of ultimate holding company details         |
|              | Change to special purpose company status           |

3 Tick *Change to members' register* and click <u>Next</u>.

The Members - summary Form 484 screen displays.

| Members - summary Form 484                            |        |      |
|-------------------------------------------------------|--------|------|
| You can change a members holdings or add a new member |        |      |
| Current members                                       |        |      |
| ACME MANAGED FUNDS (2005) INC.                        | CHANGE |      |
| SMITH , ANDREW BRIAN                                  | CHANGE |      |
| JONES , MARY JANE                                     | CHANGE |      |
| Add a new member to the register                      |        |      |
| View share holdings by class                          |        |      |
|                                                       |        | Next |

4 Click <u>View share holdings by class</u>.

The Members by share class Form 484 screen displays.

| Memb           | ers by share class Form 484    |                     |          |        |       |   |
|----------------|--------------------------------|---------------------|----------|--------|-------|---|
| roultan        | change of cease share holdings |                     |          |        |       |   |
| Share<br>class | Name                           | Original No<br>Held | New No H | eld    |       |   |
| A              | ACME MANAGED FUNDS (2005) INC. | 101                 | 101      | CHANGE | CEASE | 7 |
| В              | JONES , MARY JANE              | 1                   | 1        | CHANGE | CEASE | 7 |
| ORD            | SMITH , ANDREW BRIAN           | 1                   | 1        | CHANGE | CEASE | 7 |
| View h         | oldings by member              |                     |          |        |       |   |
|                |                                |                     |          |        | Next  | ţ |

The two screens shown above are different views of the Members' Register. You can make changes from either screen to existing Members' share holdings.

To <u>Add a new member to the register</u>, you must display the **Members summary Form 484** first.

5 Changing a member's share holdings.

From the **Members - summary Form 484** click next to the appropriate member's name. The **Members - holdings summary Form 484** screen displays.

| Members - hold                                      | lings summary Form            | 484         |        |       |      |
|-----------------------------------------------------|-------------------------------|-------------|--------|-------|------|
| Add, change or ceas                                 | e share holding details for a | member      |        |       |      |
| Member name<br>SMITH , ANDREW BF<br>Holding details | RIAN                          |             |        |       |      |
| Share class                                         | Original No Held              | New No Held |        |       |      |
| ORD                                                 | 1                             | 1           | CHANGE | CEASE |      |
| Add a new holding                                   | for this member               |             |        |       |      |
|                                                     |                               |             |        |       | Next |

6 Click:

- **CHANGE** for the share class you wish to change for that member, or
- from the **Members by share class Form 484** click **CHANGE** next to the member and share class you wish to change.

The Members - change a member's holding Form 484 screen displays.

| Members - ch<br>Complete the detail | ange a member's holding Form 484<br>Is of the change to the member's holding. |             |
|-------------------------------------|-------------------------------------------------------------------------------|-------------|
| Holding before of                   | change                                                                        |             |
| Share class:                        |                                                                               |             |
| Member Name:                        | JONES , MARY JANE                                                             |             |
| currently held:                     | 1                                                                             |             |
| Holding after ch                    | ange                                                                          |             |
| Date of change:                     | (DD-MM-YYYY)                                                                  |             |
| Number now held:                    | 1                                                                             |             |
| Total \$ paid:                      |                                                                               |             |
| Total \$ unpaid:                    |                                                                               |             |
| Beneficially held?                  |                                                                               |             |
|                                     |                                                                               |             |
| ls this an unchange<br>class?       | d member, whom you wish to remove from the top 20 shareholding list for       | this        |
|                                     | C Yes C No                                                                    |             |
| Cancel                              |                                                                               | <u>Next</u> |

7 Enter the details of any changes required and click Next.

Once you have made changes to any share holding, the CHANGE button changes to two buttons: UNDO REVIEW. Any change made can be reviewed for correctness (and further modified if necessary) or undone before proceeding with the submission of this form.

8 When you are satisfied that all members' register changes have been included, click <u>Next</u>.

You have now completed the form, but it has still to be lodged with ASIC.

9 If you do not wish to submit the form to ASIC at this time, click <u>Validate</u> <u>Now</u> at the bottom of the **Submit Later** section.

The application validates the form and the form appears in <u>Forms in</u> progress.

10 If you wish to submit the form to ASIC at this time, click **Yes** to the ASIC *Electronic Lodgement protocol* **Declaration** and then click **Submit**.

The form is submitted to ASIC electronically.

Notes:

- The process is not instantaneous it may take some time to transmit and to go through the validation process on the ASIC computer.
- If the form validates it appears in <u>Submitted Forms</u>.
- If the form does not validate, it appears in <u>Forms in progress</u>, allowing you to correct it. You must click the form to display the validation errors.

Next stepYou can view the progress of any forms you have<br/>submitted by clicking Forms Submitted.

Click on <u>Forms in Progress</u> to see forms that require further action by you.

## How to submit Form 484 Change to Company Details (Change of details - ultimate holding company)

| Task<br>description/overview                    | How to submit Form 484 Change of ultimate holding company details.                                                                                                   |
|-------------------------------------------------|----------------------------------------------------------------------------------------------------|
| When does this task<br>need to be<br>performed? | <ul> <li>This task must be performed for:</li> <li>proprietary companies – ASIC must be notified within 28 days of the change to ultimate holding company</li> </ul> |
|                                                 | • public companies – ASIC must be notified within 28 days of the date of issue of the Company Statement, of the change to ultimate holding company.                  |
| Before you begin                                | You must have logged on to your online account.                                                                                                    |

## Step Action

1 Click <u>Start new form</u> in the left hand menu.

A list of the available forms displays.

2 Click <u>484</u>.

The Form 484 sub-form selection screen displays.

| Changes to b | e notified:                                        |
|--------------|----------------------------------------------------|
|              | Change of address                                  |
|              | Appoint or Cease officeholder                      |
|              | $\Box$ Change of name for officeholders or members |
|              | Change to share structure                          |
|              | Change to members' register                        |
|              | Change of ultimate holding company details         |
|              | Change to special purpose company status           |

3 Tick *Change of ultimate holding company details* and click <u>Next</u>.

The Ultimate holding company Form 484 screen displays.

The content of the form will depend on whether your company already has an ultimate holding company.

If your company already has an ultimate holding company the screen shown at **Step 4** displays.

If your company does not have an ultimate holding company the screen shown at **Step 6** displays. Got to **Step 6**.

| Ultimate holdi             | ng company Form 484                                                                                                    |      |
|----------------------------|----------------------------------------------------------------------------------------------------|------|
| Current ultimate           | holding company                                                                                                    |      |
|                            | PTY LTD                                                                                                    |      |
| ACN<br>Incorporated in AUS | TRALIA                                                                                                    |      |
| Select the action yo       | u wish to take                                                                                                    |      |
|                            | C Change name                                                                                                    |      |
|                            | C Cease                                                                                                    |      |
|                            | C Replace                                                                                                    |      |
|                            | and the second second sec | Next |

Click one of:

- *Change name* this is only used for an ultimate holding company that does not have an ACN or ARBN
- *Cease* when your company no longer has an ultimate holding company, or
- *Replace* when your ultimate holding company has changed.

Then click Next.

Depending on your selection, one of the following screens displays:

- Change name ultimate holding company Form 484, or
- Cease ultimate holding company Form 484, or
- Replace ultimate holding company Form 484.
- 5 Enter the details as required, click <u>Next</u>, and go to **Step 7**.

| Complete ultim              | ate holding company details |  |
|-----------------------------|-----------------------------|--|
| ABN or ACN or AR            |                             |  |
| Na                          | ne                          |  |
| Country of<br>incorporation | Australia                   |  |
| Date of change:             | (DD-MM-YYYY)                |  |

Enter the details as required, click Next.

7 The Ultimate holding company summary Form 484 screen displays.

| Ultimate holding company summa   | ry Form 484 |        |
|----------------------------------|-------------|--------|
| Updated ultimate holding company |             |        |
| Eine Kleine Nachtmusic Verein    | (New) UNDC  | REVIEW |
|                                  |             | Next   |

You now have the choice to **REVIEW** the changes and confirm the details are correct, or you can **UNDO** the changes you have made.

Click Next to proceed.

You have now completed the form, but it has still to be lodged with ASIC.

8 If you do not wish to submit the form to ASIC at this time, click <u>Validate</u> <u>Now</u> at the bottom of the **Submit Later** section.

The application validates the form and the form appears in <u>Forms in</u> progress.

9 If you wish to submit the form to ASIC at this time, click **Yes** to the *ASIC Electronic Lodgement protocol* **Declaration** and then click <u>Submit</u>.

The form is submitted to ASIC electronically.

Notes:

- The process is not instantaneous it may take some time to transmit and to go through the validation process on the ASIC computer.
- If the form validates it appears in <u>Submitted Forms</u>.
- If the form does not validate, it appears in <u>Forms in progress</u>, allowing you to correct it. You must click the form to display the validation errors.

**Next step** You can view the progress of any forms you have submitted by clicking Forms Submitted.

Click on <u>Forms in Progress</u> to see forms that require further action by you.

## How to submit Form 484 Change to Company Details (Change to special purpose company status)

| Task                 | How to submit Form 484 Change to Company Details         |
|----------------------|----------------------------------------------------------|
| description/overview | (Change to special purpose company status)               |
| When does this task  | This form needs to be lodged with ASIC within 28 days of |
| need to be           | the commencement of the company operating as a special   |
| performed?           | purpose company.                                         |
| Before you begin     | You must have logged on to your online account.          |

## Step Action

1 Click <u>Start new form</u> in the left hand menu.

A list of the available forms displays.

2 Click <u>484</u>.

The Form 484 sub-form selection screen displays.

| Changes to t | pe notified:                                       |
|--------------|----------------------------------------------------|
|              | Change of address                                  |
|              | Appoint or Cease officeholder                      |
|              | $\Box$ Change of name for officeholders or members |
|              | Change to share structure                          |
|              | Change to members' register                        |
|              | Change of ultimate holding company details         |
|              | Change to special purpose company status           |

3 Tick Change to special company status and click <u>Next</u>.

The Commence Special Purpose Company Status Form 484 screen displays.

| Commence S      | Special Purpose Company Status Form 484 |      |
|-----------------|-----------------------------------------|------|
| Date of change: | (DD-MM-YYYY)                            |      |
| Commence status | 3 85:                                   |      |
|                 | C Home unit                             |      |
|                 | C Superannuation trustee                |      |
|                 | C For charitable purposes only          |      |
|                 |                                         | Next |

4 Fill in the *Date of change*, tick one of the boxes and click <u>Next</u>.

Depending on which box you ticked an explanatory screen displays including the section of the Act under which your special purpose applies.

| 5 | The company complies with the terms of the declaration |
|---|--------------------------------------------------------|
|   | C Yes C No                                             |
|   |                                                        |

Read this carefully, and confirm that this is the correct status by agreeing with the declaration at the bottom of the screen by clicking *Yes* and then **Next**.

Next

You have now completed the form, but it has still to be lodged with ASIC.

6 If you do not wish to submit the form to ASIC at this time, click <u>Validate</u> <u>Now</u> at the bottom of the **Submit Later** section.

The application validates the form and the form appears in <u>Forms in</u> progress.

7 If you wish to submit the form to ASIC at this time, click **Yes** to the *ASIC Electronic Lodgement protocol* **Declaration** and then click <u>Submit</u>.

The form is submitted to ASIC electronically.

Notes:

- The process is not instantaneous it may take some time to transmit and to go through the validation process on the ASIC computer.
- If the form validates it appears in <u>Submitted Forms</u>.
- If the form does not validate, it appears in <u>Forms in progress</u>, allowing you to correct it. You must click the form to display the validation errors.

**Next step** You can view the progress of any forms you have submitted by clicking Forms Submitted.

Click on <u>Forms in Progress</u> to see forms that require further action by you.

## How to submit Form 205A Notification of resolution—change of company name

| Task<br>description/overview                    | How to submit form 205A Notification of resolution—<br>change of company name            |
|-------------------------------------------------|------------------------------------------------------------------------------------------|
| When does this task<br>need to be<br>performed? | When members of the company have passed a special resolution to change the company name. |
| Before you begin                                | You must log on to your online account.                                                  |
|                                                 | You must use the current, valid CAN and name of the company.                             |
|                                                 | The company must:                                                                        |
|                                                 | • be an Australian company                                                               |
|                                                 | • have a status of registered.                                                           |
|                                                 |                                                                                          |

The date of the special resolution must not be later than today's date and it must be after the company registration 1 Click <u>Start new form</u> in the left hand menu.

A list of the available forms displays.

Click 205A Notification of resolution - change of company name

## <sup>2</sup> The **Resolution details** screen displays.

| Form 205A                            | Test Database DESIGN DRAFT 28/07/2008                                                  |      |  |  |  |
|--------------------------------------|----------------------------------------------------------------------------------------|------|--|--|--|
| Resolution                           | Company: CLIENT SOLUTIONS PTY LTD ACN 550 566 660                                      |      |  |  |  |
| details                              | Reference: /00/4/4/                                                                    |      |  |  |  |
| <ul> <li>Proposed company</li> </ul> | Resolution details Form 205A                                                           |      |  |  |  |
| <u>name</u>                          |                                                                                        |      |  |  |  |
| nome                                 | Date of the meeting:                                                                   |      |  |  |  |
| → Confirm attachment                 | 20-07-2008 (DD-MM-YYYY)                                                                |      |  |  |  |
| → Submit                             | The resolution is:                                                                     |      |  |  |  |
|                                      | O set out below                                                                        |      |  |  |  |
| Print form                           | <ul> <li>Sin the attacked desumption</li> </ul>                                        |      |  |  |  |
|                                      | if is a nut below selected                                                             |      |  |  |  |
| Finish form later                    | h form later                                                                           |      |  |  |  |
| Home - Forms                         | insert the text of the special resolution:                                             |      |  |  |  |
| Manager                              |                                                                                        |      |  |  |  |
| <u>Log off</u>                       |                                                                                        |      |  |  |  |
|                                      |                                                                                        |      |  |  |  |
| Help                                 |                                                                                        |      |  |  |  |
| Email help                           |                                                                                        |      |  |  |  |
| How this works                       |                                                                                        |      |  |  |  |
| Technical FAQ                        |                                                                                        |      |  |  |  |
| Links                                |                                                                                        |      |  |  |  |
| Search ASIC                          |                                                                                        |      |  |  |  |
| Search ABR                           |                                                                                        |      |  |  |  |
|                                      | Is the name being changed to the Company ACN?                                          |      |  |  |  |
|                                      |                                                                                        |      |  |  |  |
|                                      | Is the proposed name identical to a registered business name(s)?                       |      |  |  |  |
|                                      | OYes ⊙No                                                                               |      |  |  |  |
|                                      | Please note the following information applies to preparing and lodging this form       |      |  |  |  |
|                                      |                                                                                        |      |  |  |  |
|                                      | Lodging period                                                                         |      |  |  |  |
|                                      | Within 14 days after the date of the meeting at which the resolution was passed        |      |  |  |  |
|                                      |                                                                                        |      |  |  |  |
|                                      | Resolution Type                                                                        |      |  |  |  |
|                                      | Must be a special resolution passed by 75% of the members entitled to vote             |      |  |  |  |
|                                      |                                                                                        |      |  |  |  |
|                                      | Fee Argen                                                                              |      |  |  |  |
|                                      | 200U                                                                                   |      |  |  |  |
|                                      |                                                                                        |      |  |  |  |
|                                      | Late rees<br>Standard late fees apply                                                  |      |  |  |  |
|                                      | chandara rate rees appry                                                               |      |  |  |  |
|                                      | A change of name takes effect only when ASIC changes the name details on the register. |      |  |  |  |
|                                      |                                                                                        |      |  |  |  |
|                                      |                                                                                        | Next |  |  |  |
| L                                    |                                                                                        |      |  |  |  |

Select 'set out below', if inserting the resolution in the area provided and enter the text of the special resolution.

Select 'as per attached document' if providing the resolution as an attachment. See Step 7.

## Is the name being changed to the Company ACN?

If name is being changed to the Company ACN select Yes

If the name is being changed to a name other than the Company ACN select **No** 

## Is the proposed name identical to a registered business name(s)?

If the proposed name is identical to a registered business name select **Yes**. If yes, the name can only be registered by the company for the owner(s) of the identical business name(s).

Select No if the same is not identical to a registered business name.

Click on Next to continue

- Where the name is being changed to the ACN, go to step 3.
- Where there are current name reservations for the company go to step 4.
- Otherwise continue **from step 5**

Please note the information that applies to preparing and lodging this form.

## 3 The **Proposed company name** (ACN) screen displays.

| Proposed company name Form 205A                                                                                   |             |
|----------------------------------------------------------------------------------------------------|-------------|
| Proposed name of the company is                                                                                   |             |
| ACN 550 566 660                                                                                                   |             |
| Select only one of the ACN variations you would like to preface the ACN number with to make up the ful<br>name    | i company   |
| O A.C.N.                                                                                                    |             |
| ○ ACN                                                                                                    |             |
| O Australian Company Number                                                                                       |             |
| Select the legal elements that you wish to apply to the company name from the list applicable to your co<br>below | impany type |
| PTY LTD                                                                                                    |             |
|                                                                                                    | Next        |

The ACN variation and legal elements can now be chosen.

The proposed name of the company will be automatically populated using the ACN of the company

Select the legal elements that you wish to apply to the company name from the drop down list provided

Click on <u>Next</u> to continue

4 The **Reserved Names** screen displays if there is a current name reservation for the company.

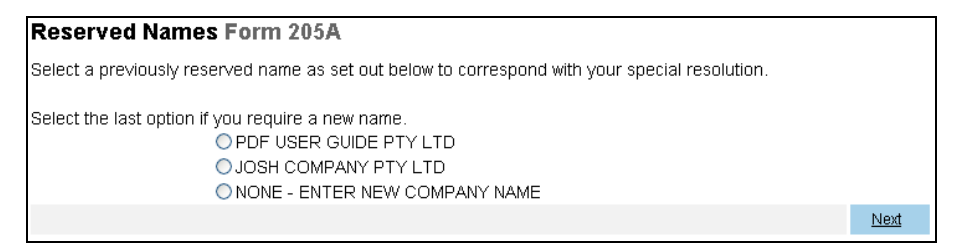

If you wish to use a reserved name, select it from the list and go to **Step 7**.

To enter a new proposed name, select 'None – enter new company name'. Go to Step 5.

Click on Next to continue

5 The **Proposed company name** screen displays.

Enter the proposed company name and select the respective legal elements form the drop down box.

| Form 205A                                                                                                    |      |
|----------------------------------------------------------------------------------------------------|------|
| Insert the proposed name of the company (excluding the legal elements, for example "Pty Ltd", "Proprietary Limited", "Limited", and/or "Ltd", etc) below |      |
| Select the legal elements that you wish to apply to the company name from the list applicable to your company below                                      | type |
| Ne                                                                                                    | ₫    |

Click on <u>Next</u> to continue

6 Check the new company name is correct and confirm by selecting **Yes** or **No** in response to the confirmation screen below.

Your new company name will be presented on your company name certificate exactly as set out below

| Confirm company name Form 205A                                                                                                    |                                |
|----------------------------------------------------------------------------------------------------|--------------------------------|
| Your new company name will be presented on your company name certificate exactly as set out below<br>HERBAL SUPPLIES N.S.W PTY LTD                                                                                                    |                                |
| Is this the correct new company name?<br>⊙ Yes ◯ No                                                                                                    |                                |
| Once you submit the form and the change of name is accepted your company name will be changed to the<br>new name. It is important that you have correctly entered the new name. Otherwise, the company will have<br>a new special resolution and submit a subsequent form 205A and pay another lodgement fee of \$330 to c<br>the company name. | e above<br>e to pass<br>:hange |
| If your proposed name is not available you will not be charged a lodgement fee for this form. However, late<br>may be applicable if the form has been lodged late.                                                                                                    | e fees                         |
|                                                                                                    | Next                           |

If **Yes** is selected the change of name is accepted and your company name will be changed to the above new name as soon as it is submitted.

**Important Note:** Enter the new name correctly. Otherwise, the company will have to pass a new special resolution and submit a new Form 205A and pay another lodgement fee to change the company name.

If **No** is selected then you will be returned to step 5 to continue the application.

Click on Next to continue

7 If you selected *'as per attached document'* on the **Resolution Details** (step 5) the following screens will be presented and the appropriate file/s should now be attached. Multiple documents can be attached.

| Attachments Form 205A                                               |                                                                |  |      |  |  |
|---------------------------------------------------------------------|----------------------------------------------------------------|--|------|--|--|
| You must attach documents you specified on                          | You must attach documents you specified on the Documents page. |  |      |  |  |
| You can only attach documents in tif, pdf & rt                      | f format.                                                      |  |      |  |  |
| If you require further instructions, please refe                    | er to the technical FAQ.                                       |  |      |  |  |
| Note: The maximum size of each attachment to this page is .2 MB(s). |                                                                |  |      |  |  |
| Description of Document Pathname                                    |                                                                |  |      |  |  |
| Browse                                                              |                                                                |  |      |  |  |
|                                                                     |                                                                |  |      |  |  |
|                                                                     |                                                                |  | Next |  |  |

## Click Browse.

The Choose file popup displays

Select the appropriate file and click **Open**.

The **Attachments** screen redisplays with the pathname field for the file populated.

Enter a description of the document and click <u>Next</u>.

- 8 The **Confirm attachment(s)** screen displays. Clicking <u>View</u> will open the file in a new window.
  - If you wish to remove the current file select the **<u>Remove</u>** button
  - Select the <u>View</u> button to view the attached file.

| Confirm attachment(s) Form 205A                                        |          |                |             |  |
|------------------------------------------------------------------------|----------|----------------|-------------|--|
| If you require futher instructions, please refer to the technical FAQ. |          |                |             |  |
| File name                                                              | Document | Size File type |             |  |
| Test attachment.pdf                                                    | 205 Test | 8 KB PDF       | REMOVE VIEW |  |
|                                                                        |          |                | Next        |  |

Click on Next to continue

If you selected the option of the proposed name not being identical to a registered business name on the **Resolution details** screen (step 3), go to **Step 12**.

If you selected the option that the proposed name is identical to a registered business name, continue to **Step 9**.

| р | Action                                                                                                    |
|---|----------------------------------------------------------------------------------------------------|
| 9 | The Add a Business name screen displays.                                                                                                    |
|   | Add a Business name Form 205A                                                                                                    |
|   | Please enter the business number corresponding to the identical name the company is being changed to including<br>the state of registration. If the business is registered in more than one state you will need to enter this information<br>for each state |
|   | Provide business name registration details:                                                                                                    |
|   | State/Territory Business Number                                                                                                    |
|   | State/Territory of registration                                                                                                    |
|   | Cancel Next                                                                                                    |

Enter the identical business name details.

Select <u>Next</u> to continue.

Ste

10 The **Business names** confirmation screen is displayed.

| Business names Form 205A                     |                      |               |      |  |
|----------------------------------------------|----------------------|---------------|------|--|
| Proposed name: HERBAL SUPPLIES N.S.W PTY LTD |                      |               |      |  |
| NSW                                          | K5234313             | REMOVE REVIEW |      |  |
| Add another b                                | <u>ousiness name</u> |               |      |  |
|                                              |                      |               | Next |  |

- If you wish to remove the current file select the **<u>Remove</u>** button
- Select the **<u>Review</u>** button to view business details.

If you have multiple Business names to add select the <u>Add another</u> <u>business name</u> link

Click on <u>Next</u> to continue

11 The declaration screen displays.

| Declaration Form 205A                                                                                                    |             |
|----------------------------------------------------------------------------------------------------|-------------|
| I declare that I own, or am changing the company name for the owners(s) of the identical business name(<br>registration details of which were listed previously.<br>Ves | s), the     |
|                                                                                                    | <u>Next</u> |

Select 'Yes' if the declaration statement is correct. Click <u>Next</u> to continue.

If the declaration statement is not correct you will be unable to continue your application.

12 The **Submit** screen will display.

If you wish to submit the form to ASIC at this time, click **Yes** to the *ASIC Electronic Lodgement protocol* **Declaration** and then click **Submit**.

| You have now prepared your form. You can review the contents of your form by using the menu o<br>printing the form.                                                                                                    | or by           |
|----------------------------------------------------------------------------------------------------|-----------------|
| Once the form is submitted, the proposed name is accepted by ASIC, the name can only be cha<br>again by the company passing another special resolution and submitting a subsequent form 20:<br>payment of the <b>\$330</b> lodgement fee. | anged<br>5A and |
| The proposed name of the company including legal elements is:                                                                                                    |                 |
| HERBAL SUPPLIES N.S.W PTY LTD                                                                                                    |                 |
| You must submit the form to ASIC to have it lodged.                                                                                                    |                 |
| Submit Now or select cancel/menu option to go back                                                                                                    |                 |
| Declaration<br>I declare that this form is submitted under the terms and conditions of the ASIC Electronic Lodgement Pr<br>○Yes ○No                                                                                                    | rotocol.        |
|                                                                                                    | <u>Submit</u>   |

The form is submitted to ASIC electronically.

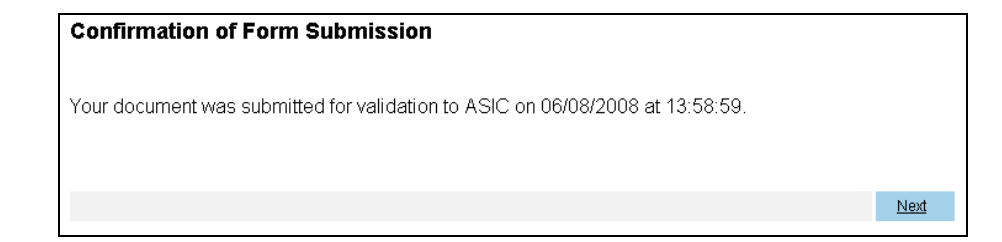

## Notes:

- The process is not instantaneous it may take some time to transmit and to go through the validation process on the ASIC computer.
- If the form validates it appears in **Submitted Forms**.
- If the form does not validate, it appears in <u>Forms in progress</u>, allowing you to correct it. You must click the form to display the validation errors.

Click on <u>Next</u> to continue

13 If the proposed name is NOT accepted/available a rejection notice will be issued electronically to your inbox.

Once the form has been accepted by ASIC the **Certificate of Change of Company Name** will be **delivered electronically** to your ASIC inbox as a Form **RC05**.

| Gton | Action |
|------|--------|
| Step | Action |

14 You can now view the invoice by clicking  $\bigcirc$  PRINT.

| Statutory Fees Advice                                                                                                    |             |
|----------------------------------------------------------------------------------------------------|-------------|
| Your form has been accepted by ASIC on 06/08/2008 at 13:58:59                                                                                                    |             |
| Invoice Amount \$330.00                                                                                                    |             |
| You <b>must</b> now print your Invoice.                                                                                                    |             |
| Print the invoice by clicking on the "Print" button. The eLodgement system will prepare a print file in Adobe PDF format and load this into a new browser window. You can then print the invoice using the Adobe toolbar. You can also save the file for your own records if you wish. You must have Adobe Re Version 4 or higher to print this form. | e<br>⊧ader  |
| PR                                                                                                    |             |
| 1                                                                                                    | <u>Vext</u> |

A new browser window opens with your invoice in PDF format. You can:

- print the invoice, and/or
- save the invoice PDF file to print later.

|        | 🧼 🧼 1 / 1 🛛 🚺 🖑 🤻 🖲 💿                                                                                                    | 60.2% 🔻 🥖 Sign 🕶 😽 🚺 Find                                                                                                    | d 🗸 |
|--------|----------------------------------------------------------------------------------------------------|----------------------------------------------------------------------------------------------------|-----|
| ■<br># | Australian Securities and investments Com<br>ABN 88 78 256 916<br>P 0 Sex 400<br>Objectand Mail Centre VID 2841                                                                                                    | nission                                                                                                    |     |
| ?      | CLIENT SOLUTIONS PTY LTD<br>19 PETERKIN ST<br>TRARALGON VIC 3844                                                                                                    | Page: 1 of 1<br>Enquiries: 1300 300 630                                                                                                    |     |
|        | Tax Invoice                                                                                                    | Account Number: 22 550568680<br>Invoice Date: 08-08-2008<br>Payment is due and payable now                                                                      |     |
|        | ACN: 550568680<br>Company: CLIENT SOLUTIONS PTY LTD                                                                                                    |                                                                                                    |     |
|        | Ref. No Description                                                                                                    | Amount(\$)                                                                                                    |     |
|        | 7E0023153205A PA Change Of Company Name                                                                                                    | 330.00                                                                                                    |     |
|        | Reminder: Free are due and psychie on lodgement of discuttents<br>Not exhipt to 01T - Treesare's Determination (Exempt Taxes/ree and                                                                                                    | Total due and payable \$330.00<br>Charges).                                                                                                    |     |
|        | ACN: 550556660                                                                                                    | Account Number: 22 550568660                                                                                                    |     |
|        | Payment Options                                                                                                    | Total Due: \$330.00                                                                                                    |     |
| 0      | Image: Construction         The second and understand Bandhan - Second to be added and the second to be added and the second to be added anded and to be added and to be added and to be added and to be adde | nake nt Amount Paid: n incide 8 a ent with poyment to jour lock ADIC Service Cente ent with poyments Text Text ADIC Service Cente TESA NO ROWSTMENTS COMMISSION |     |
| 7      |                                                                                                    | 22000000                                                                                                    |     |

## How to submit Form 362 Appointment of Registered Agent

| Task<br>description/overview                    | How to submit Form 362 Appointment of Registered Agent.                                                                                                    |
|-------------------------------------------------|----------------------------------------------------------------------------------------------------|
| When does this task<br>need to be<br>performed? | When you want to inform ASIC that you have appointed a registered agent for your company.                                                                                                    |
| Before you begin                                | You must have logged on to your online account.                                                                                                    |
|                                                 | You must have your registered agent's registered agent number.                                                                                                    |
|                                                 | You must have signed a paper copy of the Form 362 indicating the appointment, and this must be held by the registered agent.                                                                                                    |
|                                                 | <b>Note:</b> By appointing a registered agent, you are authorising ASIC to provide correspondence and details relating to your company, to your agent or their nominee. This includes invoice statements, annual review documentation, company corporate key and other correspondence. |

## Step Action

1 Click <u>Start new form</u> in the left hand menu.

A list of the available forms displays.

2 Click <u>362</u>.

**Form Setup Form 362** screen displays asking you to enter the number of the agent that you wish to appoint as your representative.

| Form setu                                        | Form 362                                                                                                    |                         |
|--------------------------------------------------|----------------------------------------------------------------------------------------------------|-------------------------|
| Enter the num                                    | er of the agent to be appointed or ceased                                                                                                    |                         |
| Number                                           |                                                                                                    |                         |
| Change to be                                     | notified:                                                                                                    |                         |
| 128<br>1                                         | C Appointment                                                                                                    |                         |
|                                                  | C Cessation                                                                                                    |                         |
| Please note :<br>Lodgement :                     | e following information applicable to preparing and lodging this form                                                                                                    |                         |
| Additional In<br>and details re<br>annual review | ormation: By appointing an agent, you are authorising ASIC to provide correcting to your company, to your agent or their nominee. This includes invoice station and other correspondence. | spondence<br>tatements, |
|                                                  |                                                                                                    | Next                    |

3 Enter the agent's number, click the Appointment button and click Next.

A **Confirm appointment Form 362** screen displays showing the details of the agent and asking you for confirmation.

| <b>Confirm app</b><br>You are appointir | ointment Form 362<br>ig the following agent: |  |  |
|-----------------------------------------|----------------------------------------------|--|--|
| Agent No                                |                                              |  |  |
| Is this correct?                        | OYes ON0                                     |  |  |

4 Click Yes and Next.

You have now completed the form, but it has still to be lodged with ASIC.

Next

5 If you wish to submit the form to ASIC at this time, click **Yes** to the *ASIC Electronic Lodgement protocol* **Declaration** and then click **Submit**.

The form is submitted to ASIC electronically.

## Notes:

- The process is not instantaneous it may take some time to transmit and to go through the validation process on the ASIC computer.
- If the form validates it appears in <u>Submitted Forms</u>.
- If the form does not validate, it appears in <u>Forms in progress</u>, allowing you to correct it. You must click the form to display the validation errors.

Next stepYou can view the progress of any forms you have<br/>submitted by clicking Forms Submitted.

Click on <u>Forms in Progress</u> to see forms that require further action by you.

## How to submit Form 362 Cessation of Registered Agent

| Task<br>description/overview                    | How to submit Form 362 Cessation of Registered Agent.                                                                      |
|-------------------------------------------------|----------------------------------------------------------------------------------------------------|
| When does this task<br>need to be<br>performed? | When you want to inform ASIC that a registered agent has ceased to represent your company.                                 |
| Before you begin                                | You must have logged on to your online account.                                                                            |
|                                                 | You must have your Registered Agent's registered agent number.                                                             |
|                                                 | You must have signed a paper copy of the Form 362 indicating the cessation, and this must be held by the registered agent. |

## Step Action

1 Click <u>Start new form</u> in the left hand menu.

A list of the available forms displays.

2 Click <u>362</u>.

**Form Setup Form 362** screen displays asking you to enter the number of the agent that you wish to cease as your representative.

| Form setu                                        | p Form 362                                                                                                    |                       |
|--------------------------------------------------|----------------------------------------------------------------------------------------------------|-----------------------|
| Enter the num                                    | per of the agent to be appointed or ceased                                                                                                    |                       |
| Number                                           |                                                                                                    |                       |
| Change to be                                     | notified:                                                                                                    |                       |
|                                                  | C Appointment                                                                                                    |                       |
|                                                  | O Cessation                                                                                                    |                       |
| Piease note :<br>Lodgement :                     | ne following information applicable to preparing and lodging this form<br>se Nil.                                                                                                    |                       |
| Additional In<br>and details re<br>annual review | ormation: By appointing an agent, you are authorising ASIC to provide corres<br>ating to your company, to your agent or their nominee. This includes invoice st<br>documentation and other correspondence. | pondence<br>atements, |
|                                                  |                                                                                                    | <u>Next</u>           |

3 Enter the agent's number, click the Cessation button and click Next.

A **Confirm Cessation Form 362** screen displays showing the details of the agent and asking you to confirm.

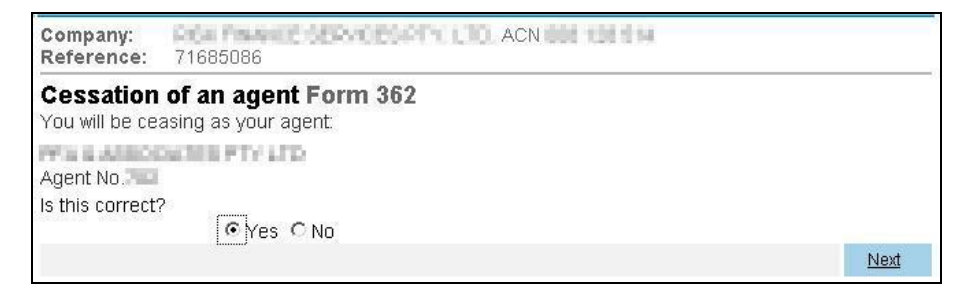

4 Click Yes and Next.

You have now completed the form, but it has still to be lodged with ASIC.

5 If you wish to submit the form to ASIC at this time, click **Yes** to the *ASIC Electronic Lodgement protocol* **Declaration** and then click <u>Submit</u>.

The form is submitted to ASIC electronically.

## Notes:

- The process is not instantaneous it may take some time to transmit and to go through the validation process on the ASIC computer.
- If the form validates it appears in <u>Submitted Forms</u>.
- If the form does not validate, it appears in <u>Forms in progress</u>, allowing you to correct it. You must click the form to display the validation errors.

Next stepYou can view the progress of any forms you have<br/>submitted by clicking Forms Submitted.Click on Forms in Progress to see forms that require<br/>further action by you.

## How to submit Form 388 Copy of financial statements and reports

| Task<br>description/overview                    | How to submit Form 388 Copy of financial statements and reports. This will cover:                                                                                                    |
|-------------------------------------------------|----------------------------------------------------------------------------------------------------|
|                                                 | • completing Form 388                                                                                                    |
|                                                 | • appointing an auditor for your company                                                                                                    |
|                                                 | • attaching your financial statements and reports                                                                                                    |
| When does this task<br>need to be<br>performed? | When financial statements and reports must be lodged each year by:                                                                                                    |
| portorniou                                      | • public companies                                                                                                    |
|                                                 | • large proprietary companies                                                                                                    |
|                                                 | • foreign-controlled small proprietary companies                                                                                                    |
|                                                 | • registered schemes or                                                                                                    |
|                                                 | • trusts                                                                                                    |
|                                                 | The form can also be used to notify appointment of an auditor to the company (but not a scheme) when lodging financial statements and reports.                                                                                                    |
|                                                 | When amending previously lodged financial statements and reports.                                                                                                    |
| Before you begin                                | • You must have logged on to your online account.                                                                                                    |
|                                                 | • Your financial statements and reports should be in either TIF, PDF or RTF format in order to be attached to this form.                                                                                                    |
|                                                 | • Up to 5 attachments are allowed.                                                                                                    |
|                                                 | <ul> <li>The maximum file size for each attachment is 10MB.</li> <li>File sizes vary depending on the type of file being used; some files provide the user with the option of reducing the file size. For information on reducing the file size refer to your software.</li> </ul> |
|                                                 | • For security reasons ASIC rejects PDF documents containing encrypted data, active content (e.g. JavaScript, PostScript), external references and PDF documents with attached objects or executables.                                                                             |

1 Click **Start new form** in the left hand menu.

A list of the available forms displays.

2 Click <u>388</u>.

**Note:** If you are lodging an amendment to previously lodged financial statements or directors' report, you will need to confirm the company and the original document that you are amending. Then go to **Step 21**.

3 The **Reason for lodgement** screen displays. If you select 'A large proprietary company that is not a disclosing entity' continue to **Step 4**, otherwise select the appropriate button and go to **Step 5**.

If you think you are a large proprietary company but are unsure, the criteria and definition can be found by clicking the **What is a large proprietary company** link.

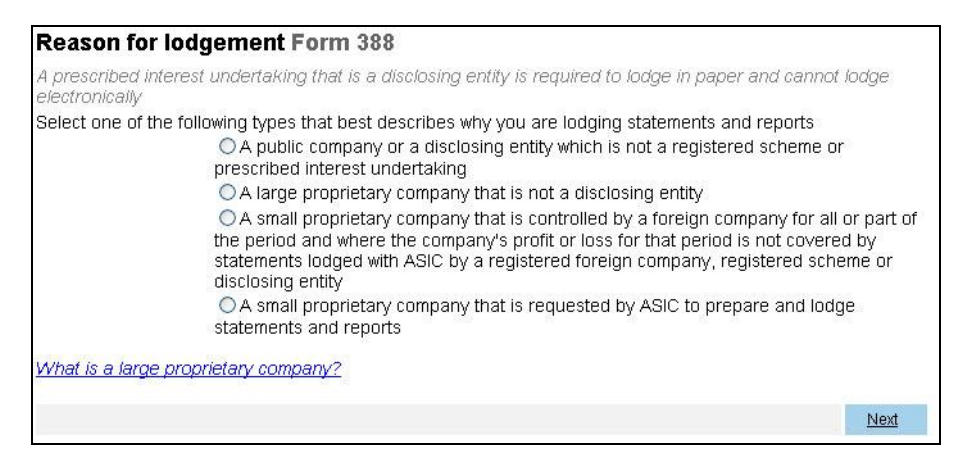

4 Select A large proprietary company that is not a disclosing entity button and click <u>Next</u>.

The **Details of large proprietary company** screen displays.

Enter the information for the financial year into the text boxes.

| Details of large proprietary company Form 388                                                                                                    |
|----------------------------------------------------------------------------------------------------|
| If the company is a large proprietary company that is not a disclosing entity, please complete the following information as at the end of the financial year for which the financial statements relate: |
| What is the consolidated revenue of the large proprietary company and the entities that it controls?                                                                                                    |
| What is the value of the consolidated gross assets of the large proprietary company and the entities that it controls?                                                                                  |
| How many employees are employed by the large proprietary company and the entities that it controls?                                                                                                    |
| How many members does the large proprietary company have?                                                                                                    |
| Next                                                                                                    |

5 Click <u>Next</u>.

The Financial year start and end dates screen displays.

For companies that have lodged a Form 388 before, you can select the dates for which your lodgement applies from the dropdown box. Otherwise enter the new financial year end date into the text field.

| Financial                       | ear start and end dates Form 388                                                                                                    |
|---------------------------------|----------------------------------------------------------------------------------------------------|
| Which financi                   | l year are the accounts for?                                                                                                    |
|                                 | [Please enter financial year below]                                                                                                    |
| If the abo∨e c<br>year-end date | te does not correspond with the entity end of financial year, you can change your financial<br>under the provisions of Section 323D of the Corporations Act 2001 (the Act).                                                                                                    |
|                                 | Note: Section 323D of the Corporations Act 2001 (the Act) requires the first financial<br>year for a company, registered scheme or disclosing entity to start on the day of its<br>registration. The first financial year may last for 12 months or the period (not longer than<br>18 months) determined by the directors (subsection 323D(1) or the Act). |
| If applicable,                  | ease enter the new financial year end date?                                                                                                    |
| 9090 (U                         | (DD-MM-YYYY)                                                                                                    |
|                                 | Next                                                                                                    |

## 6 Click Next.

The Auditor's report screen displays.

If your financial statements were audited, select **Yes** to the first question and answer the following two questions appropriately.

- If you already have an auditor appointed continue to Step 7.
- If there are no auditors recorded against your company on the ASIC register click <u>Next</u> and go to **Step 15**.

If you select **No** to the financial statements being audited you will have to select **Yes** to there being a class order exemption. This means that a Form 336C *Order granting relief from accounting/auditing requirements* should be recorded by ASIC and/or a Form 382 should have been previously lodged advising of this exemption. Click <u>Next</u> and go to **Step 21**.

| Auditor's report Form 388                                                                       |             |
|-------------------------------------------------------------------------------------------------|-------------|
| Were the financial statements audited?<br>◯ Yes ◯ No                                            |             |
| If yes, does the auditor's report (s308) for the financial year contain a statement of:         |             |
| Reasons for the auditor not being satisfied as to the matters referred to in s307<br>◯ Yes ◯ No | '?          |
| Details of the deficiency, failure or shortcoming concerning any matter referred<br>s307?       | to in       |
| O Yes O No                                                                                      |             |
| If no, is there a class order exemption current for auditor relief?<br>Yes No                   |             |
|                                                                                                 | <u>Next</u> |

7 Click <u>Next</u>.

The **Details of current auditor(s)** screen displays. A list of current auditors recorded on the ASIC register for the company will display.

- If you need to make changes to an auditor address, go to **Step 8**.
- If you want to appoint a new auditor, go to **Step 10**.
- If you want to cease or replace an auditor click **How to cease or** replace an auditor and go to **Step 11**.
- If you do not need to make any further changes click <u>Next</u> and go to **Step 21**.

| Details of current auditor(s) Form 388     |                                         |                     |                |  |  |
|--------------------------------------------|-----------------------------------------|---------------------|----------------|--|--|
| Name                                       | Address                                 | Date of appointment |                |  |  |
| AUDITOR<br>NAME                            | 14-22 GREY STREET<br>TRARALGON VIC 3844 | 05-05-2007          | CHANGE ADDRESS |  |  |
| How to appoint a ne<br>How to cease or rep | <u>w auditor</u><br>Jace an auditor     |                     | Next           |  |  |

## 8 Click Change address.

The Change Auditor's Address screen displays.

| Change Audito                   | r's Address Form 388                             |
|---------------------------------|--------------------------------------------------|
| Name: AUDI                      | TOR NAME                                         |
| Address<br>Enter address inform | nation starting on the first line                |
| Foreign addresses s             | hould be formatted using your local conventions. |
|                                 |                                                  |
|                                 |                                                  |
|                                 |                                                  |
|                                 |                                                  |
| Countr                          | y Australia 🛛 👻                                  |
|                                 |                                                  |
| Cancol                          | Not                                              |
|                                 | <u>NEXI</u>                                      |

9 Enter the new address and click <u>Next</u>.

The **Details of current auditor(s)** screen redisplays with the option to undo the changes just made.

- If you want to appoint a new auditor, go to Step 10.
- If you do not need to make any further changes click <u>Next</u> and go to **Step 21**.

| Details of current auditor(s) Form 388 |                                         |                     |                |      |
|----------------------------------------|-----------------------------------------|---------------------|----------------|------|
| Name                                   | Address                                 | Date of appointment |                |      |
| AUDITOR<br>NAME                        | 14-22 GREY STREET<br>TRARALGON VIC 3844 | 05-05-2007          | CHANGE ADDRESS | UNDO |
| How to appoin                          | <u>t a new auditor</u>                  |                     |                |      |
|                                        |                                         |                     |                | Next |

10 Click the link **How to appoint new auditor**.

The **Appoint new auditor** screen displays. You can only appoint a second auditor if the date of appointment of the second auditor is the same as the existing auditor ASIC has recorded on their register.

- If you want to appoint a second auditor select **appoint a second auditor** radio button and click <u>Next</u>. Go to **Step 15**.
- If you want to replace your existing auditor, select **replace your** existing auditor radio button and click <u>Next</u>. Go to **Step 11**.

| Appoint new auditor Form 388                                                    |      |
|---------------------------------------------------------------------------------|------|
| ASIC records show that you currently have an auditor appointed to your company. |      |
| Do you want to either                                                           |      |
| O appoint a second auditor                                                      |      |
| replace your existing auditor                                                   |      |
| Cancel                                                                          | Next |

- 11 The **Auditor vacancy** screen displays. You will need to select the reason why there is an auditor vacancy.
  - If the auditor resigned or was removed by the company, go to Step 12.
  - If the auditor has otherwise ceased, go to Step 13.

| Auditor vacancy Form 388                                                                                                    |                                     |
|----------------------------------------------------------------------------------------------------|-------------------------------------|
| To appoint a new auditor there must be a vacancy for an auditor. However, ASIC records s<br>currently have an auditor appointed to your company. ASIC is unable to record the details<br>until the current auditor has been ceased. | show that you<br>of the new auditor |
| If there is a vacancy for an auditor select one of the following<br>The auditor resigned or was removed by the company<br>The auditor has otherwise ceased                                                                          |                                     |
| Cancel                                                                                                    | Next                                |
### Step Action

12 Select **The auditor resigned or was removed by the company** radio button and click <u>Next</u>.

The **Resigned/Removed auditor details** screen displays. You must read the content on the screen and then click the check box to confirm that you acknowledge that you have read the above information advising how to correctly change the auditor details.

You must then complete the details of the auditor who audited the financial statements and reports that you are lodging.

# Proceed to Step 14.

| Resigned/Rem                                          | oved auditor details F                                                    | orm 388                                                     |                                                                         |
|-------------------------------------------------------|---------------------------------------------------------------------------|-------------------------------------------------------------|-------------------------------------------------------------------------|
| Resignation                                           |                                                                           |                                                             |                                                                         |
| The company is req<br>14 days of the recei            | uired to lodge a <u>Form 315 Noti</u><br>ot of the notice from the audito | fication of resignation, rem<br>r.                          | oval or cessation of auditor within                                     |
| NOTE: If the compar<br>consent prior to resi          | ny holds an Australian financial<br>gning from office.                    | services licence, the audi                                  | tor is required to obtain ASIC                                          |
| Refer to <u>Information</u><br>of the Corporations .  | <u>Sheet (INFO 65) Resignation (</u><br>Act 2001.                         | of an auditor under the Co                                  | rporations Act 2001 and s327(5)                                         |
| Removal                                               |                                                                           |                                                             |                                                                         |
| A company may rem<br>remove must be lod(              | ove an auditor by a resolution<br>ged.                                    | at a general meeting; a cc                                  | ppy of the notice of intention to                                       |
| Refer to <u>Information</u><br>Notification of resign | Sheet (INFO 62) Removal of a<br>ation, removal or cessation of            | n auditor under the Corpo<br>auditor and s329 Corporat      | rations Act 2001 and Form 315<br>tions Act 2001.                        |
| Continue lodging                                      | Form 388                                                                  |                                                             |                                                                         |
| You can continue to<br>as outlined above. T           | lodge Form 388. However, you<br>he information you enter on th            | u are still required to corre<br>is screen about your curre | ctly change your auditor details<br>ent auditor will not be recorded on |
| I acknowledge that I                                  | have read the information abo                                             | ut how to correctly change                                  | the auditor details                                                     |
|                                                       | Yes                                                                       | • 000000000 • • • • • • • • •                               |                                                                         |
| Enter the details of t                                | ne auditor of your financial sta                                          | tements.                                                    |                                                                         |
| ASIC Registered Au                                    | ditor Number                                                              |                                                             |                                                                         |
|                                                       |                                                                           |                                                             |                                                                         |
| Given names                                           |                                                                           |                                                             |                                                                         |
| Family name                                           |                                                                           |                                                             |                                                                         |
| Or                                                    |                                                                           |                                                             |                                                                         |
| Company Name                                          |                                                                           |                                                             |                                                                         |
|                                                       |                                                                           |                                                             |                                                                         |
| ABN/ACN                                               |                                                                           |                                                             |                                                                         |
|                                                       |                                                                           |                                                             |                                                                         |
| Or                                                    |                                                                           |                                                             |                                                                         |
| Firm Name                                             |                                                                           |                                                             |                                                                         |
| A                                                     |                                                                           |                                                             |                                                                         |
| Address                                               | action starting on the first line.                                        |                                                             |                                                                         |
| Enter address mon                                     | hould be formatted using your                                             | local conventions                                           |                                                                         |
|                                                       | 3,                                                                        |                                                             |                                                                         |
|                                                       |                                                                           |                                                             |                                                                         |
|                                                       |                                                                           |                                                             |                                                                         |
|                                                       |                                                                           |                                                             |                                                                         |
| Count                                                 | v Australia                                                               | ~                                                           |                                                                         |
| Cancel                                                | ) [//uou ana                                                              |                                                             | Next                                                                    |
| Carlee                                                |                                                                           |                                                             | INEX                                                                    |

# 13 Select The auditor has otherwise ceased radio button and click <u>Next</u>.

The **Auditor vacancy** screen displays. You must read the content on the screen and then click the check box to confirm that you acknowledge that you have read the above information advising how to correctly change the auditor details.

You must then complete the details of the auditor who audited the financial statements and reports that you are lodging.

| Details of ceasi                                                            | ng auditor Form 388                                                                                                    |                                                                                                    |
|-----------------------------------------------------------------------------|----------------------------------------------------------------------------------------------------|----------------------------------------------------------------------------------------------------|
| A company must lodg                                                         | e with ASIC a Form 315 Notification of resignation                                                                                                    | ation, removal or cessation of auditor to                                                                           |
| advise of the cessatio                                                      | n of the auditor in the following circumstance:                                                                                                    | 5.                                                                                                    |
| <ul> <li>The auditor is of</li> </ul>                                       | eceased; or                                                                                                    |                                                                                                    |
| <ul> <li>The auditor has</li> </ul>                                         | ceased to be capable of acting as an audito                                                                                                    | r because of Division 2 of Part 2M.4 of the                                                                         |
| Corporations A                                                              | st, or<br>Jack and the Gange of the Company in the State of the State of |                                                                                                    |
| <ul> <li>The company is</li> <li>The company h</li> </ul>                   | as become a subsidiary of another company                                                                                                    | (s327H of the Corporations Act)                                                                                     |
| l acknowledge that I b                                                      | ave read the information about how to correc                                                                                                    | tly change the auditor details                                                                                      |
| racknowledge that th                                                        | □Yes                                                                                                    | ay change the duator details                                                                                        |
| You can still lodge you<br>financial statements a<br>register and you are s | ur financial statements and reports. Please pr<br>nd reports you are lodging. Note: The auditor<br>till required to correctly change your auditor                                                                                                    | rovide the details of the auditor of the<br>r details will not be recorded on the ASIC<br>details as advised above. |
| ASIC Registered Audi                                                        | tor Number                                                                                                    |                                                                                                    |
|                                                                             |                                                                                                    |                                                                                                    |
|                                                                             |                                                                                                    |                                                                                                    |
| Given names                                                                 |                                                                                                    |                                                                                                    |
| Family name                                                                 |                                                                                                    |                                                                                                    |
| Or                                                                          |                                                                                                    |                                                                                                    |
| Company Name                                                                |                                                                                                    |                                                                                                    |
|                                                                             |                                                                                                    |                                                                                                    |
| ABN/ACN                                                                     |                                                                                                    |                                                                                                    |
|                                                                             |                                                                                                    |                                                                                                    |
| 0.                                                                          |                                                                                                    |                                                                                                    |
| Ur<br>Finne Nemer                                                           |                                                                                                    |                                                                                                    |
| Firm Name                                                                   |                                                                                                    |                                                                                                    |
|                                                                             |                                                                                                    |                                                                                                    |
| Address                                                                     |                                                                                                    |                                                                                                    |
| Enter address informa                                                       | tion starting on the first line.                                                                                                    |                                                                                                    |
| Foreign addresses sh                                                        | ould be formatted using your local convention                                                                                                    | ns.                                                                                                    |
|                                                                             |                                                                                                    |                                                                                                    |
|                                                                             |                                                                                                    |                                                                                                    |
|                                                                             |                                                                                                    |                                                                                                    |
|                                                                             |                                                                                                    |                                                                                                    |
| 0.00000-0000                                                                |                                                                                                    | 1000                                                                                                    |
| Country                                                                     | Australia                                                                                                    |                                                                                                    |
|                                                                             |                                                                                                    |                                                                                                    |
| Second Auditor                                                              |                                                                                                    |                                                                                                    |
| ASIC Registered Audi                                                        | tor Number                                                                                                    |                                                                                                    |
|                                                                             |                                                                                                    |                                                                                                    |
| Given names                                                                 |                                                                                                    |                                                                                                    |
| Family name                                                                 |                                                                                                    |                                                                                                    |
| o anni y name                                                               |                                                                                                    |                                                                                                    |
| Ur<br>O                                                                     |                                                                                                    |                                                                                                    |
| Company Name                                                                |                                                                                                    |                                                                                                    |
|                                                                             |                                                                                                    |                                                                                                    |
| ABN/ACN                                                                     |                                                                                                    |                                                                                                    |
|                                                                             |                                                                                                    |                                                                                                    |
| Or                                                                          |                                                                                                    |                                                                                                    |
| Firm Name                                                                   |                                                                                                    |                                                                                                    |
| In the trainic                                                              |                                                                                                    |                                                                                                    |
| 8 J.J.                                                                      |                                                                                                    |                                                                                                    |
| Address                                                                     |                                                                                                    |                                                                                                    |
| Enter address informa                                                       | ition starting on the first line.                                                                                                    |                                                                                                    |
| Foreign addresses sh                                                        | ould be formatted using your local convention                                                                                                    | ns.                                                                                                    |
|                                                                             |                                                                                                    |                                                                                                    |
|                                                                             |                                                                                                    |                                                                                                    |
|                                                                             |                                                                                                    |                                                                                                    |
|                                                                             |                                                                                                    |                                                                                                    |
|                                                                             |                                                                                                    |                                                                                                    |
| Country                                                                     | Australia                                                                                                    | ×                                                                                                    |
|                                                                             |                                                                                                    | blast                                                                                                    |

14 Enter the details and click <u>Next</u>.

The **Details of auditor of financial statements** screen displays. This screen provides a warning to advise that the auditor details you have entered will not be recorded on the ASIC register. You will then need to confirm that the details of the auditor are correct.

- If you wish to make any changes click the <u>Change</u> button and go to **Step 11**.
- If you are satisfied that the details are correct then click <u>Next</u> and go to **Step 21**.

| Details of auditor                                                           | of financial statements Form 388                                                                                                    |
|------------------------------------------------------------------------------|----------------------------------------------------------------------------------------------------|
| Listed below are the de<br>Note: The auditor(s) de<br>change your auditor(s) | tails of the Auditor(s) of the financial statements that you are lodging.<br>tails will not be recorded on the ASIC register and you are still required to correctly<br>details as advised previously. |
| Name                                                                         | Address                                                                                                    |
| AUDITOR<br>NAME                                                              | 14-22 Grey St<br>Traralgon Vic 3844<br>Australia                                                                                                    |
|                                                                              | CHANGE UNDO                                                                                                    |
|                                                                              | Next                                                                                                    |

- 15 The **Details of auditor of financial statements** screen displays.
  - If you wish to appoint an Auditor-General go to Step 16.
  - If you wish to appoint an ASIC registered auditor go to Step 17.
  - If you wish to appoint an ASIC registered firm of auditors go to **Step 18**.

| Details of audito     | or of financial statements Form 388 |
|-----------------------|-------------------------------------|
| Date of appointment   | (DD-MM-YYYY)                        |
| Type of auditor you w | ish to appoint                      |
| 10.0                  | O Auditor-General                   |
|                       | O An ASIC registered auditor        |
|                       | O A firm of auditors                |
| <u>Cancel</u>         | Next                                |

16 Enter the date of appointment, select the **Auditor-General** radio button and click <u>Next</u>.

The Auditor-General details screen displays.

Select an Auditor-General from the drop down list and go to Step 19.

| Details of aud  | litor of financial statements F | orm 388 |      |
|-----------------|---------------------------------|---------|------|
| Auditor-General |                                 |         |      |
|                 | Select the following            | ~       |      |
| <u>Cancel</u>   |                                 |         | Next |

17 Enter the date of appointment, select the **An ASIC registered auditor** radio button and click <u>Next</u>.

The ASIC registered auditor details screen displays.

Enter the ASIC registered auditor number and go to Step 19.

| Details of auditor of financial statements Form 388                    |                        |
|------------------------------------------------------------------------|------------------------|
| ASIC registered auditor number (individual or authorised audit company | )                      |
|                                                                        | Auditor Number Inquiry |
| Cancel                                                                 | Next                   |

18 Enter the date of appointment, select the **A firm of auditors** radio button and click <u>Next</u>.

The Firm of auditors details screen displays.

Enter the business name, registration number and state/territory of registration and go to **Step 19**.

| Details of auditor of financial statements | Form 388                   |
|--------------------------------------------|----------------------------|
| Business Name                              |                            |
| Registration number                        |                            |
| State/Territory of                         |                            |
|                                            | Registered State/No Search |
| Cancel                                     | Next                       |

### 19 Click Next.

The Address of appointed auditor screen displays.

| Address of appo                                          | ointed auditor Form 388                                                              |      |
|----------------------------------------------------------|--------------------------------------------------------------------------------------|------|
| Name : AUDITOR                                           | NAME                                                                                 |      |
| Address<br>Enter address informa<br>Foreign addresses sh | ation starting on the first line.<br>Jould be formatted using your local conventions |      |
|                                                          |                                                                                      |      |
|                                                          |                                                                                      |      |
| Country                                                  | Australia                                                                            |      |
| Cancel                                                   |                                                                                      | Next |

20 Enter the address information and click <u>Next</u>.

The **Details of current auditor** screen displays.

If you were appointing a second auditor, both would appear in the list at this point.

- If you wish to change the details of the auditor, select the <u>Change</u> button and go to **Step 15**.
- If you wish to appoint a new auditor go to Step 10.
- If you are satisfied with the details of the current auditor click <u>Next</u> and go to **Step 21**.

### Details of current auditor(s) Form 388

| Name               | Address                                              | Date of appointment |        |      |
|--------------------|------------------------------------------------------|---------------------|--------|------|
| AUDITOR<br>NAME    | 14-22 GREY STREET<br>TRARALGON VIC 3844<br>Australia | 05-05-2007          | CHANGE | UNDO |
| How to appoint a n | ew auditor                                           |                     |        |      |
|                    |                                                      |                     |        | Next |

# 21 The Attachments screen displays.

| 12.5535 70 5/2 w23.2 066.65703                                                                                                    |
|----------------------------------------------------------------------------------------------------|
| Attachments Form 388                                                                                                    |
| Set out below are the attachments you need to lodge                                                                                                    |
| You can only attach documents in tif, pdf & rtf format.                                                                                                    |
| If you require further instructions, please refer to the Technical FAQ.                                                                                                    |
| <ul> <li>Financial statements for the year (as per s295(2) and accounting standards).<br/>Income statement for the year.</li> </ul>                                                               |
| Balance sheet as at the end of the year.                                                                                                    |
| Statement of cash flows for the year.                                                                                                    |
| Statement of change in equity or statement of recognised income and expense for the year.                                                                                                    |
| If required by accounting standards - the consolidated income statement, balance sheet, statement of<br>cash flows and statement of changes in equity/statement of recognised income and expense. |
| - Notes to financial statements (as per s295(3)).                                                                                                    |
| Disclosure required by the regulations.                                                                                                    |
| Notes required by the accounting standards.                                                                                                    |
| Any other information necessary to give a true and fair view (s297).                                                                                                    |
| - The directors' declaration about the statements and notes (as per s295(4)).                                                                                                    |
| - The directors' report for the year, including the auditor's independence declaration (as per s298 to s300A).                                                                                    |
| - Auditor's report required under s300 and s314.                                                                                                    |
| - Concise report (if any) (s314).                                                                                                    |
| Note: The maximum size of each attachment to this page is 10.0 MB(s).                                                                                                    |
| Description of Document Pathname                                                                                                    |
| Browse                                                                                                    |
| Next                                                                                                    |

# 22 Click **Browse**.

# The **Choose file** popup displays.

| Attachme                                                                                        | nts Form                                                     | 388                          |                                  |             |           |                |         |
|-------------------------------------------------------------------------------------------------|--------------------------------------------------------------|------------------------------|----------------------------------|-------------|-----------|----------------|---------|
| Set out below                                                                                   | v are the attac.                                             | hments you n                 | eed to lodge                     |             |           |                |         |
| You can only                                                                                    | attach docum                                                 | ents in tif, pdl             | f & rtf format.                  |             |           |                |         |
| If you require                                                                                  | Choose file                                                  |                              |                                  |             |           | ? 🛛            |         |
| - Financial<br>Incol<br>Bala<br>State<br>If rec<br>cast<br>- Notes to fi<br>Disc<br>Note<br>Any | Look in:<br>My Recent<br>Documents<br>Desktop<br>My Computer | Windows Exp                  | r<br>Production<br>ktop<br>Jorer |             | ► 💼 📸 📰 • |                | ment of |
| - The direct<br>- The direct<br>- Auditor's ret                                                 |                                                              | File name:<br>Files of type: | All Files (*.*)                  |             | •<br>•    | Open<br>Cancel | s300A). |
| - Concise rep<br>Note: The ma                                                                   | oort (if any) (s3<br>aximum size of                          | 314).<br>' each attachn      | nent to this page is             | 10.0 MB(s). |           |                |         |
| Description                                                                                     | n of Documer                                                 | it                           | Pathname                         |             | Bro       | wse            |         |
|                                                                                                 |                                                              |                              |                                  |             |           |                | Next    |

23 Select the appropriate file and click **<u>Open</u>**.

The **Attachments** screen redisplays with the pathname field for the file populated.

24 Enter a description of the document and click <u>Next</u>.

The **Confirm attachment**(s) screen displays. Clicking <u>View</u> will open the file in a new window.

- If you wish to remove the current file select the <u>**Remove**</u> button and go to **Step 21**.
- Select the <u>View</u> button to view the attached file.
- If you have further attachments to add select the <u>Add more</u> <u>attachments</u> link and go to **Step 21**.

| Confirm attachment(s) Form 388 |                              |                  |             |  |
|--------------------------------|------------------------------|------------------|-------------|--|
| lf you require further instru  | actions, please refer to the | e Technical FAQ. |             |  |
| File name                      | Document                     | Size File type   |             |  |
| Test attachment.pdf            | 388 Attachment               | 8 KB PDF         | REMOVE VIEW |  |
| Add more attachments           |                              |                  |             |  |
|                                |                              |                  | Next        |  |

# 25 Click Next.

The **Certification** screen displays.

| Certification Form 388                                                                                                    |      |
|----------------------------------------------------------------------------------------------------|------|
| I certify that the attached documents are a true copy of the reports required under Section 319 of the<br>Corporations Act 2001. |      |
| Yes                                                                                                    |      |
|                                                                                                    | Next |

26 Agree to the certification by selecting the **Yes** tick box and select <u>Next</u>.

The Capacity screen displays.

| Capacity                            | orm 388                                                                                                    |                        |
|-------------------------------------|----------------------------------------------------------------------------------------------------|------------------------|
| Select the car                      | acity in which you are lodging the form                                                                      |                        |
| 87                                  | O Director                                                                                                   |                        |
|                                     | O Secretary                                                                                                  |                        |
|                                     | OAgent                                                                                                    |                        |
| l certify that th<br>behalf of, the | information in this form is true and complete and that I am lodging to<br>ompany and the authority to do so. | hese reports as, or on |
| -02<br>1                            | Yes                                                                                                    |                        |
|                                     |                                                                                                    | Next                   |

### Step Action

27 Select the capacity in which you are lodging the form and certify the information is true and complete by selecting the **Yes** tick box and click <u>Next</u>.

The **Submit Now** screen displays. Click **Yes** to the *ASIC Electronic Lodgement protocol* **Declaration** and then click <u>Submit</u>.

You have now prepared your form. You can review the contents of your form by using the menu or by printing the form.

You must submit the form to ASIC to have it lodged.

#### **Submit Now**

When you submit this form it will be checked for discrepancies.

If any discrepancies are found, you will be provided with a list describing the discrepancies. You will need to correct and resubmit the form. The form will continue to appear on your "Form in progress" tray.

If there are no discrepancies, your form will be automatically submitted for lodgement.

#### Declaration

I declare that this form is submitted under the terms and conditions of the ASIC Electronic Lodgement Protocol.

<u>Submit</u>

OYes ONo

The form is submitted to ASIC electronically.

Notes:

- The process is not instantaneous it may take some time to transmit and to go through the validation process on the ASIC computer.
- If the form validates it appears in <u>Submitted Forms</u>.

If the form does not validate, it appears in <u>Forms in progress</u>, allowing you to correct it. You must click the form to display the validation errors.

28 Click Next.

As long as the form has validated a Statutory Fees Advice form displays showing you the date and time that the form was accepted by ASIC and informing you whether or not any fees are payable.

29 If any fee is payable you are informed of how much it is and informed that you must create the invoice.

PRINT 1 Click

A new browser window opens with your invoice in PDF format. You can:

- print the invoice, and/or
- save the invoice PDF file to print later.

# How to submit Form 410B – Application for reservation of a name

| Task<br>description/overview                    | How to submit Form 410B Application for reservation of a name                  |
|-------------------------------------------------|--------------------------------------------------------------------------------|
| When does this task<br>need to be<br>performed? | When a company wishes to reserve a name prior to the actual change (optional). |
| Before you begin                                | You must have logged on to your online account.                                |

1 Click **<u>Start new form</u>** in the left hand menu.

A list of the available forms displays.

# 2 Click <u>410B – Change of company name reservation</u>.

### The **Reservation details** screen displays.

Reservation details Form 410B Is the proposed name identical to a registered business name(s)? • Yes O No

<u>Next</u>

### Is the proposed name identical to a registered business name(s)?

If you select **Yes** you will have to enter this information later on in the application.

Click on <u>Next</u> to continue.

# 3 The **Proposed company name** screen is shown.

Insert the proposed name of the company.

| Proposed company                                                                                                    | Proposed company name Form 410B            |                      |                            |                 |           |
|----------------------------------------------------------------------------------------------------|--------------------------------------------|----------------------|----------------------------|-----------------|-----------|
| Insert the proposed name<br>Limited", "Limited", and/or                                                                     | of the company (exclu<br>"Ltd", etc) below | uding the legal elem | ents, for example "Pty Ltd | ", "Proprietary |           |
|                                                                                                    |                                            |                      |                            |                 |           |
| Select the legal elements that you wish to apply to the company name from the list applicable to your company type<br>below |                                            |                      |                            |                 | type      |
| PT                                                                                                    | IY LTD                                     | ~                    |                            |                 |           |
|                                                                                                    |                                            |                      |                            | <u>Ne</u> >     | <u>xt</u> |

Select the legal elements that you wish to apply to the company name from the drop down list.

Click on <u>Next</u> to continue.

#### Step Action

### 4 The **Confirm company name** screen displays.

Check the proposed new company name is correct and confirm by selecting **Yes** or **No** in response to the confirmation screen below.

| Confirm company name Form 410B        |  |  |
|---------------------------------------|--|--|
| Proposed new company name             |  |  |
| HERBAL SUPPLIES N.S.W. PTY LTD        |  |  |
| Is this the correct new company name? |  |  |
| 🔿 Yes 🔿 No                            |  |  |
|                                       |  |  |

<u>Next</u>

If **No** is selected then you will be returned to step 5 to continue the application.

If you selected **No** to the proposed name being identical to a reg business name, go to **Step 8**.

If you selected next continue to Step 5.

Click on <u>Next</u> to continue.

5 The Add a Business name screen displays.

Enter State/Territory Business Number.

| Add a Business name Form 410B                                                                                                    |            |  |
|----------------------------------------------------------------------------------------------------|------------|--|
| Please enter the business number corresponding to the identical name the company is being changed to including<br>the state of registration. If the business is registered in more than one state you will need to enter this information<br>for each state. |            |  |
| Provide business name registration details:                                                                                                    |            |  |
| State/Territory<br>Business Number                                                                                                    |            |  |
| State/Territory of version                                                                                                    |            |  |
| Cancel                                                                                                    | <u>ext</u> |  |

Select the State/Territory from the drop down list.

Click on <u>Next</u> to continue.

#### Step Action

6 The **Business names** confirmation screen displays

| Business names Form 410B   |                       |                  |             |  |
|----------------------------|-----------------------|------------------|-------------|--|
| Proposed comp              | any name HERBAL SUPPL | ES N.S.W PTY LTD |             |  |
| State/Territory            | Business Number       |                  |             |  |
| NSW                        | K5234313              | REMOVE REVIEW    |             |  |
| Add another busine<br>name | <u>385</u>            |                  |             |  |
|                            |                       |                  | <u>Next</u> |  |

- If you wish to remove the current file select the <u>**Remove**</u> button
- Select the **<u>Review</u>** button to view business details

Select the *add another business name* link if more than one name is required. This would be applicable if the business name was registered in more than one state.

Select <u>Next</u> to continue.

# 7 The **Declaration** screen displays.

| Declaration Form 410B                                                                                                    |             |
|----------------------------------------------------------------------------------------------------|-------------|
| I declare that I own, or am reserving the company name for the owners(s) of the identical business name(<br>registration details of which were listed previously. | s), the     |
|                                                                                                    | <u>Next</u> |

Select Yes if the declaration statement is correct.

If the declaration statement is not correct you will be unable to continue your application.

Click on <u>Next</u> to continue.

8 The **Submit** screen will display.

If you wish to submit the form to ASIC at this time, click **Yes** to the *ASIC Electronic Lodgement protocol* **Declaration** and then click **Submit**.

You have now prepared your form. You can review the contents of your form by using the menu or by printing the form.

Once the form is submitted, the proposed name is accepted by ASIC it will be reserved for a period of two months. You can extend the reservation by submitting a form 410F. Alternately you can reserve another name by submitting a separate form 410B. There is a **\$40** lodgement fee for both forms.

The reserved name of the company including legal elements is:

#### HERBAL SUPPLIES N.S.W PTY LTD

You must submit the form to ASIC to have it lodged.

#### Submit Now

#### Declaration

I declare that this form is submitted under the terms and conditions of the ASIC Electronic Lodgement Protocol. ○ Yes ○ No

| S | пŧ | hm  | it |
|---|----|-----|----|
|   | u, | 211 |    |

### The form is submitted to ASIC electronically.

### **Confirmation of Form Submission**

Your document was submitted for validation to ASIC on 06/08/2008 at 12:08:41.

<u>Next</u>

### Notes:

- The process is not instantaneous it may take some time to transmit and to go through the validation process on the ASIC computer.
- If the form validates it appears in **Submitted Forms**.
- If the form does not validate, it appears in <u>Forms in progress</u>, allowing you to correct it. You must click the form to display the validation errors.
- 9 If the proposed name is NOT accepted/available a rejection notice will be issued electronically to your inbox.

| Step                                                                                                    | Action                                                                                                    |
|----------------------------------------------------------------------------------------------------|----------------------------------------------------------------------------------------------------|
| 10                                                                                                    | You can now view the invoice by clicking                                                                                                    |
|                                                                                                    | Statutory Fees Advice                                                                                                    |
|                                                                                                    | Your form has been accepted by ASIC on 06/08/2008 at 12:08:41                                                                                                    |
|                                                                                                    | Invoice Amount: \$40.00                                                                                                    |
|                                                                                                    | You <b>must</b> now print your Invoice.                                                                                                    |
| Print the invoice by clicking on the "Print" button. The eLodgement system will pre<br>Adobe PDF format and load this into a new browser window. You can then print the<br>Adobe toolbar. You can also save the file for your own records if you wish. You mu<br>Version 4 or higher to print this form. | Print the invoice by clicking on the "Print" button. The eLodgement system will prepare a print file in<br>Adobe PDF format and load this into a new browser window. You can then print the invoice using the<br>Adobe toolbar. You can also save the file for your own records if you wish. You must have Adobe Reader<br>Version 4 or higher to print this form. |
|                                                                                                    | PRINT                                                                                                    |
|                                                                                                    | Next                                                                                                    |

A new browser window opens with your invoice in PDF format. You can:

- print the invoice, and/or
- save the invoice PDF file to print later.

| 🖶 🖺 🖃 🔔 - 1    | 💠 🔶 🔟 / 1 📲 🕪 🥙 🥰   😑 👁 [                                                                                                    | 60.2% 🕶 🥒 Sign 🕶 🧮 🛃 🛛 Find 💌                                                              |
|----------------|----------------------------------------------------------------------------------------------------|--------------------------------------------------------------------------------------------|
| <b>D</b><br>69 | Australian Securities and investments Comm<br>Alials is 742 365 612<br>Objectand Mail Centre VIC 3841                                                                                                    | kelon                                                                                      |
| •              | CLIENT SOLUTIONS PTY LTD<br>18 PETERKIN ST<br>TRARALGON VIC 3844                                                                                                    | Page: 1 of 1<br>Enquiries: 1300 300 630                                                    |
|                | Tax Invoice                                                                                                    | Account Number: 22 580568680<br>Invoice Date: 06-08-2008<br>Payment is due and payable now |
|                | ACN: 550566660<br>Company: CLIENT SOLUTIONS PTY LTD                                                                                                    |                                                                                            |
|                | Ref. No Description                                                                                                    | Amount(\$)                                                                                 |
|                |                                                                                                    | Total due and payable \$40.00                                                              |
|                | Reminder: Fees are due and payable on lodgement of documents<br>Not subject to 08T - Treasurer's Determination (Exempt Taxes, Fees and C                                                                                                    | iharges).                                                                                  |
|                | ACN: 660566660<br>Company: CLIENT SOLUTIONS PTY LTD                                                                                                    | Account Number: 22 550568880                                                               |
|                | Payment Options<br>Telephone and Infernet Backing - Bay<br>Dailyour bark, credit union of building accely to in<br>the payment from your checks or solvings accelus<br>Mark - Complete this gament to bank and and and<br>Complete this gament to bank and and and<br>Complete this gament to bank and and and<br>Complete this gament to bank and and and<br>Complete this gament to bank and and and<br>Complete this gament to bank and and and<br>Complete this gament to bank and and and<br>Complete this gament to bank and and and<br>Complete this gament to bank and and and<br>Complete this gament to bank and and and<br>Complete this gament to bank and and and<br>Complete this gament to bank and and and<br>Complete this gament to bank and and<br>Complete this gament to bank and and<br>Complete this gament to bank and<br>Complete this gament to bank and<br>Complete | Total Due: \$40.00 naixe Amount Paid:                                                      |
| Ø              | SODO Glopianet Mail Centre VIG 3841<br>Marcon - Complete this payment sip and prese<br>Make cheque payable to AUDTRALIAN BECURIT                                                                                                    | nt with payment to your local ADIC Service Centre                                          |
| <b>1</b>       |                                                                                                    | 22550568680                                                                                |

# How to submit Form 410F – Extension of reservation of a name

| Task<br>description/overview                    | How to submit Form 410F Application for extension reservation of a name                                        |
|-------------------------------------------------|----------------------------------------------------------------------------------------------------|
| When does this task<br>need to be<br>performed? | When a company wishes to extend the period of the reservation of a name prior to the actual change (optional). |
| Before you begin                                | You must have logged on to your online account.                                                                |

| Ste | р | Acti | ion |
|-----|---|------|-----|
|     |   |      |     |

1 Click **<u>Start new form</u>** in the left hand menu.

A list of the available forms displays.

2 Click <u>410F – Extension of name reservation</u>

# The **Reservation details** screen displays.

| Reservation       | details Form 410F                       |                                  |   |             |
|-------------------|-----------------------------------------|----------------------------------|---|-------------|
| Select a previous | sly reserved name as set out below.     |                                  |   |             |
| ۲                 | Reserved Name<br>PDF USER GUIDE PTY LTD | <b>Expiry Date</b><br>07-10-2008 |   |             |
| 0                 | JOSH COMPANY PTY LTD                    | 30-09-2008                       |   |             |
| Reason for exter  | Ision                                   |                                  | 8 |             |
|                   |                                         |                                  |   | <u>Next</u> |

Select the name reservation you wish to extend and enter the reason the extension is required in to the text box.

Click on <u>Next</u> to continue.

# 3 The **Reservation confirmation** screen displays.

Check the reservation details are correct and confirm by selecting **Yes** or **No** in response to the confirmation screen below.

| <b>Reservation confirmation Form</b>                        | 410F                                              |             |
|-------------------------------------------------------------|---------------------------------------------------|-------------|
| reservation document number<br>reserved name<br>expiry date | 7E0023148<br>PDF USER GUIDE PTY LTD<br>07/10/2008 |             |
| ls this the correct reservation ?<br>○ Yes ○ No             |                                                   |             |
|                                                             |                                                   | <u>Next</u> |

If **No** is selected then you will be returned to **Step 2** to continue the application.

Select Next to continue.

4 The **Submit** screen displays.

If you wish to submit the form to ASIC at this time, click **Yes** to the *ASIC Electronic Lodgement protocol* **Declaration** and then click **Submit**.

You have now prepared your form. You can review the contents of your form by using the menu or by printing the form. Once the form is submitted and accepted by ASIC the proposed name will be reserved for an additional two months. You can extend the reservation by submitting a subsequent form 410F. Alternately you can reserve another name by submitting a separate form 410B. There is a **\$40** lodgement fee for both forms. The reserved name of the company including legal elements is: **PDF USER GUIDE PTY LTD** You must **submit** the form to **ASIC to have it lodged**.

### Submit Now

#### Declaration

I declare that this form is submitted under the terms and conditions of the ASIC Electronic Lodgement Protocol. ○ Yes ○ No

<u>Submit</u>

The form is submitted to ASIC electronically.

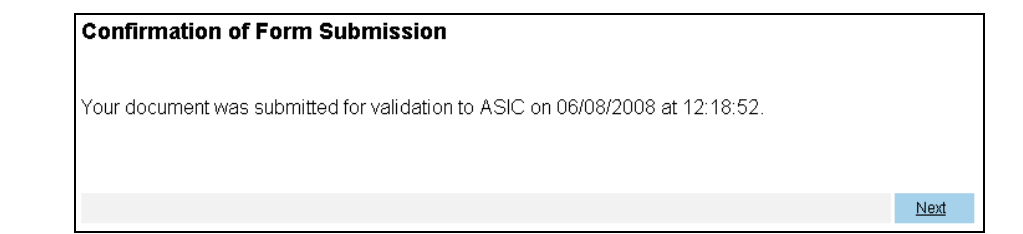

Note: Second and subsequent lodgements of the Form 410F will be queued and manually processed by ASIC.

'An acceptance or rejection notice has been issued electronically to your inbox'

| Step | Action                                                                                                    |
|------|----------------------------------------------------------------------------------------------------|
| 5    | You can now view the invoice by clicking                                                                                                    |
|      | Statutory Fees Advice                                                                                                    |
|      | Your form has been accepted by ASIC on 06/08/2008 at 12:18:52                                                                                                    |
|      | Invoice Amount \$40.00                                                                                                    |
|      | You <b>must</b> now print your Invoice.                                                                                                    |
|      | Print the invoice by clicking on the "Print" button. The eLodgement system will prepare a print file in Adobe PDF format and load this into a new browser window. You can then print the invoice using the Adobe toolbar. You can also save the file for your own records if you wish. You must have Adobe Reader Version 4 or higher to print this form. |
|      | PRINT                                                                                                    |
|      | Next                                                                                                    |

A new browser window opens with your invoice in PDF format. You can:

- print the invoice, and/or
- save the invoice PDF file to print later.

| 1 |                                                                                                    | Australian Becurfiles and Investments Commission<br>ABN 88 788 295 616<br>PC Box 4000<br>Olippeland Mail Centre VIC 3841                                                                                                    |                                                                                                    |                                              |   |
|---|----------------------------------------------------------------------------------------------------|----------------------------------------------------------------------------------------------------|----------------------------------------------------------------------------------------------------|----------------------------------------------|---|
|   | CLIENT SOL<br>18 PETERKIN<br>TRARALGON                                                                                                    | UTIONS PTY LTD<br>v ST<br>v VIC 3844                                                                                                    | Page: 1 of 1<br>Enquiries: 1300 30                                                                                      | 00 630                                       |   |
|   |                                                                                                    |                                                                                                    | Account Number: 22<br>Invoice Date: 06                                                                                  | 550566660<br>-08-2008                        |   |
|   | Tax Invoice                                                                                                    |                                                                                                    | Payment is due and pa                                                                                                   | ayable now                                   |   |
|   | ACN: 550<br>Company: CLI                                                                                                    | 2566660<br>IENT SOLUTIONS PTY LTD                                                                                                    |                                                                                                    |                                              |   |
|   | Ref. No                                                                                                    | Description                                                                                                    |                                                                                                    | Amount(\$)                                   | 1 |
|   |                                                                                                    |                                                                                                    |                                                                                                    |                                              |   |
|   |                                                                                                    |                                                                                                    | Total due and payabl                                                                                                    | le \$40.00                                   |   |
|   | Reminder: Fees are due a<br>Not sugeoit to 037 - Trees                                                                                                    | nd payable on lodgement of documents<br>uner's Determination (Exempt Taxes,Pees and Charges                                                                                                    | Total due and payabl                                                                                                    | le \$40.00                                   |   |
|   | Reminder: Peec are due at<br>Not cultert D GST - Tread                                                                                                    | nd payable on lodgement of documents<br>urar's Determination (Exempt Taxes, Pees and Charges<br>Payment Slip<br>56060600                                                                                                    | Total due and payabl<br>).<br>Account Number:                                                                           | te \$40.00                                   |   |
|   | Reminder: Pees are due as<br>Not cupyet to GBT - Treas<br>ACN:<br>Company:<br>Payment Options                                                                                                    | nd payable on lodgement of documents<br>ward's Determination (Exemp 1 zave, Free and Charges<br><b>Payment Slip</b><br>560560600<br>CLIENT SOLUTIONS PTY LTD                                                                                                    | Total due and payabl<br>).<br>Account Number:<br>Total Due:                                                             | le \$40.00<br>: 22.550560600<br>\$40.00      |   |
|   | Reminder: Feed are due a<br>Not cuitent to GST - Trees<br>ACIN:<br>Company:<br>Payment Options<br>Baser Coce 17301<br>Jam Baser Coce 17301<br>Jam Ret 23040586500                                                                                                    | nd payable on lodgement of documents<br>unrer's Determination (Exempt Taxes, Free and Charges<br>Payment Slip<br>650566660<br>CLIENT SOLUTIONS PTY LTD<br>Telephone and Internet Becking - Boay<br>Telephone and Internet Becking - Boay<br>Mail - Complete Board on a subspace of to make<br>the Bayers of the Supermet Size and mail the payment to<br>Australia Decycles and internets of commission Loader<br>Australia Decycles and internets of commission Loader<br>Australia Decycles and internets of commission Loader<br>Australia Decycles and internets of commission Loader<br>Defensor - Complete Boayment Size and mail payment to                                                                                                    | Total due and payabl<br>Account Number:<br>Total Due:<br>Amount Paid:<br><sup>0</sup> Bag<br>Support to tota Alci Cerri | le \$40.00<br>: 22 550560000<br>\$40.00<br>[ |   |
| 2 | Reminder: Feed are due a<br>Not culture to GST - Trees<br>ACIN:<br>Company:<br>Payment Options<br>I mer Code 17301<br>I mer Code 17301<br>I mer Co | nd payable on lodgement of documents<br>unrer's Determination (Beerget Taxes, Pres and Charges<br>Payment Slip<br>66060600<br>CLIENT SOLUTIONS PTY LTD<br>Technologies and interface and payable for any solution<br>of payment for your dream or any soccourt<br>bits payment from your dream or any soccourt<br>will occurrent from your dream or any soccourt<br>bits payment from your dream or any soccourt<br>Mail - Complete the sources and interface from social to payment<br>the payment from your dream or any soccourt<br>Mail - Complete the sources and interface from social to payment<br>the payment from your dream or any soccourt<br>Mail - Complete the payment is and on any corest with payment<br>the from - Complete the payment is and on any corest with payment<br>Make cheaux expands to MUSTRALANN SECURITED AN | Total due and payabl<br>Account Number:<br>Total Due:<br>Amount Paid:<br>Bao<br>Server to tota ADD Berl                 | te \$40.00                                   |   |

# How to submit Form 485 Statement in relation to Company solvency

| Task<br>description/overview              | How to submit Form 485 Statement in relation to Company solvency.                                                                                                    |
|-------------------------------------------|----------------------------------------------------------------------------------------------------|
|                                           | Notes: There are two 485 forms:                                                                                                    |
|                                           | • 485A - Statement in relation to company solvency - negative solvency                                                                                                    |
|                                           | • <i>485B</i> - Statement in relation to company solvency - solvency resolution not passed.                                                                                                    |
|                                           | If the directors of the company pass a positive solvency resolution there is no need to lodge either form.                                                                                                    |
|                                           | A company that has lodged a financial report under<br>Chapter 2M (e.g. <i>Form 388</i> ) within the period of 12<br>months prior to the review date is not required to pass a<br>solvency resolution.                                                                             |
| What is a 'negative solvency resolution'? | 'Under section 347A of the Corporations Act 2001 the directors of the company, in their opinion, believe there are not reasonable grounds to think that the company will be able to pay debts as and when they become due and payable'. This means that the company is insolvent. |
| When to lodge Form<br>485A                | Section 347A of the Corporations Act 2001 requires that<br>the directors of a company must pass a solvency resolution<br>within two months after each review date for the<br>company.                                                                                             |
|                                           | If the directors of a company pass a negative solvency resolution, the company must notify ASIC, using <i>Form 485A</i> , within 7 days of the resolution being passed. Therefore the:                                                                                            |
|                                           | • resolution must be made within 2 months after the review date, and then                                                                                                    |
|                                           | • <i>Form 485A</i> must be lodged within 7 days of the resolution being passed.                                                                                                    |
|                                           | <b>Note:</b> If a <i>Form 485A</i> is lodged at any other point of the year beyond the review date, it will be accepted and fully processed.                                                                                                    |

| When to lodge Form<br>485B | Section 347B(2) of the Corporations Act 2001 states that<br>if the company fails to pass a solvency resolution -<br>positive or negative - within two months of the review<br>date, notification ( <i>Form 485B</i> ) must be lodged with ASIC<br>within 7 days of the end of that two month period. |
|----------------------------|----------------------------------------------------------------------------------------------------|
| Before you begin           | You must have logged on to your online account.                                                                                                    |

### Step Action

1 Click <u>Start new form</u> in the left hand menu.

A list of the available forms displays.

2 Click <u>485</u>.

The **Form setup Form 485** screen displays asking you to indicate the company solvency status.

| Form set     | up Form 485                           |
|--------------|---------------------------------------|
| Indicate com | ipany solvency status                 |
|              | C Negative solvency resolution passed |
|              | C Solvency resolution not passed      |

If you are lodging a *Form* 485B go to **Step 5**.

<sup>3</sup> To lodge a *Form 485A* indicating that the company has passed a negative solvency resolution, click the **Negative solvency resolution passed** button and click <u>Next</u>.

A **Negative solvency Form 485** screen displays asking you to enter the date that the negative solvency resolution was passed.

| Negative solv                           | ency Fo                           | rm 485                         |           |          |          |         |         |             |             |
|-----------------------------------------|-----------------------------------|--------------------------------|-----------|----------|----------|---------|---------|-------------|-------------|
| Negative solven<br>The directors of the | <b>cy resoluti</b><br>e company l | n passed                       | solvency  | y resolu | ition un | der sec | tion 34 | 7A that, ir | n their     |
| opinion, there are a as and when they l | reasonable<br>pecome due          | grounds to bei<br>and payable. | ieve that | the cor  | mpany    | WILL N  | Jibea   | able to pa  | y its debts |
| Date of resolution                      | -                                 | <br>(DD-MM-Y                   | YYY)      |          |          |         |         |             |             |
|                                         |                                   |                                | ,         |          |          |         |         |             | Next        |

**Note:** In accordance with the Corporations Act 2001 the directors of the company have an obligation to pass a solvency resolution within two months of each review date. If it is a negative solvency resolution the company must notify ASIC within 7 days of passing the resolution, so the field is blank for the company to tell us the date the resolution was passed.

4 Enter the date in the form DD-MM-YYYY (e.g. 28-02-2005) and click <u>Next</u>.

A screen displays telling you that you have to submit the form. But before you can do that you have to provide authorisation details and make a declaration. Go to **Step 7**.

5 If you wish to lodge a *Form 485B* indicating that the company has not been able to pass a solvency resolution, click the **Solvency resolution not passed** button and click **Next**.

A **Solvency resolution not passed Form 485** screen displays showing you the last recorded company review date. You are able to change this date.

| Solvency resolution                                                              | not passed For                                 | m 485              |                    |                |
|----------------------------------------------------------------------------------|------------------------------------------------|--------------------|--------------------|----------------|
| Solvency resolution<br>The directors of the compa<br>statutory 2 month period af | ny have not passed a s<br>ter the review date. | solvency resolutio | n under section 34 | 17A within the |
| Company review date                                                              | 2003 (DD-MM-YYYY)                              | ) =                |                    |                |
|                                                                                  |                                                |                    |                    | Next           |

**Note:** In accordance with the Corporations Act 2001 the directors of the company have an obligation to pass a solvency resolution within two months of each review date. If the directors do not pass a solvency resolution (positive or negative) within two months after the review date, then the company is obliged to notify ASIC within 7 days after the end of the two month period following the review date.

6 Enter the review date in the form DD-MM-YYYY (e.g. 28-02-2005) and click <u>Next</u>.

A screen displays telling you that you have to submit the form. But before you can do that you have to provide authorisation details and make a declaration.

7 If you wish to submit the form to ASIC at this time, click **Yes** to the ASIC *Electronic Lodgement protocol* **Declaration** and then click **Submit**.

The form is submitted to ASIC electronically.

### Notes:

- The process is not instantaneous it may take some time to transmit and to go through the validation process on the ASIC computer.
- If the form validates it appears in <u>Submitted Forms</u>.
- If the form does not validate, it appears in <u>Forms in progress</u>, allowing you to correct it. You must click the form to display the validation errors.

8 Click <u>Next</u>.

As long as the form has validated a Statutory Fees Advice form displays showing you the date and time that the form was accepted by ASIC and informing you whether or not any fees are payable.

9 If any fee is payable you are informed of how much it is and informed that you must create the invoice.

Click PRINT .

A new browser window opens with your invoice in PDF format. You can:

- print the invoice, and/or
- save the invoice PDF file to print later.

# Next step

You can view the progress of any forms you have submitted by clicking Forms Submitted.

Click on <u>Forms in Progress</u> to see forms that require further action by you.

# How to submit Form 492 Notification of Corrections

| Task<br>description/overview                    | How to submit Form 492 Notification of Corrections.                                                                         |
|-------------------------------------------------|----------------------------------------------------------------------------------------------------|
| When does this task<br>need to be<br>performed? | This form is submitted when you have submitted a form<br>but wish to correct some of the information that you<br>submitted. |
| Before you begin                                | You must have logged on to your online account.                                                                             |
| Step Action                                     |                                                                                                    |
|                                                 |                                                                                                    |

1 Click <u>Start new form</u> in the left hand menu.

A list of the available forms displays.

2 Click <u>492</u>.

The **Details of original document Form 492** screen displays asking you for details of the document that you wish to correct.

| Details of original document Form 492<br>Enter the details of the document which is to be corrected |                                       |  |
|----------------------------------------------------------------------------------------------------|---------------------------------------|--|
| Document number                                                                                     |                                       |  |
| Date of lodgement                                                                                   | (DD-MM-YYYY)                          |  |
| For a list of documents lod                                                                         | lged by the company click <u>here</u> |  |

**Note:** You can also click a link to open a new browser window that displays a list of the documents lodged by the company including the date and document number.

3 Enter the Document number, Form number and Date of lodgement and click <u>Next</u>.

A **Corrections Form 492** screen opens showing the document details that you entered and allowing you to enter free text to describe the correction that you want to make.

4 Write a description of the correction that you want to make and click <u>Next</u>.

A screen displays telling you that you have to submit the form.

### Step Action

5 If you wish to submit the form to ASIC at this time, click **Yes** to the *ASIC Electronic Lodgement protocol* **Declaration** and then click <u>Submit</u>.

The form is submitted to ASIC electronically.

Notes:

- The process is not instantaneous it may take some time to transmit and to go through the validation process on the ASIC computer.
- If the form validates it appears in <u>Submitted Forms</u>.
- If the form does not validate, it appears in <u>Forms in progress</u>, allowing you to correct it. You must click the form to display the validation errors.

Next stepYou can view the progress of any forms you have<br/>submitted by clicking Forms Submitted.

Click on <u>Forms in Progress</u> to see forms that require further action by you.

# How to submit Form 902 Supplementary Document

| Task<br>description/overview                    | How to submit Form 902 Supplementary Document                                                                                                    |
|-------------------------------------------------|----------------------------------------------------------------------------------------------------|
| When does this task<br>need to be<br>performed? | This form is submitted when you have lodged a form that<br>is currently under requisition and you need to provide<br>further information for the requisitioned form. |
| Before you begin                                | You must have logged on to your online account.                                                                                                    |
|                                                 | You must have a form awaiting processing that is currently under requisition.                                                                                        |

Step Action

1 Click <u>Start new form</u> in the left hand menu.

A list of the available forms displays.

2 Click <u>902</u>.

The Details of original document Form 902 screen displays.

# **Details of original document Form 902**

Enter the details of the document which is to be corrected

| Document number   |                                                |
|-------------------|------------------------------------------------|
|                   | (Document must have been lodged via EasyLodge) |
|                   |                                                |
| Form number       |                                                |
| Date of lodgement | (DD-MM-YYYY)                                   |

For a list of documents lodged by the company click here

**Note:** You can also click a link to open a new browser window that displays a list of the documents lodged by the company including the date and document number.

3 Enter the Document number, Form number and Date of lodgement and click <u>Next.</u>

A **Supplementary Document Form 902** screen opens showing the document details that you entered and allowing you to enter free text to describe the correction that you want to make.

4 Write a description of the correction that you want to make and click <u>Next</u>.

A screen displays telling you that you have to submit the form.

5 If you wish to submit the form to ASIC at this time, click **Yes** to the *ASIC Electronic Lodgement protocol* **Declaration** and then click <u>Submit</u>.

The form is submitted to ASIC electronically.

Notes:

- The process is not instantaneous it may take some time to transmit and to go through the validation process on the ASIC computer.
- If the form validates it appears in <u>Submitted Forms</u>.

If the form does not validate, it appears in <u>Forms in progress</u>, allowing you to correct it. You must click the form to display the validation errors.

### Next step

You can view the progress of any forms you have submitted by clicking Forms Submitted.

Click on <u>Forms in Progress</u> to see forms that require further action by you.

# How to submit Form 6010 Application for voluntary deregistration

| Task<br>description/overview                    | How to submit Form 6010 Application for voluntary deregistration                               |
|-------------------------------------------------|------------------------------------------------------------------------------------------------|
| When does this task<br>need to be<br>performed? | When the applicant (company or director) has elected to deregister the company.                |
| Before you begin                                | You must have logged on to your online account.                                                |
|                                                 | We will only deregister a company if it meets all of these requirements:                       |
|                                                 | • All members of the company agree to deregister                                               |
|                                                 | • The company is not carrying on business                                                      |
|                                                 | • The company's assets are worth less than \$1000                                              |
|                                                 | • The company has no outstanding liabilities                                                   |
|                                                 | • The company is not a party to any legal proceedings                                          |
|                                                 | • The company has paid all fees and penalties payable under the <i>Corporations Act 2001</i> . |

# Step Action

1 Click <u>Start new form</u> in the left hand menu.

A list of the available forms displays.

2 Click <u>6010</u>.

### 3 The Account Balance screen displays.

| Form 6010                                                                                                    |                                 |
|----------------------------------------------------------------------------------------------------|---------------------------------|
| For the application to proceed, you will be required to pay the follor<br>or BPay, at the completion of this transaction. | wing amount, using Direct Debit |
| Account summary on 19/05/2008 at 14:04:14                                                                                 |                                 |
| Opening account balance                                                                                                   | \$0.00                          |
| Deregistration Application Fee                                                                                            | \$33.00                         |
| Total Payable                                                                                                    | \$33.00                         |
| Click here to get more information about payment options                                                                  | View account transactions       |
| Cancel                                                                                                    | Next                            |

This screen provides you with the current account balance and an account summary, which has been automatically calculated by our system. This will display information on whether payment is required. From this screen you are presented with a number of options.

- In all instances you will be able to select an option to view account transactions. From there you can receive a report for a specified date range.
- You can Cancel your application
- If a payment is required you can select the link to get more information about payment options.

If the amount payable is greater than \$38 you will not be able to proceed with the application. This is because you have an outstanding debt, visit <u>www.asic.gov.au/payments</u> to find out more information about payment of debts.

# 4 Click Next.

# The Applicant Declaration Form 6010 screen displays.

You will need to select all of the items in the list to declare that the statements are true and correct in order to complete the declaration.

| Applicant De             | claration Form 6010                                                                                                    |
|--------------------------|----------------------------------------------------------------------------------------------------|
| Please read the<br>boxes | following information and complete the declaration by selecting the appropriate                                                                                     |
| Application:             |                                                                                                    |
|                          | I, the applicant, apply to deregister the above company under subsection 601AA(2) o<br>the Corporations Act 2001 and declare that the statements below are correct. |
| Declaration:             |                                                                                                    |
|                          | All members of the company agree to the deregistration; and                                                                                                    |
|                          | The company is not carrying on business; and                                                                                                    |
|                          | The company's assets are worth less than \$1000; and                                                                                                    |
|                          | The company has paid all fees and penalties payable under this Act; and                                                                                             |
|                          | The company has no outstanding liabilities; and                                                                                                    |
|                          | The company is not a party to any legal proceedings.                                                                                                    |
|                          | Next                                                                                                    |

5 Once you have completed the declaration click <u>Next</u>.

The **Details of the Applicant** screen displays. Here you will select either the company or a director as the applicant. Where the applicant is the director, continue from **Step 6**. Where the applicant is the company, go to **Step 9**.

| Details of      | the Applicant Form 6010 |      |
|-----------------|-------------------------|------|
| Is the applican | ıt                      |      |
| 1.11            | O The company           |      |
|                 | A director              |      |
|                 |                         | Next |
|                 |                         |      |

6 Select the button for the Director and click <u>Next</u>.

The **Details of the Applicant – Select Director** screen displays, you will have the option to select the director from a drop down list.

| Details of the Applicant Form 6010 |      |
|------------------------------------|------|
| Select a current director          |      |
| HAWKING, SIMON DONALD 💌            |      |
|                                    | Next |

7 Select the director who will be the applicant and click <u>Next</u>.

The **Select Applicant Address** screen displays. You can select an address from the drop down list or you can enter an address in the fields provided.

| Details of the Ap                             | pplicant Form 6010                                                                     |      |
|-----------------------------------------------|----------------------------------------------------------------------------------------|------|
| Addresses                                     |                                                                                        |      |
| Use one of these addr                         | resses:<br>14-22 GREY STREET TRARALGON VIC 3844 🕑                                      |      |
| OR<br>Address                                 |                                                                                        |      |
| Where the name of a l                         | third party is needed for postal delivery, enter that name in the care of fie          | eld. |
| Care Of                                       |                                                                                        |      |
| Enter address informa<br>Foreign addresses sh | ation starting on the first line.<br>Includ be formatted using your local conventions. |      |
| Country                                       | Australia                                                                              |      |
|                                               |                                                                                        | Next |

8 Once you have selected or entered the desired address click Next.

The **Applicant and people to notify** screen displays. From this screen you can change the details of the applicant or add another person to receive the notification. If you do not wish to add an additional person to receive the notification proceed to **Step 12**. If you require an additional person to receive the notice continue to **Step 9**.

| Applicant and<br>Applicant | people to notify of proposed de                                 | eregistraion of the company | Y    |
|----------------------------|-----------------------------------------------------------------|-----------------------------|------|
|                            | SIMON DONALD HAWKING<br>14-22 GREY STREET<br>TRARALGON VIC 3844 | CHANGE                      |      |
| Notification               |                                                                 | ADD                         |      |
|                            |                                                                 |                             | Next |

9 Click the <u>Add</u> button.

If the applicant is the company a person must be nominated to receive the notice of deregistration.

The **Details of the Nominee** screen displays. You can select from a list of current officeholders or enter a given and family name.

| Details of the   | Nominee Form 6010 |      |
|------------------|-------------------|------|
| Officeholder     |                   |      |
|                  | FACTOR, BENNY     |      |
|                  | C                 | DR   |
| Enter Given Name | es & Family Name  | 2007 |
| Given names      |                   |      |
| Family name      |                   |      |
|                  |                   | Next |

10 Once you have entered the details of the nominee click Next.

The **Select Nominee Address** screen displays. You can select an address from the drop down list or you can enter an address in the fields provided.

| Details of the No                             | ominee Form 6010                                                                    |             |
|-----------------------------------------------|-------------------------------------------------------------------------------------|-------------|
| Use one of these addr                         | esses:                                                                              |             |
|                                               | 14-22 GREY STREET TRARALGON VIC 3844                                                |             |
| Address                                       |                                                                                     |             |
| Where the name of a t                         | hird party is needed for postal delivery, enter that name in the care of field.     |             |
| Care Of                                       |                                                                                     |             |
| Enter address informa<br>Foreign addresses sh | tion starting on the first line.<br>ould be formatted using your local conventions. |             |
| Country                                       | Australia                                                                           |             |
|                                               |                                                                                     | <u>Next</u> |

11 Once you have selected or entered the desired address click Next.

The **Confirmation of Applicant and Nominee** screen displays. This page lists the applicant and notification details for review, and allows the notification details to be removed, changed or confirmed.

Only one nominee can be specified.

| Applicant and   | people to notify of proposed | deregistraion of the company |       |
|-----------------|------------------------------|------------------------------|-------|
| Applicant       |                              |                              |       |
| 1040100         | SIMON DONALD HAWKING         |                              |       |
|                 | 14-22 GREY STREET            |                              |       |
|                 | TRARALGON VIC 3844           |                              |       |
| 1040 NOADS 1878 |                              | CHANGE                       |       |
| Notification    |                              |                              |       |
|                 | BENNY FACTOR                 |                              |       |
|                 | 14-22 GREY STREET            |                              |       |
|                 | TRARALGON VIC 3844           |                              |       |
|                 |                              | CHANGE UNDO                  |       |
|                 |                              |                              | Next  |
|                 |                              |                              | INCAL |

12 Click Next.

The **Authorising officeholder** screen displays. If you are registered for direct debit you will be able to select a payment option via the dropdown box. If payment is via invoice you will have 28 days to pay.

You must select the company's **Authorising officeholder** before making the declaration. This can be either a current Director or Secretary of the Company. If you wish to submit the form to ASIC at this time, click **Yes** to the *ASIC Electronic Lodgement protocol* **Declaration** and then click **Submit**.

| You have now prepared your for printing the form.                                                   | m. You can review the contents of your form by using the menu or by                                                                      |
|----------------------------------------------------------------------------------------------------|----------------------------------------------------------------------------------------------------|
| Once the form is submitted the 7 LTD will be accepted and app nominated on the application.         | application to voluntarily deregister EDGE CHANGE SHEET 9 TEST<br>proved. An approval notice will be sent to the applicant or the person |
| For deregistration to proceed, a the approval, or the deregistrati                                  | all amounts payable to ASIC must be received within 28 days from<br>on process will be cancelled.                                        |
| Payment Option                                                                                      | Invoice 💌                                                                                                    |
| You must <b>submit</b> the form to <b>A</b><br>When you submit this form it wil                     | SIC to have it lodged.<br>I be checked for discrepancies.                                                                                |
| If any discrepancies are found,                                                                     | you will be provided with a list describing the discrepancies.                                                                           |
| You will need to correct and res<br>progress'' tray.                                                | ubmit the form. The form will continue to appear on your "Form in                                                                        |
| If there are no discrepancies, yo                                                                   | our form will be automatically submitted for lodgement.                                                                                  |
| Authorising officeholder<br>Before submitting your form, ple<br>form.<br>Authorising Officeholder : | ease specify the officeholder who is authorising the lodgement of this HAWKING, SIMON DONALD 💌                                           |
| Declaration                                                                                         |                                                                                                    |
| I declare that this form is submitted<br>Protocol.                                                  | I under the terms and conditions of the ASIC Electronic Lodgement                                                                        |
|                                                                                                    | O Yes O No                                                                                                    |
|                                                                                                    | Duburk -                                                                                                    |
|                                                                                                    | Submit                                                                                                    |

The form is submitted to ASIC electronically.

# Notes:

- The process is not instantaneous it may take some time to transmit and to go through the validation process on the ASIC computer.
- If the form validates it appears in **<u>Submitted Forms</u>**.
- If the form does not validate, it appears in <u>Forms in progress</u>, allowing you to correct it. You must click the form to display the validation errors.

13 Click <u>Next</u>.

As long as the form has validated a Statutory Fees Advice form displays showing you the date and time that the form was accepted by ASIC and informing you of the invoice amount.

<sup>14</sup> You can now view the invoice by clicking PRINT.

A new browser window opens with your invoice in PDF format. You can:

- print the invoice, and/or
- save the invoice PDF file to print later.

If you have selected direct debit as your payment the invoice will inform you that the fee will be direct debited from your nominated account.

You can view the form by clicking the 'Print form' button on the left hand menu at any time.

# How to submit Form RA71 Request for Ad hoc Company Statement

| Task<br>description/overview                                                                                                    |                                                                        | How to submit Form RA71 Request for Ad hoc Company Statement.                                                                                                    |  |
|----------------------------------------------------------------------------------------------------|------------------------------------------------------------------------|----------------------------------------------------------------------------------------------------|--|
| When on the second second seco | loes this task<br>be<br>ned?                                           | When the company needs to see the current company information held by ASIC.                                                                                                    |  |
| Before                                                                                                    | you begin                                                              | You must have logged on to your online account.                                                                                                    |  |
| Step                                                                                                    | Action                                                                 |                                                                                                    |  |
| 1                                                                                                    | Click Start new form in the left hand menu.                            |                                                                                                    |  |
|                                                                                                    | A list of the availa                                                   | able forms displays.                                                                                                    |  |
| 2                                                                                                    | Click <b><u>RA71</u></b> .                                             |                                                                                                    |  |
|                                                                                                    | The Form setup                                                         | Form RA71 screen displays.                                                                                                    |  |
|                                                                                                    | Form setup Forn                                                        | 1 RA71                                                                                                    |  |
|                                                                                                    | Form RA71 allows you<br>Form RA71, a request<br>PDF format and place i | to request a statement showing the details of your company. If you submit a<br>will be passed to our back office systems to prepare a company statement in<br>t in your Inbox. |  |
|                                                                                                    | lf you wish to view your<br>Forms Manager menu.                        | company details online, use the "View company details" selection on your                                                                                                    |  |
|                                                                                                    | Cancel                                                                 | Next                                                                                                    |  |

This informs you that you can also view your company details on screen. You can still receive a company statement from ASIC which will be sent to your **Inbox**.

3 If you wish to receive a company statement click <u>Next</u>.

You have now completed the form, but it has still to be lodged with ASIC.

4 If you wish to submit the form to ASIC at this time, click **Yes** to the *ASIC Electronic Lodgement protocol* **Declaration** and then click **Submit**.

The form is submitted to ASIC electronically.

Notes:

- The process is not instantaneous it may take some time to transmit and to go through the validation process on the ASIC computer.
- If the form validates it appears in <u>Submitted Forms</u>.
- If the form does not validate, it appears in <u>Forms in progress</u>, allowing you to correct it. You must click the form to display the validation errors.

Next stepYou can view the progress of any forms you have<br/>submitted by clicking Forms Submitted.

Click on <u>Forms in Progress</u> to see forms that require further action by you.

# How to view forms in progress

| Task<br>description/overview                    | How to view forms in progress.                                                                                                   |
|-------------------------------------------------|----------------------------------------------------------------------------------------------------|
| When does this task<br>need to be<br>performed? | When you want to view or complete forms that you have<br>started but that have not yet been submitted to or accepted<br>by ASIC. |
| Before you begin                                | You must have logged on to your online account.<br>You must have begun a form but it has either not yet been                     |
|                                                 | submitted to ASIC or, if it has been submitted, it has not been accepted by ASIC.                                                |

# Step Action

1 Click <u>Forms in progress</u> in the left hand menu.

The Forms in progress screen displays.

| roma ni progress |      |                                              |                     |  |  |
|------------------|------|----------------------------------------------|---------------------|--|--|
| Last Access      | Form | Description                                  | Reference No        |  |  |
| 10/02/2005 15:31 | RA71 | Request for Adhoc Company Statement          | 70035593            |  |  |
| 10/02/2005 15:13 | 485  | Statement in relation to Company solvency    | 70035591            |  |  |
| 10/02/2005 14:52 | 362  | Appointment or cessation of registered agent | 70035589            |  |  |
| 10/02/2005 14:25 | 484  | Change to Company Details                    | 70035587            |  |  |
| 10/02/2005 14:23 | 484  | Change to Company Details                    | 70035586            |  |  |
| 10/02/2005 14:23 | 484  | Change to Company Details                    | 70035585            |  |  |
| 10/02/2005 14:03 | 484  | Change to Company Details                    | 70035583            |  |  |
| 07/02/2005 15:48 | 484  | Change to Company Details                    | 70035458            |  |  |
| 04/02/2005 14:01 | 484  | Change to Company Details                    | 70035400            |  |  |
| 04/02/2005 13:23 | 484  | Change to Company Details                    | 70035397            |  |  |
| 04/02/2005 13:11 | 484  | Change to Company Details                    | 70035396            |  |  |
| 04/02/2005 12:53 | 484  | Change to Company Details                    | 70035389 (rejected) |  |  |

This shows Forms in progress including the:

- date and time that it was last accessed
- form number
- ACN and company name
- unique reference number.

The list includes forms that have been:

- started but not yet completed
- completed but not yet submitted to ASIC for validation
- submitted for validation but have not been accepted for a reason that is indicated in red on the form.
2 Click on the form that you want to complete in the list.

The form opens allowing you to complete it. Any problems that ASIC has with the form may be highlighted with a red error message.

For further guidance see the section of this document that deals with the type of form that you selected.

NOTE: Forms listed in 'forms in progress' will be automatically deleted after 90 days from the date last accessed. If you wish to keep a copy of the document, save it to your own electronic filing system.

## How to delete forms in progress

| Task<br>description/overview                    | How to delete forms in progress.                                                                                                    |
|-------------------------------------------------|----------------------------------------------------------------------------------------------------|
| When does this task<br>need to be<br>performed? | When you want to delete a form that you have started, has<br>not yet been accepted by ASIC, and that you no longer<br>wish to submit to ASIC.                                                        |
| Before you begin                                | You must have logged on to your online account.<br>You must have begun a form but it has either not yet been<br>submitted to ASIC or, if it has been submitted, it has not<br>been accepted by ASIC. |

#### Step Action

1 Click <u>Forms in progress</u> in the left hand menu.

The Forms in progress screen displays.

| Forms in | progress |
|----------|----------|
|----------|----------|

page 1 of 1

| Last Access      | Forms      | <u>Acn</u> / <u>Name</u> | Reference No | <u>User ID</u> |               |
|------------------|------------|--------------------------|--------------|----------------|---------------|
| 24/04/2008 14:44 | <u>484</u> |                          | 70070088     | asc9twm        | <u>delete</u> |
| 24/04/2008 14:44 | <u>484</u> |                          | 70070087     | asc9twm        | <u>delete</u> |
| 24/04/2008 14:43 | <u>484</u> |                          | 70070086     | asc9twm        | <u>delete</u> |
| 24/04/2008 14:43 | <u>484</u> |                          | 70070085     | asc9twm        | <u>delete</u> |
| 24/04/2008 14:40 | <u>484</u> |                          | 70070084     | asc9twm        | <u>delete</u> |
| 24/04/2008 14:39 | <u>484</u> |                          | 70070083     | asc9twm        | <u>delete</u> |
| 24/04/2008 14:39 | <u>361</u> |                          | 70070082     | asc9twm        | <u>delete</u> |
| 24/04/2008 14:39 | <u>484</u> |                          | 70070081     | asc9twm        | <u>delete</u> |

#### This shows **Forms in progress** including the:

- date and time that it was last accessed
- form number
- ACN and company name
- unique reference number.
- userID
- delete option

The list includes forms that have been:

- started but not yet completed
- completed but not yet submitted to ASIC for validation
- submitted for validation but have not been accepted for a reason that is indicated in red on the form.

2 To delete a form, click the <u>delete</u> link at the right of the screen.

A confirm deletion screen will appear.

3 If this is not the document that you wish to delete click <u>Cancel</u>,

This will take you back to the forms in progress screen.

If this is the document that you wish to delete, click **<u>Submit</u>** 

This will take you back to the forms in progress screen with a message displaying that the document has been deleted.

## How to view the status of submitted forms

| Task<br>description/overview                    | How to view the status of submitted forms.                                                  |
|-------------------------------------------------|---------------------------------------------------------------------------------------------|
| When does this task<br>need to be<br>performed? | When you want to view the status of forms that have been submitted to and accepted by ASIC. |
| Before you begin                                | You must have logged on to your online account.                                             |
|                                                 | You must have submitted a form to ASIC and it must have been accepted by ASIC.              |

#### Step Action

1 Click **Forms submitted** in the left hand menu.

The Forms submitted to ASIC screen displays.

| Forms submitted to ASIC |            |                                              |             |
|-------------------------|------------|----------------------------------------------|-------------|
| Submit Time             | Form       | Description                                  | Document No |
| 10/02/2005 14:01        | 484        | Change to Company Details                    | 7E0014779   |
| 03/02/2005 10:46        | 484        | Change to Company Details                    | 7E0014738   |
| 02/02/2005 09:49        | 485        | Statement in relation to Company solvency    | 7E0014722   |
| 28/01/2005 10:05        | 362        | Appointment or cessation of registered agent | 7E0014684   |
| 28/01/2005 09:47        | 362        | Appointment or cessation of registered agent | 7E0014683   |
| 10/01/2005 09:15        | 484        | Change to Company Details                    | 7E0014530   |
| 07/01/2005 12:26        | 484        | Change to Company Details                    | 7E0014529   |
| 15/11/2004 15:21        | 484        | Change to Company Details                    | 7E0014163   |
| 27/06/2003 11:09        | 484        | Change to Company Details                    | waiting     |
| 23/06/2003 13:54        | <u>484</u> | Change to Company Details                    | waiting     |

This shows Forms submitted to ASIC including the:

- date and time that the forms were submitted
- form number
- ACN and company name
- unique document number.
- 2 Click on the form that you want to view the status of. If it is a:
  - report form the details of the report display
  - non-report form, the time and date that the form was submitted, and whetl were payable display.

NOTE: Forms listed in 'forms submitted' will be automatically deleted after 90 days from the date last accessed. If you wish to keep a copy of the document, save it to your own electronic filing system.

## How to view your company details

| Task<br>description/overview                    | How to view your company details.               |
|-------------------------------------------------|-------------------------------------------------|
| When does this task<br>need to be<br>performed? | When you wish to view either:                   |
|                                                 | • organisation details, or                      |
|                                                 | • debtor details.                               |
| Before you begin                                | You must have logged on to your online account. |
| Step Action                                     |                                                 |
|                                                 |                                                 |

1 Click <u>View company details</u> in the left hand menu.

A new browser window opens displaying the **View company details** screen and asking you to select the type of company information that you require.

# View company details

Which type of company information do you require? Organisation details Debtors details

3 Click either Organisation details, or Debtors details and click Next.

#### Step Action

- 4 If you selected 'Organisation details', the **Company details** screen displays showing you:
  - the date the company was registered
  - the next company review date
  - the company type
  - the company status
  - if this is a home unit company
  - if this is a superannuation trustee company
  - if this is a non profit company
  - the registered office address
  - the address of the principal place of business
  - whether there is an ultimate holding company appointed
  - details of the company officeholders
  - details of the company share structure
  - details of the members
  - a history of documents lodged.

The **Contact address for ASIC use only** will not be displayed. A contact address for a company can be:

• the address of their registered agent or

an address nominated on Form 486 Notification to nominate, change or cease a contact address for a company

5 Close the browser window when you have finished viewing the company details.

6 If you selected *Debtors details*, the **Debtor's Ledger report** screen displays.

If there are no monies owing to ASIC a message displays in red informing you that the company "has no ASIC debt recorded at the time this report was generated".

If there are monies owing, the report shows:

- the ACN of the company
- the name of the company
- the Registered Agent number (if any)
- the date that the report was requested and prepared
- Total amount owing the total of all transactions on the account
- Now due the sum of all transaction that have reached the due date
- **Future due** the debt shown on the account that has not yet reached the due date (relates to the Annual Review Fee)
- **0-30 days** the sum of transactions that are between 0 and 30 days past the due date
- **31-60 days** the sum of transactions that are between 31 and 60 days past the due date
- **61-90 days** the sum of transactions that are between 61 and 90 days past the due date
- > 90 days the sum of transactions that are over 90 days past the due date.
- 7 Close the browser window when you have finished viewing the debtor details.

## How to change your password or update your contact details

| Task<br>description/overview                    | The same screen is used to change your password and/or<br>update your contact details and/or change your security<br>question.                                                                                                 |
|-------------------------------------------------|----------------------------------------------------------------------------------------------------|
| When does this task<br>need to be<br>performed? | <ul> <li>When you want to:</li> <li>change your password, and/or</li> <li>update your contact details, and/or</li> <li>change your security question.</li> <li>It is a good idea to change your password regularly.</li> </ul> |
| Before you begin                                | You must have logged on to your online account.                                                                                                    |

#### Step Action

1 If you want to change your password, click <u>Change password</u> in the left hand menu.

If you want to change your contact details, click <u>Update contact details</u> in the left hand menu.

A screen displays showing you:

- User details
- Contact details
- Change password
- Security question.
- 2 Before you can **Change password** or **Contact details**, you must authorise the change by entering your existing password.

| Jser details             |             |  |
|--------------------------|-------------|--|
| Please enter your currer | nt password |  |
| Current password         |             |  |

Click in the *Current password* field and enter your password.

#### Step Action

3 If you:

- wish to change your contact details, click the **Yes** button in the **Contact details** section
- do not wish to change your contact details, click the **No** button in the **Contact details** section and go to **Step 4**.

| Contact details           |                         |               |  |
|---------------------------|-------------------------|---------------|--|
| Current details           |                         |               |  |
| Name                      | and the second second   |               |  |
| Email address             | field strengthered bits | - 80          |  |
| Telephone                 |                         |               |  |
| numbe                     | r ill and a state       |               |  |
| Do you wish to chai       | nge your contact deta   | ills?         |  |
|                           | C Yes C No              |               |  |
| Please enter new d        | etails for items which  | have changed. |  |
| Given names               |                         |               |  |
| Family name               |                         |               |  |
| Email address             |                         |               |  |
| Re-enter email<br>address |                         |               |  |
| Telephone                 | 20 2320                 | 62            |  |
| Numbe                     | r 🔄 🗌                   |               |  |
| Comment                   | 5                       |               |  |

As needed change your:

- *Email address* (which you must enter twice as confirmation)
- *Telephone Number* (including prefix)

You can also add *Comments* that are associated with the number.

#### Step Action

4 If you:

- wish to change your password, click the **Yes** button in the **Change password** section
- do not wish to change your password, click the **No** button in the **Change password** section and go to **Step 5**.

| Change passwo                                                                                                   | ord                                         |
|----------------------------------------------------------------------------------------------------|---------------------------------------------|
| Do you wish to cha                                                                                              | inge your current password?                 |
| C. 1999 C. 1997 C. 1997 C. 1997 C. 1997 C. 1997 C. 1997 C. 1997 C. 1997 C. 1997 C. 1997 C. 1997 C. 1997 C. 1997 | C Yes C No                                  |
| New password                                                                                                    |                                             |
| Valence (ed. 10.000) end of the model of the data                                                               | ls case sensitive                           |
|                                                                                                    | Must contain a minimum of 6 characters      |
|                                                                                                    | May contain a maximum of 16 characters      |
|                                                                                                    | Must contain at least one numeric character |
| Confirm passwor                                                                                                 | d                                           |
|                                                                                                    | Must match new password                     |

To change your password enter a new password in the *New password* field and then enter it again in the *Confirm password* field.

The password displays only as asterisks to prevent in from being seen by someone else.

Your password:

- is case sensitive
- must contain a minimum of 6 characters
- may contain a maximum of 16 characters
- must contain at least on numeric character.

#### Notes:

- It is a good idea to change your password regularly.
- It is not a good idea to write your password down or to tell your password to anyone else.

5 If you:

- wish to change your security question, click the **Yes** button in the **Security question** section
- do not wish to change your security question, click the **No** button in the **Security question** section and go to **Step 6**.

| Security question     | on                                                                                                    |
|-----------------------|----------------------------------------------------------------------------------------------------|
| Do you wish to cha    | nge your security question and answer?                                                                                                    |
|                       | C Yes C No                                                                                                    |
| Security question     |                                                                                                    |
| and the second second | choose a question only you know the answer to that has nothing to do with your password if you forget your password, we will verify your identify by asking you this question |
| Security answer       |                                                                                                    |
|                       | must contain a minimum of 6 characters                                                                                                    |

To change your security question in the:

- *Security question* field enter a question that only you know the answer to, and
- *Security answer* field enter the answer to the question.

The question should have nothing to do with your password so that, if you forget your password, ASIC can verify your identity by asking you this question and by you providing the answer that you enter here.

### 6 Click <u>Next</u>.

If you have made an error the **User details** screen displays again with prompts telling you the problem displayed in red.

If you completed the form correctly a **Confirmation** screen displays telling you that "the requested changes have been made for" and then listing the sections in which you changed information and, if they can be displayed (e.g. telephone number), displaying the details.

7 Click <u>Next</u>.

The Forms in progress screen displays.

You have now finished changing your contact details and/or password.

## How to add the ACN of another company

| Task<br>description/overview                    | How to add the ACN of another company.                                                                                                    |
|-------------------------------------------------|----------------------------------------------------------------------------------------------------|
| When does this task<br>need to be<br>performed? | When you are an officeholder of more than one company,<br>and wish to lodge documents for the company for which<br>you are an officeholder using the same online user name<br>and password.                                    |
| Before you begin                                | You must have logged on to your online account.<br>You must be registered with ASIC as an officeholder for a<br>company that you wish to access using the application,<br>and you will need the Corporate Key of that company. |

#### Step Action

1 When you want to add another company for which you are also an officeholder, click <u>Add ACN</u> in the left hand menu.

The **Form setup** confirmation screen displays explaining the requirements for adding another company.

#### Form setup

If you are an officeholder of more than one company, you can link the other companies to this user name and password. Your password and other contact details will then apply for all linked companies.

To link another company, you will need the corporate key (or pre 01/07/2003 eRegisters PIN) for that company. Your name and birth details as recorded on ASIC records must match those for both companies. If these details do not match, you need to <u>email ASIC</u>.

Next

Do you wish to add another company? C Yes C No

Cancel

2 Click **Yes** and then <u>Next</u>.

The Your details screen displays.

| Your details                                   |              |      |
|------------------------------------------------|--------------|------|
| Provide the follo<br>ACN/ABN                   | ving details |      |
| Corporate key (or<br>previous eRegiste<br>PIN) | s            |      |
| Date of birth                                  | (DD-MM-YYYY) |      |
| Office held                                    | Director     |      |
|                                                |              | Next |

3 Fill in the details and click <u>Next</u>.

The **Submit now** screen displays.

| Submit nov                                            | v                                                                                     |                                                                  |
|-------------------------------------------------------|---------------------------------------------------------------------------------------|------------------------------------------------------------------|
| I declare that                                        | t                                                                                     |                                                                  |
| <ul> <li>This re<br/>Lodge</li> <li>I am a</li> </ul> | quest is submitted under the terr<br>ment Protocol<br>uthorised to lodge documents on | ms and conditions of the ASIC Electronic<br>behalf of the entity |
|                                                       | C Yes C No                                                                            |                                                                  |
| Date:<br>Heavy pena                                   | 07-02-2005<br>ties can be imposed for giving fa                                       | alse or misleading information.                                  |
|                                                       |                                                                                       | Submit                                                           |

4 To complete your application read the terms and conditions, and if satisfied click **Yes** and **Submit**.

A confirmatory letter will be sent to the **Inbox** of this new company. A separate email will be sent to your registered ASIC email address.

**Next step** You can now log on as a company officeholder for the company you have added.

Note: You can only log on for one company at a time.

# How to submit Form FS88 PDS in-use notice.

| Task<br>description/overview                    | How to submit Form FS88 PDS in-use notice.                                                                                                    |
|-------------------------------------------------|----------------------------------------------------------------------------------------------------|
| When does this task<br>need to be<br>performed? | When a Product Disclosure Statement (PDS) has been given to someone in a recommendation, issue or sale situation for the first time.                            |
| performed :                                     | Note: You only need to tell us about a Supplementary PDS<br>if it changes the fees and charges set out in the original<br>PDS or an existing Supplementary PDS. |
| Before you begin                                | You must have logged on to your online account.                                                                                                    |

#### Step Action

1. Click <u>Start new form</u> in the left hand menu.

A list of the available forms displays.

Click **<u>FS88</u>**.

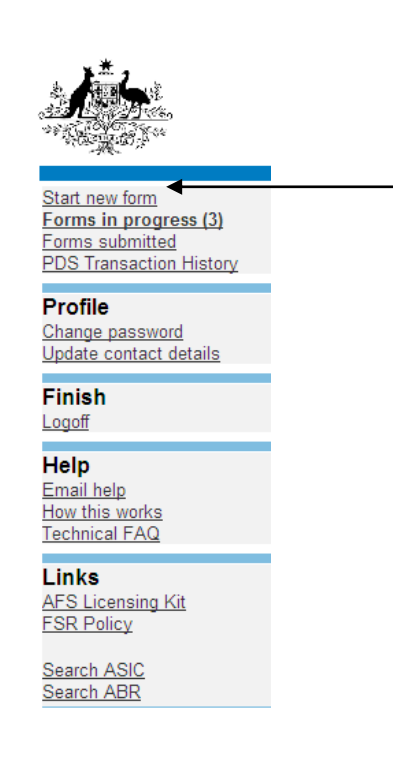

## 2. Form Basics

*PDS Notice Guide.* Before continuing please refer to the **PDS Notice Guide.** The guide contains information for preparing and lodging this form. The guide is located in the left hand menu bar of this screen.

| Form ES88                                                                                                    |  |
|----------------------------------------------------------------------------------------------------|--|
| <ul> <li>Relationship</li> <li>Responsible Person(s)</li> <li>Contact details</li> <li>Financial product</li> <li>&gt; PDS Details</li> </ul> |  |
| → Product List                                                                                                    |  |
| -→ Submit                                                                                                    |  |
| Print form                                                                                                    |  |
| PDS Notice Guide<br>PDS Transaction History                                                                                                   |  |
| ,                                                                                                    |  |
| Finish form later                                                                                                    |  |
| <u> Home - Forms Manager</u>                                                                                                    |  |
|                                                                                                    |  |
| Log off                                                                                                    |  |
| Log off<br>Help                                                                                                    |  |
| Log off<br>Help<br>Email help<br>How this works                                                                                               |  |
| Log off<br>Help<br>Email help<br>How this works<br>Technical FAQ                                                                              |  |
| Log off<br>Help<br>Email help<br>How this works<br>Technical FAQ<br>Links                                                                     |  |
| Log off<br>Help<br>Email help<br>How this works<br>Technical FAQ<br>Links<br>Search ASIC                                                      |  |

*Lodgement period.* As soon as practicable, and in any event within 5 business days after a copy of the PDS is first given to someone in a recommendation, issue or sale situation.

Lodgement fee. Refer to Lodgement details on the ASIC website.

*Late fees.* Late fees will apply if the document is lodged outside the lodgement period.

A form is not considered lodged until it is received and accepted by ASIC in compliance with s1274 (8) of the *Corporations Act 2001* (Cth).

## 3. Primary Responsible Person

A 'Responsible Person' is an individual or a body corporate who, or on whose behalf, the Statement is required to be prepared. In most cases this will be the body corporate issuing the product (Refer to PDS Notice Guide for further details).

Select the reason that best describes your relationship to the financial product(s), which is the subject of the PDS?

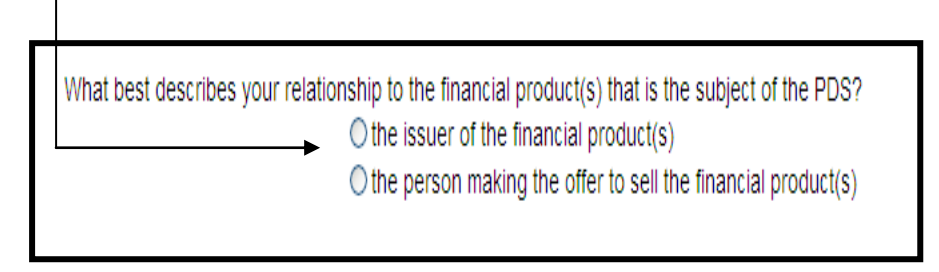

The primary responsible person for the PDS will be responsible for the payment of the lodgement fees for this notice and for ongoing notifications in respect to the PDS.

Click <u>Next</u>.

#### 4. Responsible Person – Confirmation Screen.

The user's details will automatically added as the 'Responsible Person':

To add another 'Responsible Person; click on the hyperlink
 Add another responsible person.

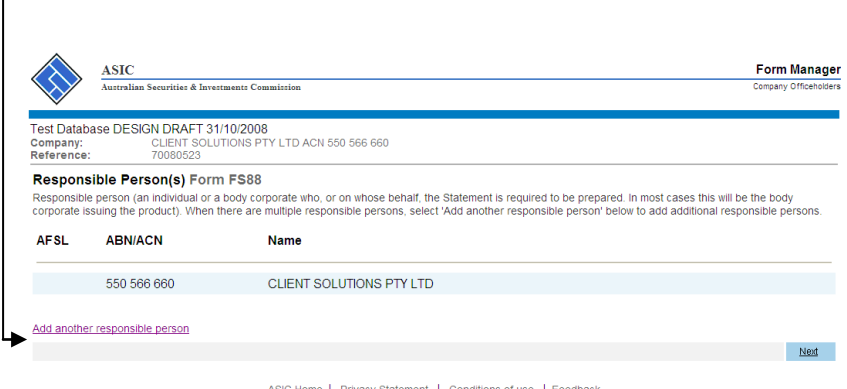

ASIC Home | Privacy Statement | Conditions of use | Feedback Copyright 2003-2008 Australian Securities & Investments Commission.

The screen below will display.

| Test Database DESIGN DRAFT 31/10/2008 Company: CLIENT SOLUTIONS PTY LTD ACN 550 566 660 Reference: 70080523 Add a Responsible Person Form FS88 Responsible person (an individual or a body corporate who, or on whose behalf, the Statement is required to be prepared. In most cases this will be the body corporate issuing the product). ABN or ACN -Or- AFS licence number |                                                  | ASIC<br>Australian Securities & Investments Commission                                            |                                                                                       | Company Officeholde |
|----------------------------------------------------------------------------------------------------|--------------------------------------------------|---------------------------------------------------------------------------------------------------|---------------------------------------------------------------------------------------|---------------------|
| Add a Responsible Person Form FS88 Responsible person (an individual or a body corporate who, or on whose behalf, the Statement is required to be prepared. In most cases this will be the body corporate issuing the product). ABN or ACN -Or - AFS licence number                                                                                                    | Fest Databas<br>Sompany:<br>Reference:           | e DESIGN DRAFT 31/10/2008<br>CLIENT SOLUTIONS PTY LTD ACN<br>70080523                             | 1 550 566 660                                                                         |                     |
| ABN or ACN - Or -                                                                                                    | Add a Resp<br>Responsible pe<br>corporate issuit | consible Person Form FS88<br>erson (an individual or a body corporate who, c<br>ing the product). | or on whose behalf, the Statement is required to be prepared. In most cases this will | ll be the body      |
| AFS licence number                                                                                                    | ABN or ACN                                       | - Or -                                                                                            | •                                                                                     |                     |
| Cancel                                                                                                    | Cancel                                           | mber                                                                                              | <b>←</b>                                                                              | Next                |

Enter the ABN, ACN or AFS licence number for the additional 'Responsible Person' and click <u>Next</u>.

5. To delete a 'Responsible Person' from the list; click **<u>Remove</u>**.

| $\langle \rangle$                | Australian Securities & Inves                               | ments Commission                                                                                                    | Company Officeholder                                                                        |
|----------------------------------|-------------------------------------------------------------|----------------------------------------------------------------------------------------------------|---------------------------------------------------------------------------------------------|
| $\checkmark$                     |                                                             |                                                                                                    |                                                                                             |
| est Datat<br>ompany:<br>eference | Dase DESIGN DRAFT 31<br>CLIENT SOLU<br>CUIENT SOLU          | 10/2008<br>TIONS PTY LTD ACN 550 566 660                                                                                                    |                                                                                             |
| espon                            | sible Person(s) Form                                        | 1 FS88                                                                                                    |                                                                                             |
| esponsible<br>orporate i         | e person (an individual or a<br>ssuing the product). When t | body corporate who, or on whose behalf, the Statement is required to be pre-<br>nere are multiple responsible persons, select 'Add another responsible person | pared. In most cases this will be the body on' below to add additional responsible persons. |
| AFSL                             | ABN/ACN                                                     | Name                                                                                                    |                                                                                             |
|                                  | 550 566 660                                                 | CLIENT SOLUTIONS PTY LTD                                                                                                    |                                                                                             |
| 228113                           |                                                             | FAT CAT INVESTMENTS PTY LTD                                                                                                    | REMOVE                                                                                      |
| dd anothe                        | er responsible person                                       |                                                                                                    |                                                                                             |
|                                  |                                                             |                                                                                                    | Next                                                                                        |
|                                  |                                                             |                                                                                                    | <b>A</b>                                                                                    |

Once the list of 'Responsible Persons' is complete; click Next. —

## 6. Contact Details.

Enter details in the fields provided for the contact person. ASIC will direct all questions and correspondence regarding the PDS to this person.

| ASIC                                                 |                                                                                                    | Form Manage          |
|------------------------------------------------------|----------------------------------------------------------------------------------------------------|----------------------|
| Australian Se                                        | curities & Investments Commission                                                                                    | Company Officeholder |
| Tast Database DECION                                 |                                                                                                    |                      |
| Company: (<br>Reference: 7                           | V DKAFT 31/10/2006<br>ZUENT SOLUTIONS PTY LTD ACN 550 566 660<br>70080523                                            |                      |
| Contact Details For<br>Provide the following details | rm FS88<br>ils for the contact person to whom ASIC should direct all questions and correspondence regarding the PDS. |                      |
| Given names                                          |                                                                                                    |                      |
| Family name                                          |                                                                                                    |                      |
| Capacity:                                            | <b>A</b>                                                                                                    |                      |
|                                                      | Ssuer (including officers and staff)     External service provider                                                   |                      |
|                                                      | O Other                                                                                                    |                      |
|                                                      | If other, please specify                                                                                             |                      |
|                                                      |                                                                                                    |                      |
| Email address                                        |                                                                                                    |                      |
| Telephone number                                     |                                                                                                    |                      |
|                                                      | Number                                                                                                    |                      |
| c                                                    | omments                                                                                                    |                      |
|                                                      |                                                                                                    |                      |
|                                                      |                                                                                                    | Next                 |
|                                                      |                                                                                                    |                      |
|                                                      | ASIC Home   Privacy Statement   Conditions of use   Feedback                                                         | Т                    |
|                                                      | Copyright 2003-2008 Australian Securities & Investments Commission.                                                  |                      |
|                                                      |                                                                                                    |                      |
|                                                      |                                                                                                    |                      |
|                                                      |                                                                                                    |                      |
| ~                                                    |                                                                                                    |                      |
| lick Next.                                           |                                                                                                    |                      |

#### 7. **Financial product(s).**

Enter the name of the PDS and the reference number. The name of the PDS must not exceed 100 characters and the reference number must not exceed 20 characters (alpha, numeric or a combination of both). *Note: If a reference number is provided you will need to record this number for future reference.* 

| ASIC<br>Autralian Securities & Investments Commission                                                                                                    | Form Manager<br>Company Officeholders       |
|----------------------------------------------------------------------------------------------------|---------------------------------------------|
| Test Database DESIGN DRAFT 31/10/2008                                                                                                    |                                             |
| Company: CLIENT SOLUTIONS PTY LTD ACN 550 566 660<br>Reference: 70080523                                                                                                    |                                             |
| Financial Product(s) Form FS88                                                                                                    |                                             |
| Name of PDS:                                                                                                    |                                             |
| Your reference number (optional)                                                                                                    | l                                           |
| You must record this reference number for future reference, as it must be quoted in future in<br>The reference number must not exceed 20 characters (alpha <u>numeric or a combination of b</u> | otifications relating to this PDS.<br>oth). |

Enter date the PDS was first prepared and the date the PDS was first given in a recommendation, issue or sale situation. The dates must be in DD-MM-YYYY format and cannot be future dates.

| Date of PDS                                      | A 10 - 1                       |
|--------------------------------------------------|--------------------------------|
|                                                  | (DD-MM-YYYY)                   |
| Date the PDS was first given in a recommendation | ation, issue or sale situation |
|                                                  | (DD-MM-YYYY)                   |
|                                                  |                                |
|                                                  |                                |
|                                                  | •                              |

Where late fees apply the following warning message will display allowing you to check the dates entered and re-enter if necessary.

• Warning: The date you have entered is more than 7 days ago and may attract a late fee. Please check this date and re-enter if necessary.

Note: Under the *Corporations (Fees) Regulations 2001* the lodging period for this form is 5 business days. However as the electronic system is unable to calculate business days we have allowed 7 calendar days for the lodgement of this form.

If the PDS is replacing an existing PDS you will need to provide your reference number for the existing PDS or the ASIC document number allocated to the existing PDS (Refer to the next page on how to obtain an ASIC document number).

| Does the PDS replace an existing | ng PDS?                                                                                                    |
|----------------------------------|----------------------------------------------------------------------------------------------------|
|                                  | O Yes O No                                                                                                    |
|                                  | If yes, what was the reference number provided (or the ASIC document number) for the most recent previous PDS?                                                                                                    |
|                                  | ASIC document number                                                                                                    |
|                                  |                                                                                                    |
|                                  | Or                                                                                                    |
|                                  | Your reference number                                                                                                    |
|                                  | <b>↓</b>                                                                                                    |
|                                  | This reference number needs to be identical to the reference number provided on the PDS in-use notice for the last PDS. The ASIC<br>document number is the identifier ASIC allocates to a document recorded on the corporate register. |
|                                  | Next                                                                                                    |
|                                  | ASIC Home   Privacy Statement   Conditions of use_   Feedback<br>Copyright 2003-2008 Australian Securities & Investments Commission.                                                                                                   |
| Click Next                       |                                                                                                    |

You can search for existing PDS reference numbers and document numbers by selecting the **PDS Transaction History** hyperlink on the left hand menu bar.

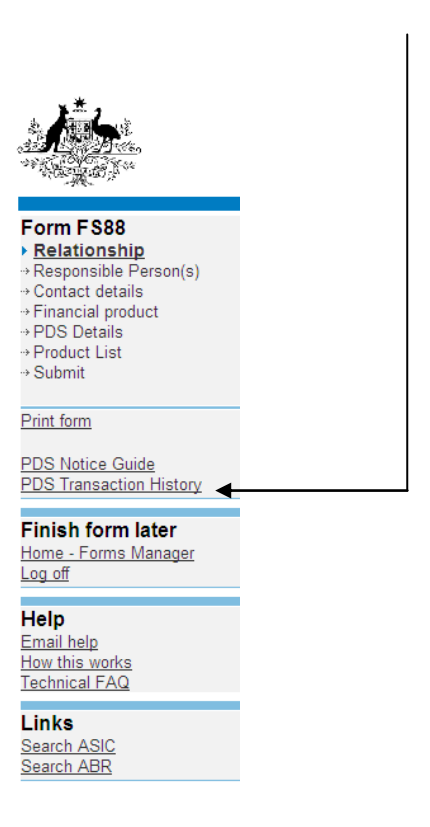

**PDS Transaction History.** This screen will provide you with details of previously lodged PDS documents. Any Supplementary PDS that you may have told us about prior to 1 July 2008 is not listed separately.

| Austr                                     | ralian Securities & Inv                 | estments Commission            |                                                                        |                         | Company Officehold                  |
|-------------------------------------------|-----------------------------------------|--------------------------------|------------------------------------------------------------------------|-------------------------|-------------------------------------|
| Test Database D<br>Company:<br>Reference: | ESIGN DRAFT 3<br>CLIENT SOL<br>70080568 | 1/10/2008<br>UTIONS PTY LTD AC | CN 550 566 660                                                         |                         |                                     |
| PDS Transact                              | ion History Re                          | əport                          |                                                                        |                         |                                     |
| Date/time prepared                        | 1 2008-10-31 16:57                      | 7:47                           |                                                                        |                         |                                     |
| PDS Do                                    | cument No.                              | PDS Name                       | Your reference                                                         | In use notice date      | Last supplementary<br>notice lodged |
| 7E0                                       | 024482                                  | TestPDS                        | 00000000                                                               | 27-10-2008              |                                     |
| Display all PDS includ                    | ding out of use                         |                                |                                                                        |                         |                                     |
|                                           |                                         | ASIC Hon<br>Copyright          | ne   Privacy Statement   Condi<br>nt 2003-2008 Australian Securities & | tions of use   Feedback |                                     |

To display all PDS including 'out of use' click on the hyperlink <u>Display all</u> <u>PDS including out of use.</u>

To return to your form click on the **<u>Financial product</u>** link on the left hand side menu bar.

## 8. PDS Details.

Answer questions in relation to your PDS by selecting the radio button that corresponds with the answer.

|                                                                                                    | ASIC                                                                                                    | Form Manager          |
|----------------------------------------------------------------------------------------------------|----------------------------------------------------------------------------------------------------|-----------------------|
| $\mathbf{V}$                                                                                                    | Australian Securities & Investments Commission                                                                                                    | Company Officeholders |
| Test Datab<br>Company:<br>Reference:                                                                                       | ase DESIGN DRAFT 31/10/2008<br>CLIENT SOLUTIONS PTY LTD ACN 550 566 660<br>70080523                                                                                                    |                       |
| PDS Deta                                                                                                    | ills Form FS88                                                                                                    |                       |
| PDS Name:                                                                                                    | Test PDS                                                                                                    |                       |
| Is the PDS a<br>(Refer to s10<br>Does the PD<br>Is the PDS for<br>Are there mu<br>(Refer to s10<br>Will the PDS<br>If Yes: | short form PDS?<br>© Yes © No<br>017H of the Corporations Act 2001 contained within Part 3 of Schedule 10BA of the Corporations Regulations 2001)<br>© S contain information incorporated by reference in accordance with regulation 7.9.15DA of the Corporations Regulations 2001?<br>© Yes © No<br>© Yes © No<br>Utilipie documents in the PDS?<br>© Yes © No<br>013L of the Corporations Act 2001)<br>be available to the general public on the internet?<br>© Yes © No<br>What will be the URL? |                       |
|                                                                                                    |                                                                                                    | Nevt                  |
|                                                                                                    | ASIC Home   Privacy Statement.   Conditions of use.   Feedback                                                                                                    |                       |
| Click I                                                                                                    | ASIC Home   Privacy Statement.   Conditions of use.   Eeedback<br>Copyright 2003-2008 Australian Securities & Investments Commission.                                                                                                    |                       |

#### 9. Add a product.

Enter the name of the financial product. This field is alphanumeric; a maximum of 100 characters can be entered.

ī

|                                      | ASIC<br>Australian Securities & Investments Commission                                | Form<br>Company | Managei<br>Officeholders |
|--------------------------------------|---------------------------------------------------------------------------------------|-----------------|--------------------------|
| Test Datab<br>Company:<br>Reference: | ase DESIGN DRAFT 31/10/2008<br>CLIENT SOLUTIONS PTY LTD ACN 550 566 660<br>: 70080523 |                 |                          |
| Add a pro                            | oduct Form FS88<br>alls of a product covered by the product disclosure statement.     |                 |                          |
| Name of fina                         | ancial product                                                                        | <b>↓</b>        |                          |

Click on the relevant drop down box arrow and select the type of financial product from the list. Only one product type can be selected for each financial product.

| Type of financial product          |                                          |                              |                                                     |             |
|------------------------------------|------------------------------------------|------------------------------|-----------------------------------------------------|-------------|
| Deposit Products:                  |                                          | ~                            |                                                     |             |
| Payment Products:                  |                                          |                              |                                                     |             |
| Derivatives - exchange traded:     |                                          | ×                            |                                                     |             |
| Derivatives - over the counter:    | ~                                        |                              |                                                     |             |
|                                    | ~                                        | 4                            |                                                     |             |
| Foreign Exchange Contracts:        | Contracts for difference                 | ~                            |                                                     |             |
| General Insurance:                 | Foreign exchange<br>Forwards<br>Futures  |                              |                                                     |             |
| Government Debentures, Stoc        | Options<br>Spread betting                | ~                            |                                                     |             |
| Life Products:                     | Warrants<br>Other                        | ~                            |                                                     |             |
| Managed investment scheme<br>type: | (registered). For a unregister           | ed managed investments s     | cheme, select the Miscellaneous Financial Investmer | It Products |
|                                    |                                          | *                            |                                                     |             |
| Superannuation:                    |                                          |                              |                                                     |             |
|                                    |                                          | *                            |                                                     |             |
| Miscellaneous financial facility   |                                          |                              |                                                     |             |
|                                    |                                          | ¥                            |                                                     |             |
| If the product a registered man    | aged investment scheme: pr               | rovide the ARSN              |                                                     |             |
| For superannuation products,       | is the product a small APRA t<br>Ves ONo | fund and/or offering defined | benefit membership?                                 |             |
| Cancel                             |                                          |                              |                                                     | <u>Next</u> |
|                                    |                                          |                              |                                                     | ▲           |
|                                    |                                          |                              |                                                     |             |
|                                    |                                          |                              |                                                     |             |

#### Click <u>Next</u>

Additional notes for entering data on this screen:

- Where the product type is 'Managed investment scheme (registered)' the ARSN of the scheme must be entered.
- Where the product is an unregistered managed investment scheme select the category 'Miscellaneous financial facility' then select 'Miscellaneous Financial Investment Products'.
- Where the product type is 'Superannuation' you must complete the APRA / Defined benefit membership question.

Where the answer to this question is 'No' you must complete 'Superannuation fee data' for ASIC to publish on ASIC's FIDO website.

Please refer to 'How to enter details of the Superannuation Product' and 'How to enter the Annual Fees Example' at the end of this section.

#### 10. Product List - Confirmation

Confirm the list of products for the PDS.

To add another product click on the Add another product hyperlink.

| ASIC<br>Australian Securities & Investments Commission                                                                   | Form Manager<br>Company Officeholders         |
|----------------------------------------------------------------------------------------------------|-----------------------------------------------|
| Test Database DESIGN DRAFT 31/10/2008<br>Company: CLIENT SOLUTIONS PTY LTD ACN 550 566 660<br>Reference: 70080523        |                                               |
| Product List Form FS88 Product name                                                                                      |                                               |
| Test Product                                                                                                    | REMOVE REVIEW                                 |
| Add another product                                                                                                    |                                               |
| ASIC Home   Privacy Statement   <u>Conditions of use</u>  <br>Copyright 2003-2008 Australian Securities & Investments Co | Feedback<br>mmission.                         |
| To delete a product from the list; click <b><u>Remove</u></b>                                                            |                                               |
| To review a product from the list; click <b><u>Review</u></b><br>previous screen where you can check the details         | This will take you to the<br>you have entered |

Click <u>Next.</u> -

## 11. Submit Now.

You have now completed the form, but it still must be lodged with ASIC.

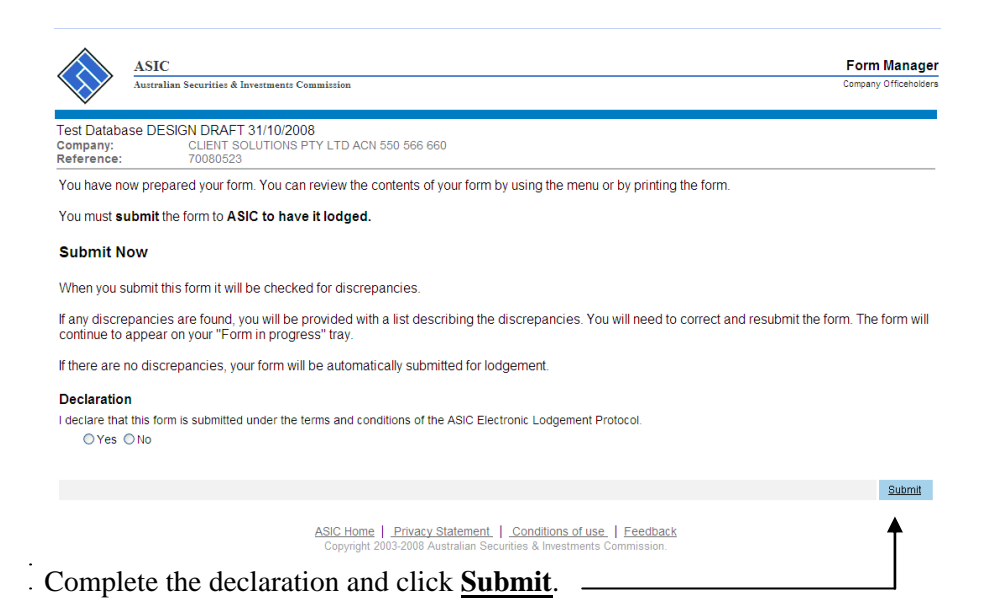

#### 12. Confirmation of Form Submission.

Your document has now been submitted to ASIC for validation.

|                                       | ASIC                                                                                                    | Form Manager          |
|---------------------------------------|----------------------------------------------------------------------------------------------------|-----------------------|
| $\mathbf{\nabla}$                     | Australian Securities & Investments Commission                                                                                        | company orniceholders |
| Test Databa<br>Company:<br>Reference: | ASE DESIGN DRAFT 31/10/2008<br>CLIENT SOLUTIONS PTY LTD ACN 550 566 660<br>70080523                                                   |                       |
| Confirma                              | tion of Form Submission                                                                                                    |                       |
| Your docun                            | nent was submitted for validation to ASIC on 31/10/2008 at 16:42:02.                                                                  |                       |
|                                       |                                                                                                    | Next                  |
|                                       | ASIC Home   Privacy Statement,   Conditions of use,   Feedback<br>Copyright 2003-2008 Australian Securities & Investments Commission. |                       |
| Click                                 | Next                                                                                                    |                       |

## 13. Statutory Fees Advice.

When the form is validated by ASIC a Statutory Fees Advice form is displayed. Statutory Fees Advice shows you the date and time that the form was accepted by ASIC and informs you of the fees payable.

| ASIC Form Manag                                                                                                    |
|----------------------------------------------------------------------------------------------------|
| Australian Securities & Investments Committion Company Officehold                                                                                                    |
| Test Database DESIGN DRAFT 31/10/2008           Company:         CLIENT SOLUTIONS PTY LTD ACN 550 566 660           Reference:         70060523                                                                                                    |
| Statutory Fees Advice                                                                                                    |
| Your form has been accepted by ASIC on 31/10/2008 at 16:42:02                                                                                                    |
| Invoice Amount: \$33.00                                                                                                    |
| You <b>must</b> now print your Invoice.                                                                                                    |
| Print the invoice by clicking on the "Print" button. The eLodgement system will prepare a print file in Adobe PDF format and load this into a new browses<br>window. You can then print the invoice using the Adobe toolbar. You can also save the file for your own records if you wish. You must have Adobe Reado<br>Version 4 or higher to print this form. |
| PRINT                                                                                                    |
| Next                                                                                                    |
| ASIC Home   Privacy Statement.   Conditions of use.   Eeedback<br>Copyright 2003-2008 Australian Securities & Investments Commission.                                                                                                    |
| You are now required to print the invoice. Click <b>Print.</b>                                                                                                    |
| Details on how payments to ASIC are made can be found on the invoice.                                                                                                    |
| A new browser window opens with your invoice in PDF format.                                                                                                    |
| You can:                                                                                                    |
| <ul> <li>print the invoice, and/or</li> </ul>                                                                                                    |
| - Save the invoice PDF file to print later.                                                                                                    |
| Tlick Next                                                                                                    |

Form lodgement is now completed and you will be directed back to the **'Start New Form'** page.

Next<br/>stepYou can view the progress of any forms you have submitted by clicking<br/>Forms Submitted.

Click on **Forms in Progress** to see forms that require further action by you.

# How to enter details of the Superannuation Product

| Superannuatio                           | n Product Form FS88                                                                                            | Cuparannuation                                     | Deskut some entered as provided access will disp                                                   | lav at           |
|-----------------------------------------|----------------------------------------------------------------------------------------------------|----------------------------------------------------|----------------------------------------------------------------------------------------------------|------------------|
| Product Name:                           |                                                                                                    | the top of this pa                                 | rouuct name entereu on previous screen wiir uisp<br>ige.                                           | idy di           |
| Does the superann                       | nuation product contain employer-sponsored su                                                                  | b-plans?                                           |                                                                                                    |                  |
|                                         | OYes ONo ◀                                                                                                    |                                                    | Click on the Yes or                                                                                |                  |
| Are you relying on C                    | Class Order (CO 04/1030) In-use notices for em<br>○ Yes ○ No                                                   | ployer-sponsored sup                               | erannuation? No radio button                                                                       |                  |
|                                         | If yes, how many sub plans exist for the PDS                                                                   | 12                                                 |                                                                                                    |                  |
| 'Brand Name' of Su                      | perannuation Product eg. ACME                                                                                  | Enter Brand name<br>product.                       | or acronym used to market the superannuation                                                       |                  |
| Please note that wh<br>Name of Superann | nere the product has sub-plans, individual emplo<br>uation Product.                                            | oyer names should be                               | omitted from the                                                                                   |                  |
| Name of Trustee of                      | f Superannuation Product                                                                                       | Enter the name of the                              | comorate trustee, or, if the trustee is a group of                                                 |                  |
| Trustee's ABN                           |                                                                                                    | individuals, please ent<br>If the trustee does not | rigroup of individual trustees' and the ABN of the have an ABN, please leave this field blank.     | truste           |
| APRA RSE Licence                        | Number                                                                                                    | Enter the RSE licence<br>be in the following forr  | number provided by APRA to the trustee. If entere<br>mat: Lnnnnnn (Captial L and seven digits).    | d, mu:           |
| APRA Regulated St                       | uperannuation Entity                                                                                           | Enter the name the RSE Licence                     | of the APRA Regulated Superannuation Entity that<br>e.                                             | holds            |
| APRA Registration                       | Number                                                                                                    | Enter the APR<br>Format: Rnnnr                     | A registration number in the following format;<br>nnn (Capital letter R and seven digits).         |                  |
| Superannuation En                       | ABN                                                                                                    | Enter the ABN                                      | I for the APRA Regulated Superannuation En                                                         | tity.            |
| Superannuation Pro                      | oduct Identification Number (SPIN), if applicable                                                              |                                                    | Enter the SPIN in the following format: AAAnn<br>Capitals, 4 Digits, 2 Capitals), For products tha | nnAA<br>It don'i |
| Type of Superannu                       | ation Product                                                                                                  | not on industry fund                               | have a SPIN, leave this field blank.                                                               |                  |
|                                         | <ul> <li>Public Offer Superannuation Fund that is</li> <li>Public Offer Superannuation Fund that is</li> </ul> | an industry fund                                   |                                                                                                    |                  |
|                                         | O Public Offer Superannuation Fund relying<br>notices for employer-sponsored superannua                        | g on ASIC Class Order<br>ation                     | 04/1030 In-use                                                                                     |                  |
|                                         | O Industry Superannuation Fund (not Publi                                                                      | c Offer)                                           | Click on the radio button to select the                                                            |                  |
|                                         | Corporate Superannuation Fund                                                                                  |                                                    | most appropriate category of                                                                       |                  |
|                                         | Other                                                                                                    |                                                    | Where other is selected please specify.                                                            |                  |
|                                         | If other, please specify                                                                                       |                                                    | ·····                                                                                              |                  |
|                                         |                                                                                                    |                                                    |                                                                                                    |                  |
| <u>Cancel</u>                           |                                                                                                    |                                                    | Next                                                                                               |                  |
|                                         | ASIC Home   Privacy Statement   Condition<br>Copyright 2003-2008 Australian Securities & Inv                   | ons of use   Feedbar<br>vestments Commission.      | ck                                                                                                 |                  |
| Click Next.                             |                                                                                                    |                                                    |                                                                                                    |                  |
|                                         |                                                                                                    |                                                    |                                                                                                    |                  |
|                                         |                                                                                                    |                                                    |                                                                                                    |                  |

## How to enter the Annual Fees Example

The worked example of annual fees and costs must be identical to the information disclosed in the PDS for the relevant superannuation product.

Specifically, this information is disclosed in the example of annual fees and costs in the current PDS, and produced to comply with Division 5 of Schedule 10 of the Corporations Regulations 2001 (as amended by Corporations Amendment Regulations 2005 (No. 1)). For further guidance please refer to the <u>PDS Notice Guide</u> hyperlink on the menu bar.

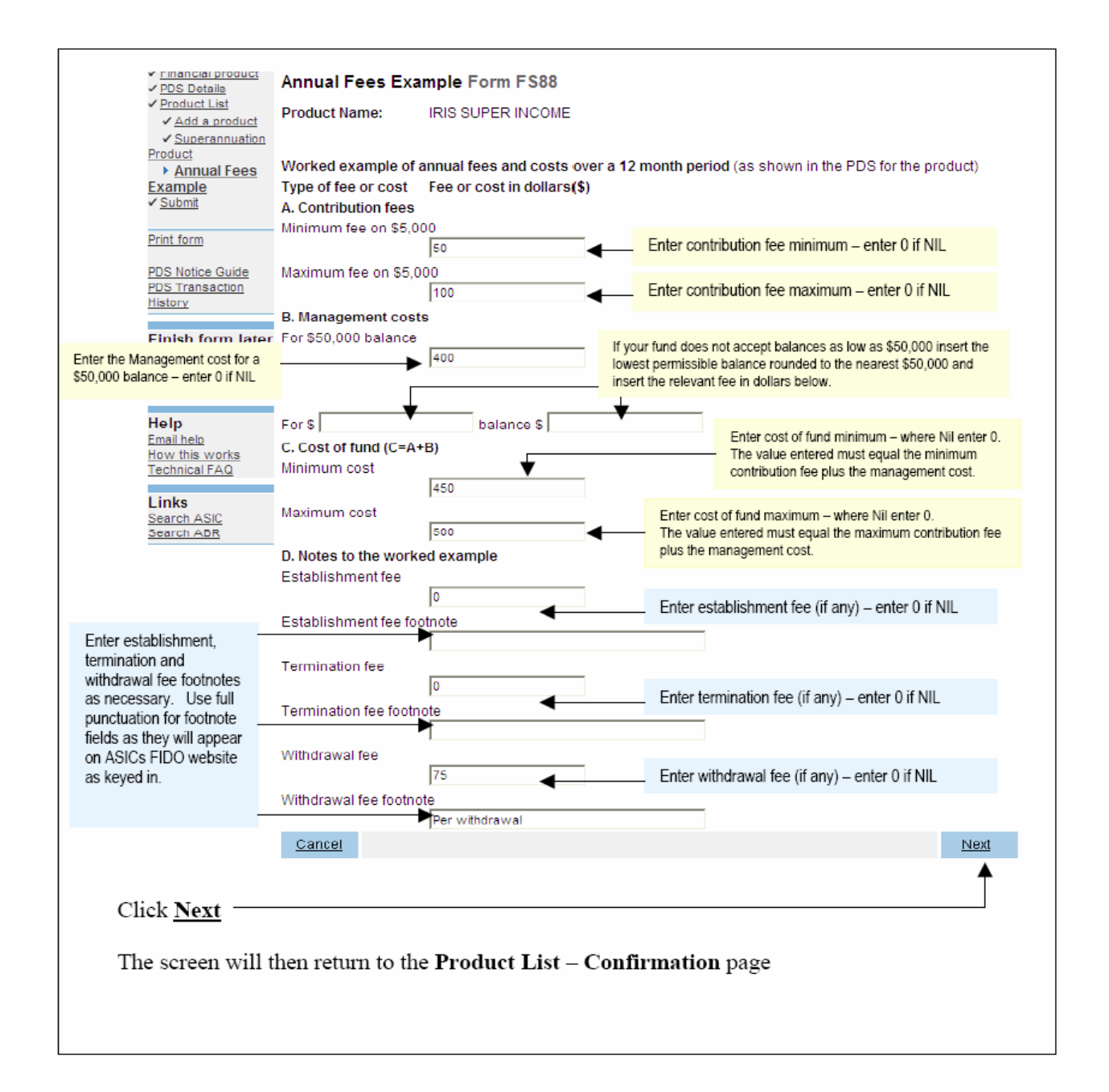

# How to submit Form FS89 Notice of change to fees and charges in a PDS

| Task<br>description/overview                    | How to submit Form FS89 Notice of change to fees and charges in a PDS.                                                                                                    |  |  |
|-------------------------------------------------|----------------------------------------------------------------------------------------------------|--|--|
| When does this task<br>need to be<br>performed? | When fees and charges set out in a Product Disclosure Statement (PDS) are changed.                                                                                                    |  |  |
|                                                 | Note: You only need to tell us about a Supplementary PDS<br>if it changes the fees and charges set out in the original<br>PDS or an existing Supplementary PDS.                                                            |  |  |
| Before you begin                                | You must have logged on to your online account.                                                                                                    |  |  |
| Step Action                                     |                                                                                                    |  |  |
| 1 Click <u>Start new f</u>                      | form in the left hand menu.                                                                                                    |  |  |
| A list of the avai                              | lable forms displays.                                                                                                    |  |  |
| Click <u>FS89</u> .                             | Start new form<br>Forms in progress (3)<br>Forms submitted<br>PDS Transaction History<br>Profile<br>Change password<br>Update contact details<br>Finish<br>Logoff<br>Help<br>Email help<br>How this works<br>Technical FAQ |  |  |

<u>Search ASIC</u> <u>Search ABR</u>

#### 2 Form Basics

*Guide to Form FS89.* Before continuing please refer to the Guide to Form FS89. The guide contains information for preparing and lodging this form. A link to the guide is located in the left hand menu bar of this screen.

| Form FS89<br>→ <u>Original PDS</u><br>→ Confirm Original PDS<br>→ Supplementary details<br>→ Product List<br>→ Submit |  |
|----------------------------------------------------------------------------------------------------|--|
| Print form<br>Guide to Form FS89<br>PDS Transaction History                                                           |  |
| <b>Finish form later</b><br>Home - Forms Manager<br>Log off                                                           |  |
| Help<br>Email help<br>How this works<br>Technical FAQ                                                                 |  |
| <b>Links</b><br><u>Search ASIC</u><br><u>Search ABR</u>                                                               |  |

**Lodgement period.** As soon as practicable, and in any event within 5 business days after a change is made to fees and charges set out in the PDS or an existing Supplementary PDS.

Lodgement fee. There is no lodgement fee for this form.

Late fees. Late fees will apply if the document is lodged outside the lodgement period.

Refer to Lodgement details on the ASIC website.

A form is not considered lodged until it is received and accepted by ASIC as being in compliance with s1274 (8) of the *Corporations Act 2001* (Cth).

## **PDS Transaction History**

You can search for existing PDS reference and document numbers by selecting the PDS Transaction History hyperlink on the left hand menu bar.

| <u>, 1                                   </u> |  |
|-----------------------------------------------|--|
|                                               |  |
| Form FS88                                     |  |
| Relationship                                  |  |
| → Responsible Person(s)                       |  |
| → Contact details                             |  |
| → Financial product                           |  |
| → PDS Details                                 |  |
| → Product List                                |  |
| -→ Submit                                     |  |
|                                               |  |
| Print form                                    |  |
| DDS Nation Cuide                              |  |
| PDS Transaction History                       |  |
| PDS mansaction mistory                        |  |
| Einich form later                             |  |
| Finish form later                             |  |
| Home - Forms Manager                          |  |
| Log off                                       |  |
|                                               |  |
| Help                                          |  |
| <u>Email help</u>                             |  |
| How this works                                |  |
| Technical FAQ                                 |  |
|                                               |  |
| LINKS                                         |  |
| Search ASIC                                   |  |
| Search ABR                                    |  |
|                                               |  |

This screen will provide you with details of previously lodged PDS documents. Any Supplementary PDS that you may have told us about prior to 1 July 2008 is not listed separately. To display all PDS including 'out of use' click on the hyperlink **Display all PDS including out of use**.

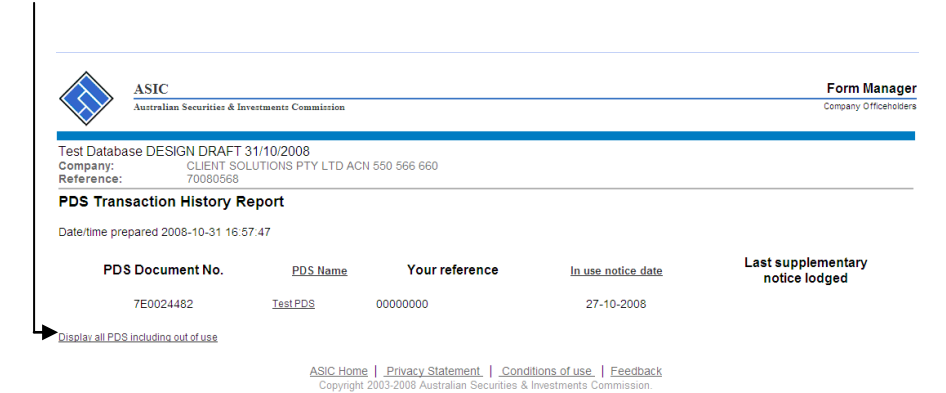

To return to your form click on the link on the left hand side Original PDS.

Click Next.

## 3. Original PDS Document Details.

Enter the ASIC document number of the in-use notice for the original PDS in which a change to fees and charges has been made.

| Х <u>ь</u>                                                                                                    | ASIC Form Manage<br>Autoralian Securities & Investments Commission Company Officencies                                                                                                    |
|----------------------------------------------------------------------------------------------------|----------------------------------------------------------------------------------------------------|
| Form FS89<br>▶ <u>Original PDS</u><br>→ Confirm Original PDS                                                                          | Test Database DESIGN DRAFT 17/12/2008<br>Company: CULFNT SOLUTIONS PTY LTD ACN 550 566 660<br>Reference: 70005468                                                                                                    |
| → Supplementary details → Product List → Submit Print form                                                                            | Original PDS Form FS89 ASIC document number for the original PDS In-use notice                                                                                                    |
| Guide to Form FS89<br>PDS Transaction History                                                                                         | Next                                                                                                    |
| Finish form later<br>Home - Forms Manager<br>Log off<br>Help<br>Email help<br>How this works<br>Technical FAQ<br>Links<br>Search ASIC | Search historical data for this responsible person.<br>Enter additional search criteria in one of the fields or leave it blank for a full list<br>PDS Client Reference<br>PDS Name                                                                                                    |
| Search ABR                                                                                                    | Search                                                                                                    |
|                                                                                                    | Please note the following information applies to preparing and lodging this form<br>Refer to the PDS Notice Guide.<br>Lodgement period<br>As soon as practicable, and in any event within 5 business days after a copy of the Supplementary PDS is first given to someone in a recommendation, issue or sale<br>situation. |
|                                                                                                    | Lodgement tee<br>Nil                                                                                                    |
|                                                                                                    | Late fee<br>Standard late fees apply                                                                                                    |
|                                                                                                    | Generally a form is not considered lodged until it is received and accepted by ASIC as being in compliance with s 1274(8) of the Corporations Act 2001.                                                                                                    |
|                                                                                                    | ASIC Home   Privacy Statement,   Conditions of use,   Feedback<br>Copyright 2003-2008 Australian Securities & Investments Commission.                                                                                                    |

Alternatively you can click on the <u>Search</u> button to obtain a list of PDS In- | use notices.

| Х <u>ь</u>                                                                              | ASIC Austra                                | C<br>Han Securities & Investments Commission                          |                                    |                                            | Form Manager<br>Company Officeholders |
|-----------------------------------------------------------------------------------------|--------------------------------------------|-----------------------------------------------------------------------|------------------------------------|--------------------------------------------|---------------------------------------|
| Form FS89<br>✓ <u>Original PDS</u><br>→ Confirm Original PDS<br>→ Supplementary details | Test Database DE<br>Company:<br>Reference: | SIGN DRAFT 17/12/2008<br>CLIENT SOLUTIONS PTY LTD ACN 550<br>70085468 | 566 660                            |                                            |                                       |
| → Product List<br>→ Submit                                                              | Select original                            | PDS Form FS89                                                         |                                    |                                            |                                       |
|                                                                                         | PDS number                                 | PDS name                                                              | Client reference                   | Product name                               | PDS date                              |
| Print form                                                                              | O7E0027819                                 | Client Solutions Motor Insurance                                      | CSMI01122008                       | Business Class MV Insurance                | 09-12-2008                            |
| Guide to Form FS89                                                                      | ● 7E0027820                                | CS Caravan Insurance                                                  | CSCI09122008                       | CS Caravan Plus                            | 09-12-2008                            |
| PUS Transaction History                                                                 | ○7E0027855                                 | Test Product                                                          | 001                                | Test product                               | 01-12-2008                            |
| Finish form later                                                                       | Cancel                                     |                                                                       |                                    |                                            | Next                                  |
| Log off                                                                                 |                                            | ACIO Herre L. D.                                                      | riveev Otetement   Condition       | a of use of the other states               |                                       |
| Help<br>Email help<br>How this works<br>Technical FAQ                                   |                                            | Copyright 2003-2                                                      | 2008 Australian Securities & Inves | s of use   Feedback<br>stments Commission. |                                       |
| Links<br>Search ASIC<br>Search ABR                                                      |                                            |                                                                       |                                    |                                            |                                       |

Select the PDS for which you are lodging this form.

Click <u>Next</u>.

## 4 Original PDS Confirmation Screen.

Confirm document details are correct.

| <u> </u>                                                                                                    | ASIC Autralian Securities & Investments Commission                                                                                                    | Form Manager<br>Company Officeholders |
|----------------------------------------------------------------------------------------------------|----------------------------------------------------------------------------------------------------|---------------------------------------|
| Form FS89<br>✓ <u>Original PDS</u><br>▶ <u>Confirm Original PDS</u><br>→ Supplementary details<br>→ Product List | Test Database DESIGN DRAFT 17/11/2008<br>Company: CLIENT SOLUTIONS PTY LTD ACN 550 566 660<br>Reference: 70091261<br>Confirm Original PDS Form FS89                                                    |                                       |
| Submit     Print form     Guide to Form FS89     PDS Transaction History                                         | PDS Document Number         7E0024482           PDS name         Test PDS           Your PDS reference         0000000           Product name         Test Product           Is this the correct PDS P |                                       |
| Finish form later<br>Home - Forms Manager<br>Log off                                                             | ©Yes ©No                                                                                                    | Next                                  |
| Help<br>Email help<br>How this works<br>Technical FAQ<br>Links<br>Search ASIC<br>Search ABR                      | ASIC Home   Privacy Statement,   _Conditions of use,   Feedback<br>Copyright 2003-2008 Australian Securities & Investments Commission.                                                                 |                                       |

## Click <u>Next</u>.

## 5 Change to fees and charges details.

Insert the date that a change was made to fees and charges (must be in DD-MM-YYYY format); click <u>Next</u>.

|                                                                                                    | ASIC Australian Securities & Investments Commission                                                               | Form Manager<br>Company Officeholders       |
|----------------------------------------------------------------------------------------------------|----------------------------------------------------------------------------------------------------|---------------------------------------------|
| Form FS89<br>✓ <u>Original PDS</u><br>✓ <u>Confirm Original PDS</u><br>→ <u>Supplementary details</u><br>→ Product List | Test Database DESIGN DRAFT 17/11/2008<br>Company: CLIENT SOLUTIONS PTY LTD ACN 550 566 660<br>Reference: 70081261 |                                             |
|                                                                                                    | Change to fees and charges details Form FS89                                                                      |                                             |
| → Submit                                                                                                    | Date that fees and charges set out in the PDS were changed                                                        |                                             |
| Print form                                                                                                    | , , , , , , , , , , , , , , , , , , , ,                                                                           | Next                                        |
| Guide to Form FS89<br>PDS Transaction History<br>Finish form later                                                      | ASIC Home   Privacy Statement.   Condition<br>Copyright 2003-2006 Australian Securities & Inves                   | s of use.   Feedback<br>stments Commission. |
| Log off                                                                                                    |                                                                                                    |                                             |
| Help<br>Email help<br>How this works<br>Technical FAQ                                                                   |                                                                                                    |                                             |
| Links<br>Search ASIC<br>Search ABR                                                                                      |                                                                                                    |                                             |

#### 6 **Product List Selection.**

The products listed on this screen are currently available to be recommended or offered to new clients in a recommendation, issue or sale situation. For each superannuation product, where the fees and charges have changed, click **CHANGE** and enter the current fees and charges.

| <u>л</u> ь.                                                                                  | ASIC<br>Autrelian Securities & Investments Commission                                                                                                    | Form Manager<br>Company Officeholders |
|----------------------------------------------------------------------------------------------|----------------------------------------------------------------------------------------------------|---------------------------------------|
| Form FS89                                                                                    | Test Database DESIGN DRAFT 17/12/2008<br>Company: CLIENT SOLUTIONS PTY LTD ACN 550 566 660<br>Reference: 70085468<br>Product List Form FS89<br>The following products are currently available to be recommended or offered to new clients in a recommendation, issue or sale sit | vation. For each superannuation       |
| Print form<br>Guide to Form FS89<br>PDS Transaction History                                  | product, click CHANGE to provide current fees and charges information. Fees and charges information should be provided for ear<br>these have changed.  Product name                                                                                                    | h superannuation product, where       |
| Finish form later<br>Home - Forms Manager<br>Log off<br>Help<br>Email help<br>How this works | Test product CHANGE<br>Before you continue to the next screen ensure all current products are listed above. If the list is incomplete, select 'Add another pr<br>product(s).<br>Add another product                                                                              | roduct' to include the missing        |
| Technical FAQ<br>Links<br>Search ASIC<br>Search ABR                                          | ASIC Home   Privacy Statement,   Conditions of use,   Feedback<br>Copyright 2003-2008 Australian Securities & Investments Commission.                                                                                                    | Next                                  |

Click <u>Next.</u>

#### 7 Submit Now.

You have now completed the form, but it still must be lodged with ASIC.

Complete the declaration and click **<u>Submit</u>**.

#### 8 Confirmation of Form Submission.

Your document has now been submitted to ASIC for validation.

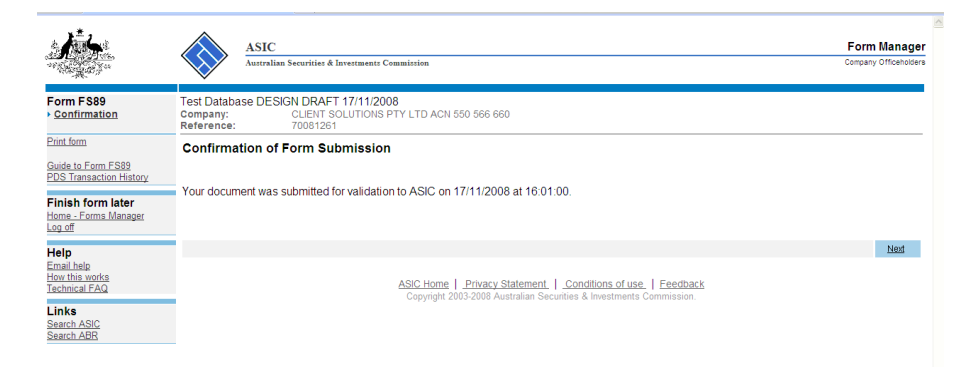

Click Next.

#### 9 Statutory Fees Advice.

When the form is validated by ASIC a Statutory Fees Advice form is displayed. Statutory Fees Advice shows you the date and time that the form was accepted by ASIC and informs you of any late fees payable.

Click <u>Next.</u> Form lodgement is now completed and you will be directed back to the 'Start New Form' page.

How to submit Form FS90 Notice that a product in a PDS has ceased to be available.

| Task<br>description/overview                    | How to submit Form FS90 – Notice that a product in a PDS has ceased to be available.                                                                                                    |
|-------------------------------------------------|----------------------------------------------------------------------------------------------------|
| When does this task<br>need to be<br>performed? | When a financial product to which a Product Disclosure<br>Statement (PDS) relates is no longer available to be<br>recommended or offered to new clients in a<br>recommendation, issue or sale situation. |

# Before you begin You must have logged on to your online account.

#### Step Action

1. Click <u>Start new form</u> in the left hand menu.

A list of the available forms displays.

### Click **FS90**.

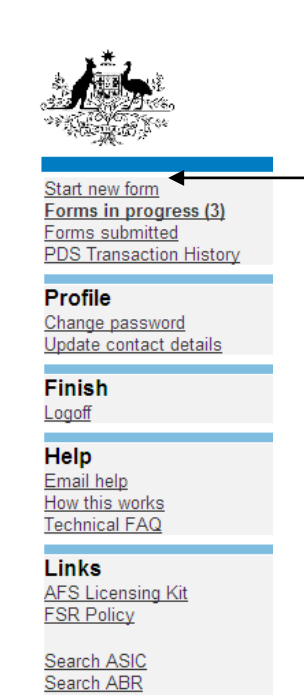

#### 2. Form Basics

*Guide to Form FS90.* Before continuing please refer to the Guide to Form FS90. The guide contains information for preparing and lodging this form. The link to the guide is located in the left hand menu bar of this screen.

| A CARACTER AND A CARACTER AND A CARACTER ANTE ANTE ANTE ANTE ANTE ANTE ANTE ANTE |  |
|----------------------------------------------------------------------------------------------------|--|
| Form FS90<br>▶ <u>Original PDS</u><br>→ Confirm Original PDS<br>→ Out of use details<br>→ Submit                                                                                                    |  |
| Print form<br>Guide to Form FS90<br>PDS Transaction History                                                                                                    |  |
| <b>Finish form later</b><br><u>Home - Forms Manager</u><br>Log off                                                                                                    |  |
| Help<br>Email help<br>How this works<br>Technical FAQ                                                                                                    |  |
| Links<br>Search ASIC<br>Search ABR                                                                                                    |  |

**Lodgement period.** As soon as practicable, and in any event within 5 business days after the financial product to which the statement relates ceases to be available to be recommended or offered to new clients in a recommendation, issue or sale situation.

Lodgement fee. There is no lodgement fee for this form.

Late fee. Late fees will apply if the document is lodged outside the lodgement period.

Refer to Lodgement details on the ASIC website.

A form is not considered lodged until it is received and accepted by ASIC as being in compliance with s1274 (8) of the *Corporations Act 2001* (Cth).
### 3. Transaction History.

You can search for existing PDS reference and document numbers by selecting the PDS Transaction History hyperlink on the left hand menu bar.

|                                                                                                    | _ |
|----------------------------------------------------------------------------------------------------|---|
| Form F S88<br>→ Relationship<br>→ Responsible Person(s)<br>→ Contact details<br>→ Financial product<br>→ PDS Details<br>→ Product List<br>→ Submit |   |
| Print form<br>PDS Notice Guide<br>PDS Transaction History                                                                                          |   |
| Finish form later                                                                                                    |   |
| <u>Home - Forms Manager</u><br>Log off                                                                                                    |   |
| Home - Forms Manager<br>Log off<br>Help<br>Email help<br>How this works<br>Technical FAQ                                                           |   |

This screen will provide you with details of previously lodged PDS documents. Any Supplementary PDS that you may have told us about prior to 1 July 2008 is not listed separately.

| Test Database<br>Company:<br>Reference: | DESIGN DRAFT<br>CLIENT SC<br>70080568 | 31/10/2008<br>LUTIONS PTY LTD A | CN 550 566 660                                                        |                                                    |                                     |
|-----------------------------------------|---------------------------------------|---------------------------------|-----------------------------------------------------------------------|----------------------------------------------------|-------------------------------------|
| PDS Transa                              | ction History R                       | eport                           |                                                                       |                                                    |                                     |
| Date/time prepar                        | ed 2008-10-31 16:                     | 57:47                           |                                                                       |                                                    |                                     |
| PDS D                                   | ocument No.                           | PDS Name                        | Your reference                                                        | In use notice date                                 | Last supplementary<br>notice lodged |
| 78                                      | 0024482                               | Test PDS                        | 0000000                                                               | 27-10-2008                                         |                                     |
| Display all PDS inc                     | luding out of use                     |                                 |                                                                       |                                                    |                                     |
|                                         |                                       | ASIC Hor<br>Copyrig             | me   Privacy Statement   Cond<br>ht 2003-2008 Australian Securities & | tions of use   Feedback<br>Investments Commission. |                                     |

To display all PDS including 'out of use' click on the hyperlink <u>Display all</u> <u>PDS including out of use.</u>

To return to your form click on the link on the left hand side Original PDS.

Click <u>Next</u>.

## 4. Original PDS.

Enter the ASIC document number for the original PDS (refer to the previous step on how to search a ASIC document number.

| <u>. 15</u>                                                 | ASIC Form M<br>Autralian Securities & Invertment Commission Company Or                                                                                                    | l <b>anager</b><br>fficeholders |  |  |  |
|-------------------------------------------------------------|----------------------------------------------------------------------------------------------------|---------------------------------|--|--|--|
| Form FS90  Confirm Original PDS Out of use details          | Company:         ACN 550 500 840 PTY LTD ACN 550 500 840           Reference:         70085465                                                                                                    |                                 |  |  |  |
| -→ Submit                                                   | Original PDS Form FS90                                                                                                    |                                 |  |  |  |
| Print form<br>Guide to Form FS90<br>PDS Transaction History | ASIC document number for the original PDS in-use notice                                                                                                    |                                 |  |  |  |
| Finish form later<br>Home - Forms Manager<br>Log off        | Search historical data for this responsible person;                                                                                                    | Next                            |  |  |  |
| Help<br>Email help<br>How this works<br>Technical FAQ       | Enter additional search criteria in one of the fields or leave it blank for a full list PDS Client Reference PDS Name                                                                                                    |                                 |  |  |  |
| Links<br>Search ASIC<br>Search ABR                          |                                                                                                    |                                 |  |  |  |
|                                                             |                                                                                                    | Search                          |  |  |  |
|                                                             | Please note the following information applies to preparing and lodging this form<br>Refer to the PDS Notice Guide.                                                                                                    |                                 |  |  |  |
|                                                             | Lodgement period<br>As soon as practicable, and in any event within 5 business days after the financial product to which the statement relates ceases to be available to be recommended<br>or offered to new clients in a recommendation, issue or sale situation. |                                 |  |  |  |
|                                                             | Lodgement fee<br>Nii                                                                                                    |                                 |  |  |  |
|                                                             | Late fee<br>Standard late fees apply                                                                                                    |                                 |  |  |  |
|                                                             | Generally a form is not considered lodged until it is received and accepted by ASIC as being in compliance with s 1274(8) of the Corporations Act 2001.                                                                                                    |                                 |  |  |  |
|                                                             | ASIC Home   Privacy Statement,   Conditions of use.   Feedback<br>Convrint 2003-2008 Australian Securities & Investments Commission.                                                                                                    |                                 |  |  |  |

Alternatively you can click on the <u>Search</u> button to obtain a list of PDS In-

| <u> A</u>                                                                                   | ASIC Austra                                | C<br>lian Securities & Investments Commission                         |                                                                           |                                            | Form Manager<br>Company Officeholders |
|---------------------------------------------------------------------------------------------|--------------------------------------------|-----------------------------------------------------------------------|---------------------------------------------------------------------------|--------------------------------------------|---------------------------------------|
| Form FS90<br>✓ <u>Original PDS</u><br>→ Confirm Original PDS                                | Test Database DE<br>Company:<br>Reference: | SIGN DRAFT 17/12/2008<br>CLIENT SOLUTIONS PTY LTD ACN 550<br>70085467 | 566 660                                                                   |                                            |                                       |
| Submit of use details                                                                       | Select original                            | PDS Form FS90                                                         |                                                                           |                                            |                                       |
| Print form                                                                                  | PDS number                                 | PDS name                                                              | Client reference                                                          | Product name                               | PDS date                              |
| Guide to Form FS90<br>PDS Transaction History                                               | O7E0027819                                 | Client Solutions Motor Insurance                                      | CSMI01122008                                                              | Business Class MV Insurance                | 09-12-2008                            |
|                                                                                             | 7E0027820                                  | CS Caravan Insurance                                                  | CSCI09122008                                                              | CS Caravan Plus                            | 09-12-2008                            |
| Finish form later<br>Home - Forms Manager                                                   | ○7E0027855                                 | Test Product                                                          | 001                                                                       | Test product                               | 01-12-2008                            |
|                                                                                             | Cancel                                     |                                                                       |                                                                           |                                            | Next                                  |
| Help<br>Email help<br>How this works<br>Technical FAQ<br>Links<br>Search ASIC<br>Search ABR |                                            | ASIC Home   Pr<br>Copyright 2003-2                                    | rivacy Statement   <u>Condition</u><br>2008 Australian Securities & Inves | s of use.   Feedback<br>tments Commission. |                                       |

Select the PDS for which you are lodging this form.

Click <u>Next</u>.

•

# 5. Original PDS Confirmation.

Confirm document details are correct.

|                                                                                                    | ASIC<br>Australian Securities & Invertment: Commission                                                                                                   | Form Manager<br>Company Officeholders |
|----------------------------------------------------------------------------------------------------|----------------------------------------------------------------------------------------------------|---------------------------------------|
| Form FS90<br>✓ <u>Original PDS</u><br>→ Out of use details<br>→ Submit                                              | Test Database DESIGN DRAFT 17/11/2008<br>Company: CLIENT SOLUTIONS PTY LTD ACN 550 566 660<br>Reference: 70081286<br>Confirm Original PDS Form FS90      |                                       |
| Print form<br>Guide to Form FS90<br>PDS Transaction History<br>Finish form later<br>Home - Forms Manager<br>Log off | POS Document Number 7E0024482<br>POS name Test POS<br>Your PDS reference 00000000<br>Product name Test Product<br>is this the correct PDS ?<br>○Yes © No | Next                                  |
| Help<br>Email help<br>How this works<br>Technical FAQ<br>Links<br>Search ASIC<br>Search ABR                         | ASIC Home   Privacy Statement,   Conditions of use,   Feedback<br>Copyright 2003-2008 Australian Securities & Investments Commission.                    |                                       |

## Click <u>Next</u>.

## 6. Out of use details.

Confirm whether all products contained within the PDS have ceased and, if so, provide the date the financial product(s) ceased (must be in DD-MM-YYYY format);

| <u>/}</u>                                                                                                    | ASIC F<br>Australian Securities & Investments Commission                                                                                                    | orm Manager |
|----------------------------------------------------------------------------------------------------|----------------------------------------------------------------------------------------------------|-------------|
| Form FS90<br>✓ <u>Original PDS</u><br>✓ <u>Confirm Original PDS</u><br>→ <u>Out of use details</u><br>→ Submit | Test Database DESIGN DRAFT 17/11/2008           Company:         CULENT SOLUTIONS PTY LTD ACH 550 566 660           Reference:         70081268           Out of use details Form FS90                                                     |             |
| Print form<br>Guide to Form FS90<br>PDS Transaction History                                                    | Have all financial products in the PDS ceased to be available to be recommended or offered to new clients in a recommendation, issue or sale situation<br>(f Yes:<br>Date the financial product(s) ceased to be available<br>(DD-MIL-YYYY) | ?           |
| Finish form later<br>Home - Forms Manager<br>Log off<br>Help<br>Email help<br>How this works<br>Technical FAQ  | ASIC Home   Privacy Statement.   Conditions of use.   Feedback<br>Copyright 2003-2008 Australian Securities & Investments Commission.                                                                                                    | Next        |
| Links<br>Search ASIC<br>Search ABR                                                                             |                                                                                                    |             |

If all products are not ceasing, a list of current products within the PDS will be displayed. Click <u>Cease</u> against the product(s) which have ceased and provide the date on which the product(s) ceased, click <u>Next</u>.

#### 7. Submit Now.

You have now completed the form, but it still must be lodged with ASIC.

Complete the declaration and click **<u>Submit</u>**.

# 8. Confirmation of Form Submission.

Your document has now been submitted to ASIC for validation.

| 15                                                                                                    | ASIC<br>Australian Securities & Investments Commission                                                                                  | Form Manager<br>Company Officeholders |
|----------------------------------------------------------------------------------------------------|----------------------------------------------------------------------------------------------------|---------------------------------------|
| Form FS90 Confirmation                                                                                              | Test Database DESIGN DRAFT 17/11/2008<br>Company: CLIENT SOLUTIONS PTY LTD ACN 550 566 660<br>Reference: 70001262                       |                                       |
| Print form<br>Guide to Form FS90<br>PDS Transaction History<br>Finish form later<br>Home - Forms Manager<br>Log off | Confirmation of Form Submission Your document was submitted for validation to ASIC on 17/11/2008 at 16:55:11.                           |                                       |
| Help<br>Email help<br>How this works<br>Technical FAQ<br>Links<br>Search ASIC<br>Search ASIC                        | ASIC Home   .Privacy Statement,   .Conditions.of use,   Feedback<br>Copyright 2003-2008 Australian Securities & Investments Commission. | Next                                  |

Click Next.

### 9. Statutory Fees Advice.

When the form is validated by ASIC a Statutory Fees Advice form is displayed. Statutory Fees Advice shows you the date and time that the form was accepted by ASIC and informs you of any late fees payable.

Click <u>Next.</u> Form lodgement is now completed and you will be directed back to the 'Start New Form' page.